TSC21 オンラインセミナー2020 データ俯瞰ツールによる課題発見 ~建物設備の運用適正化に向けた運転蓄積データの有効活用による原因究明~

## NINO ツールによるデータ可視化と課題発見の事例

2020年10月21日 オンラインセミナー

2018年7月10日 オープンセミナー TSC版 BEMSデータ等分析ツールの活用

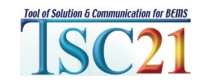

### 分析(Chart)ツール⇔NINOツール について

# BEMSデータ、実測データ、シミュレーションデータ、 気象データ・・など

# 主に時系列データをグラフ表示するツールです。

数年前、TSC21ではBEMSデータの活用方法の勉強会を開催しました。 実測データの信頼性問題、センサーや変換器で発生する計測誤差がどの程度あるのか といった基本事項を専門講師が担当した講座は良いのですが、 実際のBEMSデータをもとにしたパートでは、何をするの? 何ができるの? 何がわかるの?・・と、 答えのないところからのスタートでした。 担当講師がデータのもつ意味や、データの見方のヒントを少し与えると、 受講生はデータを平均化、集計や累積など二次処理をしたり、グラフ表示したりを始めます。 一つのデータの部分的な値を見ていただけではわからないが、同時に複数のデータを比較すること長期間の状況を見る ことで、この部分が何か変だという発見をします。(…この部分を拡大表示できれば便利だが…) このデータとこのデータの関係はどうなっているのか? (…トレンドグラフだけでなく、散布図を描いてみるか…) このデータは目標値に制御されているのか? (…時刻を自由にスライドできると便利だが…)・・・

などと、受講生は感じたはずです。

今回のこの分析Chartは、勉強会の様子も参考に機能追加したものとなっています。 お試しください。

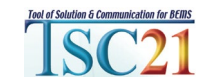

# 分析ツールの概要

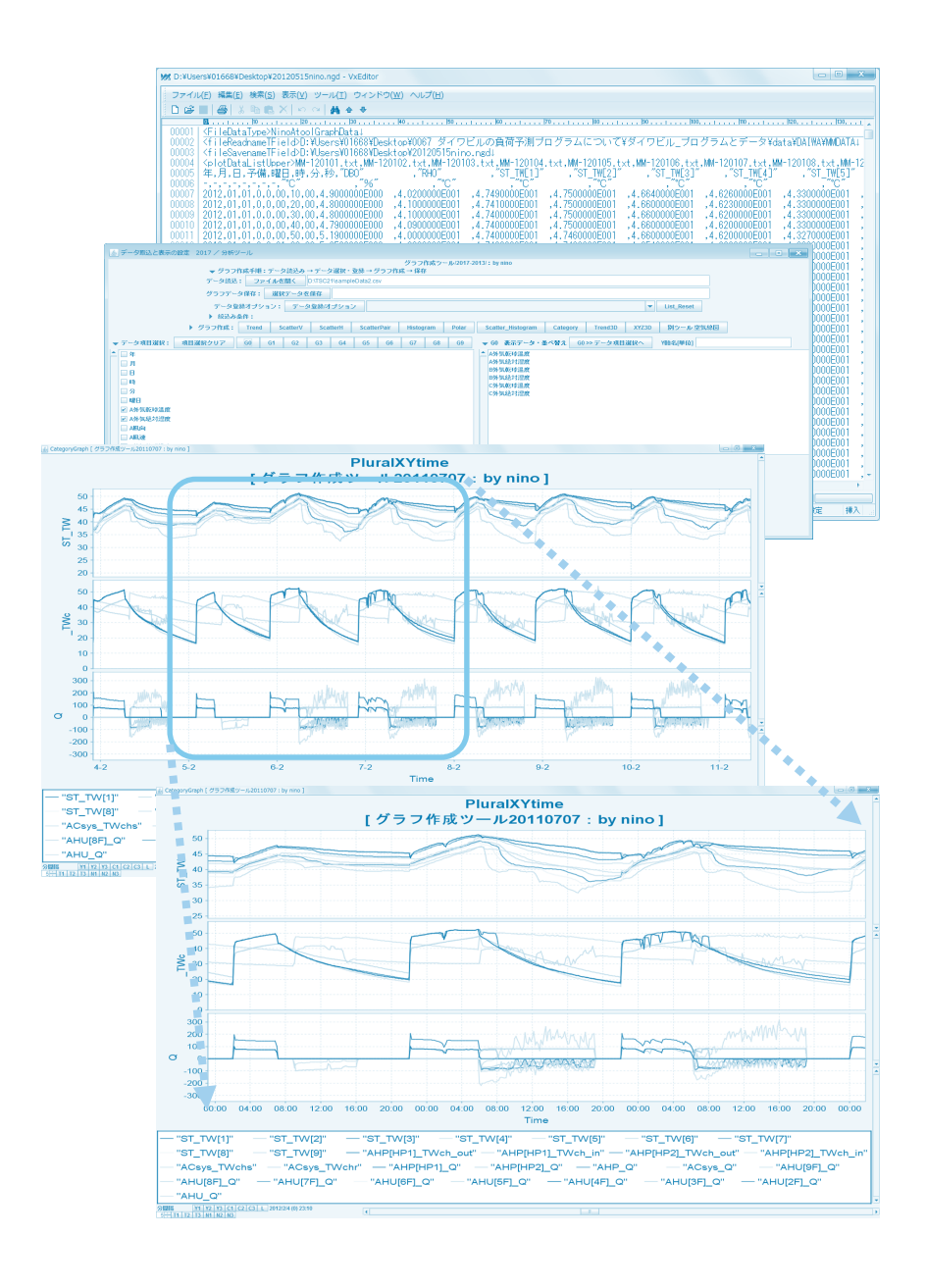

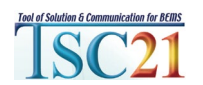

#### 分析ツールの概要

トレンドグラフ、散布図、ヒストグラム、ポーラチャート、散布図+XYヒストグラム、 カテゴリーグラフ、トレンド3Dグラフ、XYZ3Dグラフ、空気線図グラフ・・など

| 特徴 1                                        | 定型グラフのメニュー登録と描画<br>・ グラフ描画の定義情報を作成し描画メニューに登録                                                                                |
|---------------------------------------------|----------------------------------------------------------------------------------------------------|
|                                             | <ul> <li>定型グラフメニューから選択で簡単に描画</li> </ul>                                                                                     |
| 特徴2                                         | <b>グラフ描画後の操作で分析・思考の中断を減らす</b> <ul> <li>表示期間やレンジの縮小・拡大,スライド,昇順・降順表示</li> <li>表示データの絞込み(月,曜日,日,時刻),最小最大平均値表示</li> </ul>       |
| 特徴 3                                        | <b>グラフ描画調整後のデータ項目、グラフの表示・非表示</b> <ul> <li>データ項目、グラフの表示・非表示、サイズなどの描画調整</li> <li>PNG形式の画像ファイルとして保存可能、自動PNGファイル保存機能</li> </ul> |
| Tool of Solution & Communication for BEIIIS | TSC21推進協議会 4                                                                                                    |

#### 時系列データ分析グラフの例(2017.6 更新 nino)

「建筑気象データ」

(G1)外気温度(G2)外気温度

【建築気象データ】

共通X軸の2段表示

それぞれ年間 8760 個

₩ 0.020

閱 0.015

₩ 0.010

0.005

頭 0.000

(6 75

逝 50

췙 25

1,500

1,400

1,300

1,200

900

800

700

600

500

400

300

200

100

1.20、 王 1.100 王 1.

・トレンド、散布図、ヒストグラムについて例を示す。各タイプの左端のグラフが描画初期の状態。それぞれのグラフにある機能ボタンなどを操作することで右に並ぶグラフが容易に作成できる。

<u>トレンドグラフ</u>気象データの作図例(温度、湿度、日射量、風向、風速を5段表示)・・・年間の時系列データからある期間を部分拡大表示、部分期間から年間表示、年間データを項目別に降順に並べ替えた例

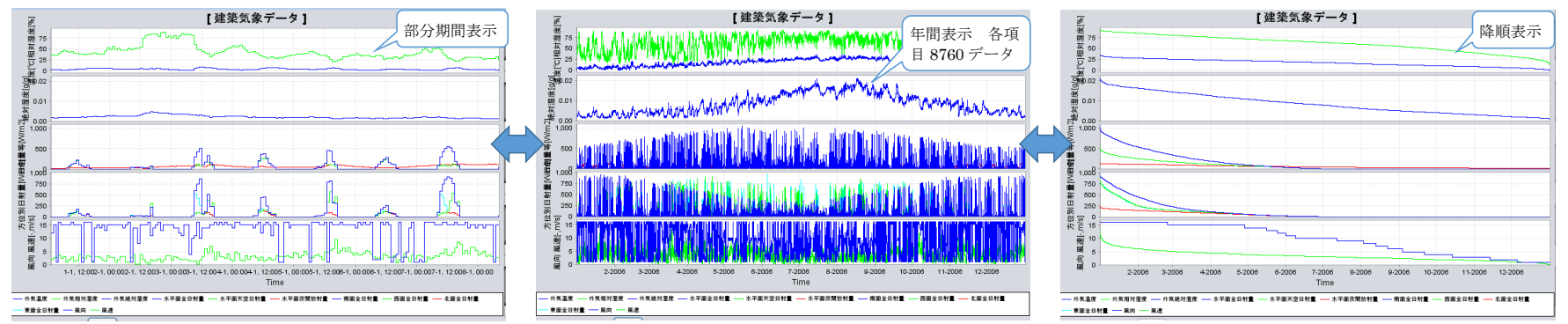

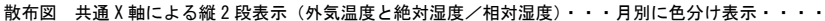

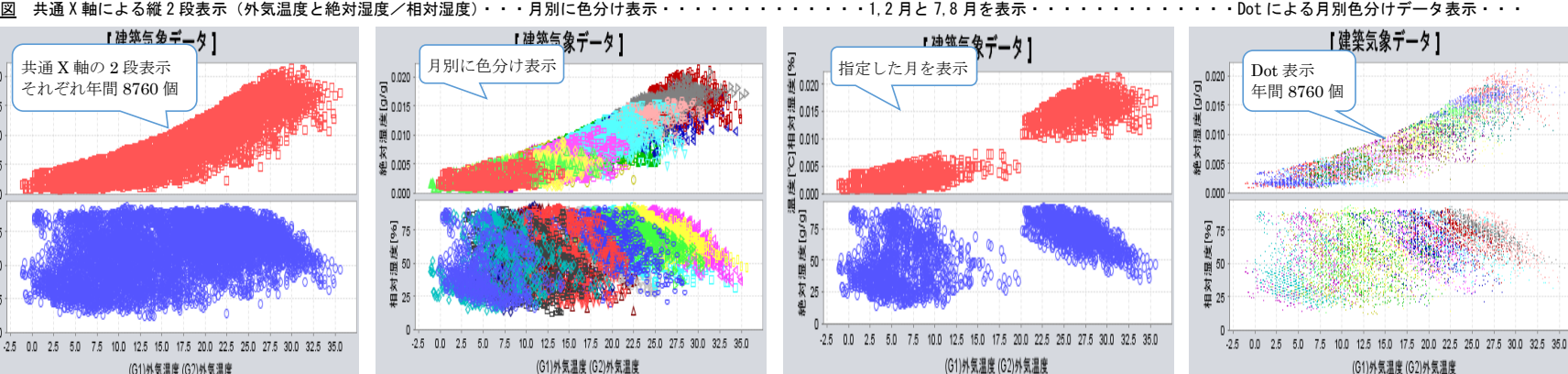

ヒストグラム 年間気象データの乾球温度と相対湿度の表示例 5℃5%刻みのbin設定を・・・1℃1%刻みに設定変更・・・・相対湿度のみを月別の出現度数で表示・・・・さらに1,2月と7,8月のみ表示・・・ 【建築気象データ】 375

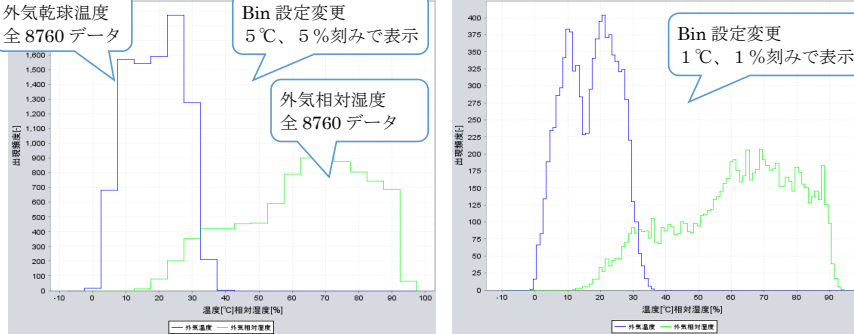

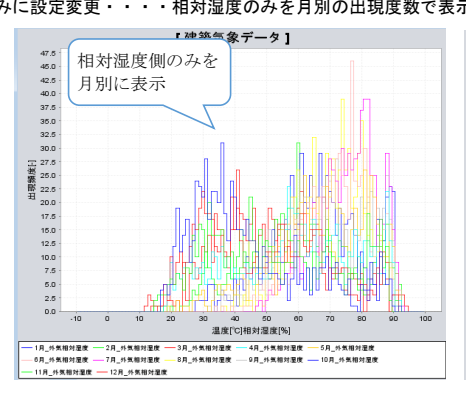

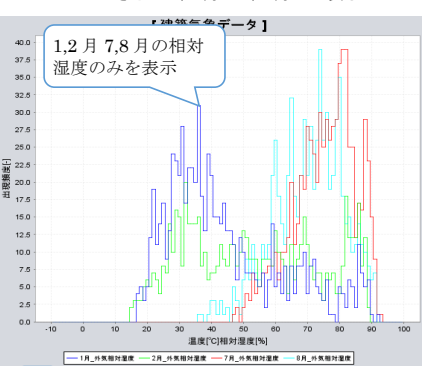

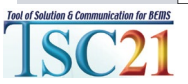

#### <u>トレンドグラフ等 表示項目の変更機能</u>(2016.1/2017.6 更新 nino)

・グラフ作成後に表示項目の調整が可能に・・・下図の表示例は水蓄熱槽(始端槽から終端槽までを30に分割)の水温[℃](G1上段)、0℃基準蓄熱量[J](G2中段)、変化熱量[J/step](G3下段)を初期表示 ☆<u>表示項目の表示/非表示設定機能</u>:グラフ作成後の画面で個々の系列の表示/非表示機能:が設定可能に

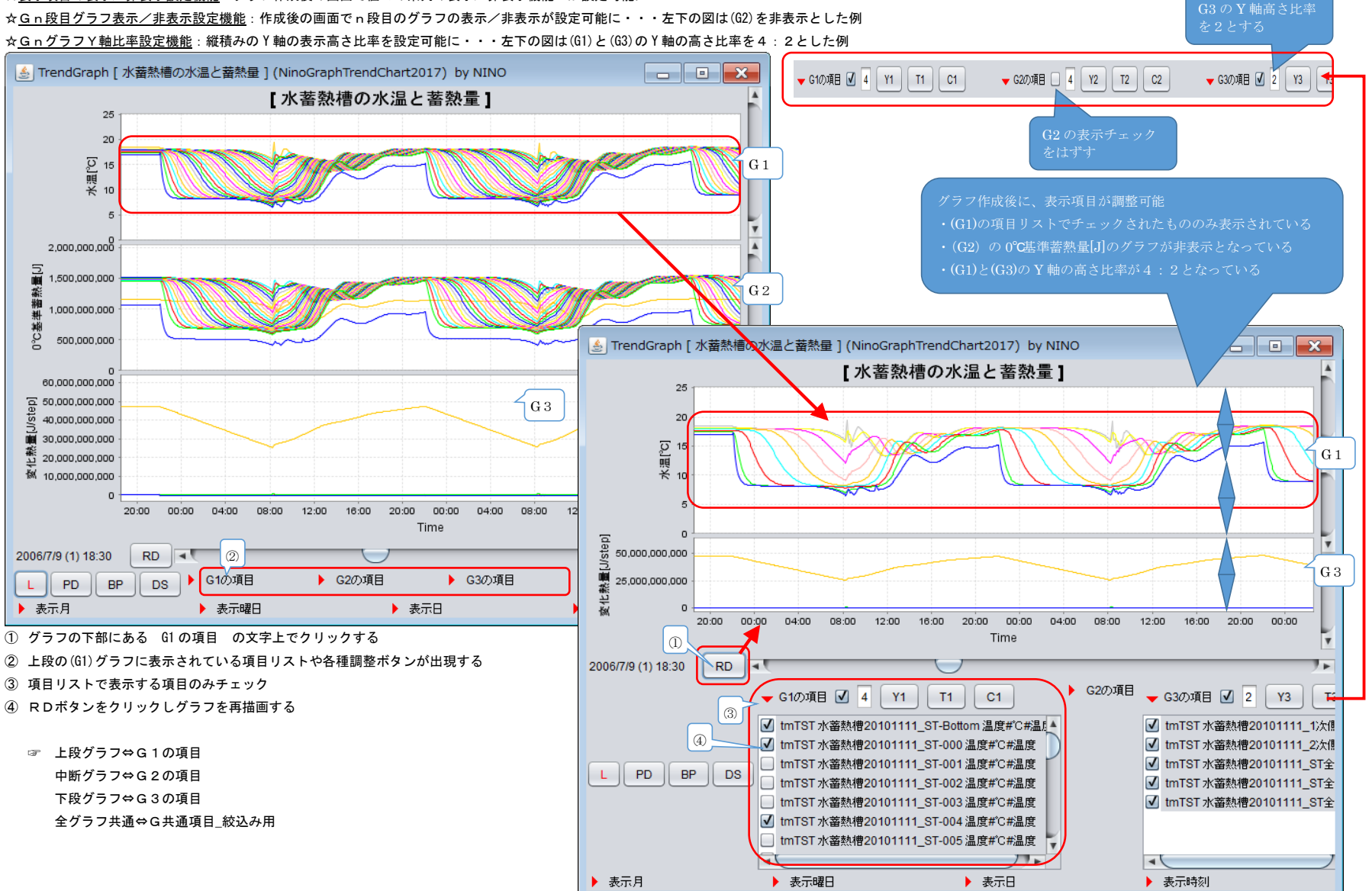

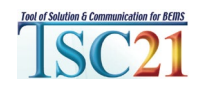

#### トレンドグラフ等 共通項目\_絞込み機能 表示データの条件設定機能 (2016.1/2017.6 更新 nino)

・時系列データを10段まで同ードメイン(X時間軸)で表示可能に・・・下図の表示例は空調ゾーンのシミュレーション結果から(G1)乾球温度, (O7, (G2)相対湿度, (G3)絶対湿度, (G3)絶対湿度, (G4)PMV, (G5)負荷, (G6)電力を1年間表示 ☆<u>井通項目絞込み機能</u>: G共通項目\_絞込み用 欄でチェックした文字列(ゾーン名)を含む(G1)から(G6)の項目名を抽出し表示する。・・・下図の例では「事務室\_西ペリメータ\_112.64m2」の文字列で表示項目を抽出 ☞ 計測データの項目名称に共通となる「ゾーン名など」を含ませておくことでこの機能が利用できる。

☆<u>表示時系列データの条件設定機能</u>:表示するデータを、月(例えば2月と8月)、曜日(例えば月〜金)、日(例えば各月の1日)、時刻(例えば夜間22時から8時)の組み合わせで条件設定ができる。

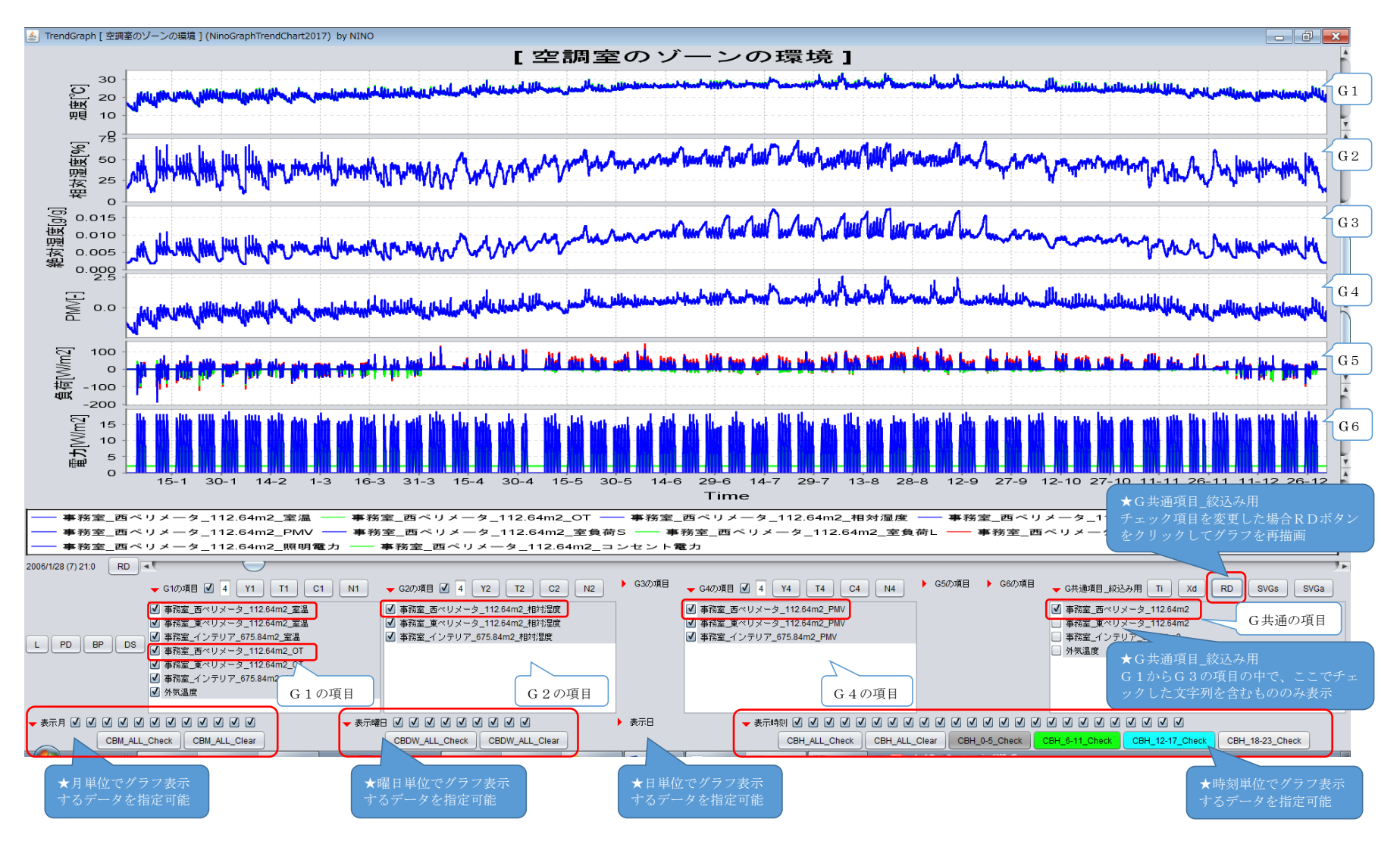

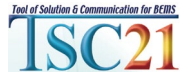

#### トレンドグラフ等 表示グラフ画像の PNG 形式ファイル出力機能(2016.1/2017.6 更新 nino)

・グラフ画像出力機能を追加した。グラフ画像は PNG 形式でファイル保存され、Picture Manager などの画像ツールで表示可能。共通項目の絞込み機能を利用した表示データの自動切替えで定型グラフを一気に出力可能。 ☆<u>表示グラフ画像の PNG 形式ファイル出力機能</u>:G共通項目\_絞込み用欄の SVGs ボタンをクリック → 表示中のグラフを PNG 形式でファイル保存する

SVGa ボタンをクリック → 共通項目の個々のグラフ画像をすべて自動作成し PNG 形式でファイル保存する

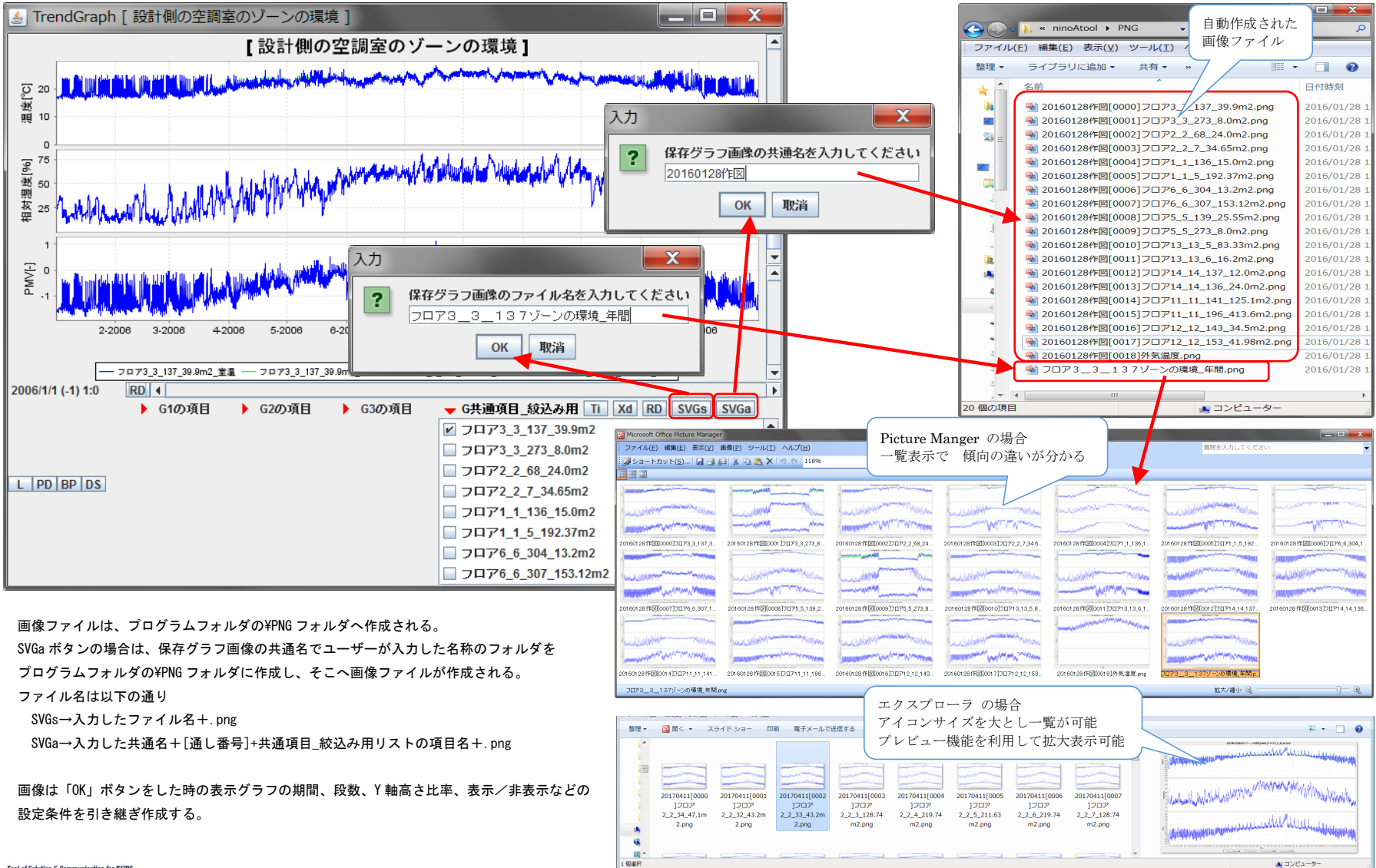

#### トレンドグラフ 時系列表示→降順、昇順並べ替え表示機能(2016.1.28/2017.6 更新 nino)

・時系列データの値の並べかえが可能・・・下図の表示例は空調ゾーンの乾球温度,OT[℃](G1)、相対湿度[%](G2)、PMV[-](G3)の年間データを、グラフ作成後にリアルタイムで並べ替え操作をする例である ☆<u>時系列表示→降順、昇順並べ替え表示機能</u> DSボタンのクリックを繰り返す →個別昇順表示→主項目昇順表示→個別降順表示→主項目降順表示→(G1)の積上げ値の降順表示→デフォルト時系列表示 に戻る

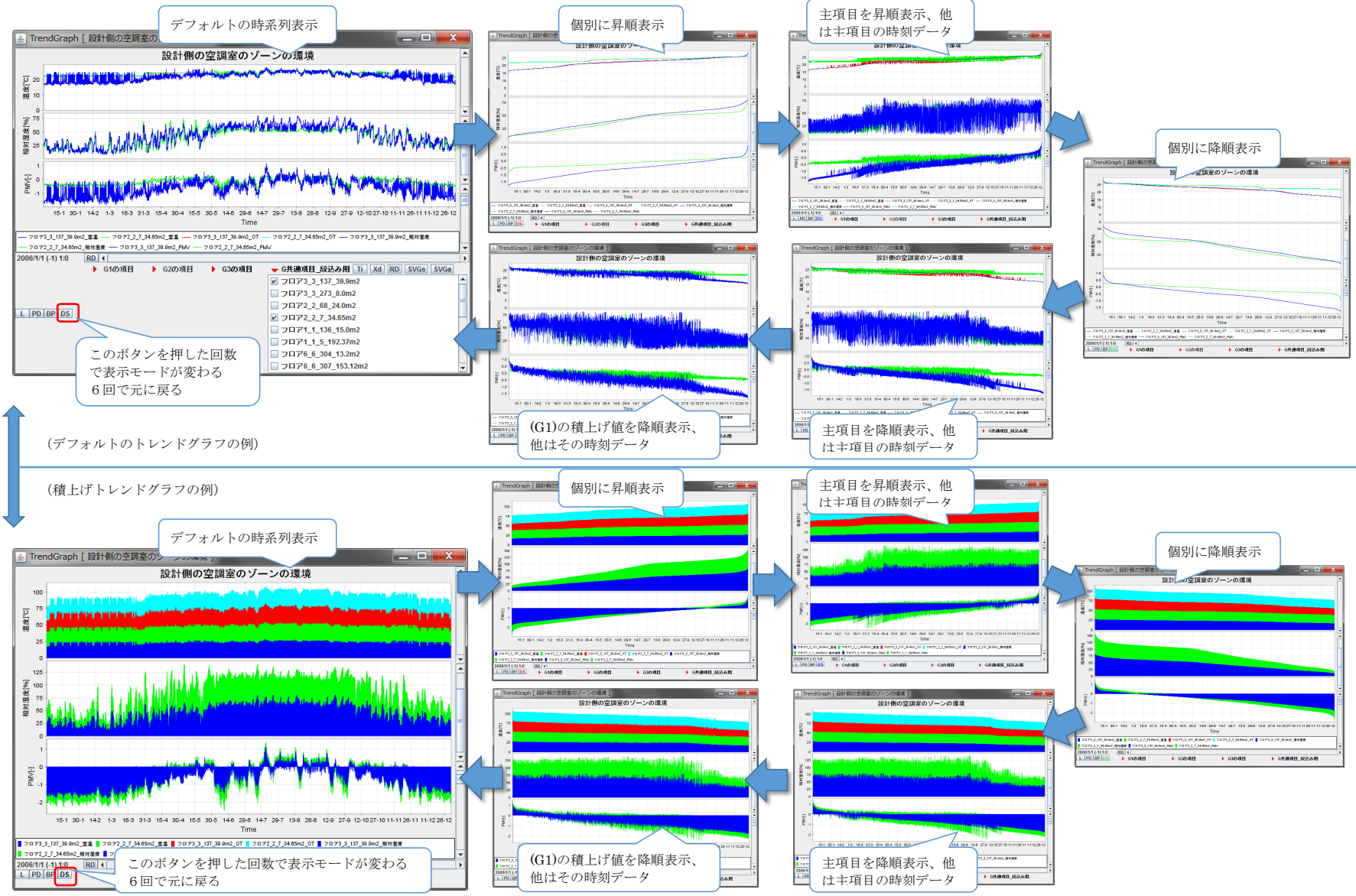

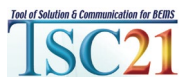

#### 散布図+XYヒストグラム(2016.1/2017.6 更新 nino)

・2つの項目から散布図と各項目のヒストグラムをX軸Y軸に合わせて表示・・・下図の表示例は年間気象データから外気温度と絶対湿度を年間表示した例(外気温度と絶対湿度の状態値の分布とそれぞれの出現頻度) ・グラフ表示後に、月、曜日、日、時刻の組み合わせで、さらに表示データを絞り込むことが可能。この時、X軸とY軸のヒストグラムの出現頻度は表示データのみで再集計処理したものを描画している (デフォルトの散布図+XY ヒストグラムの表示) (散布図を月別に色分け表示)

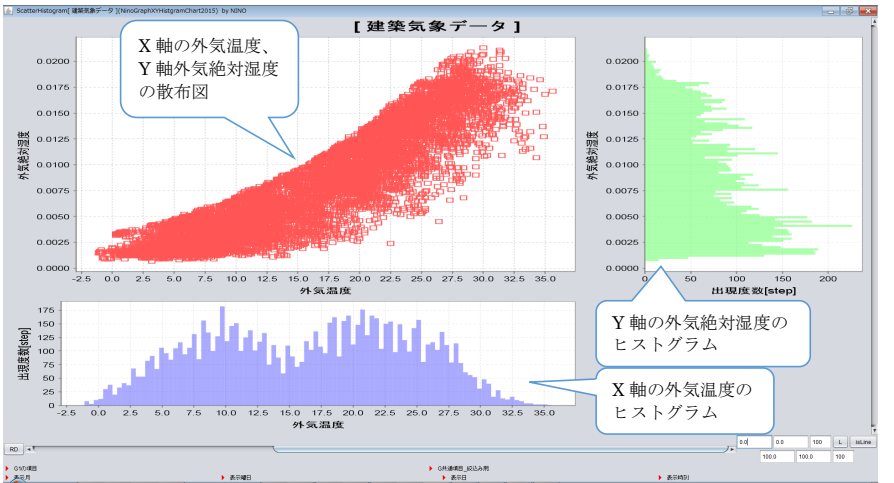

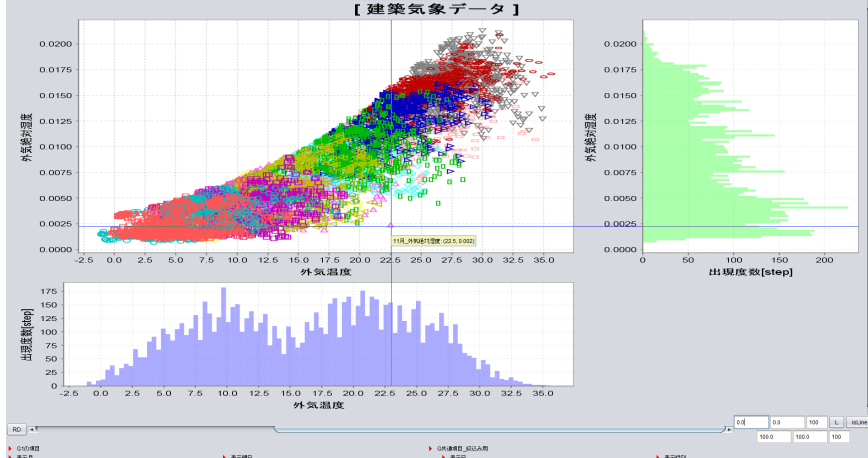

#### (1.2.3月と7.8.9月のみを表示)

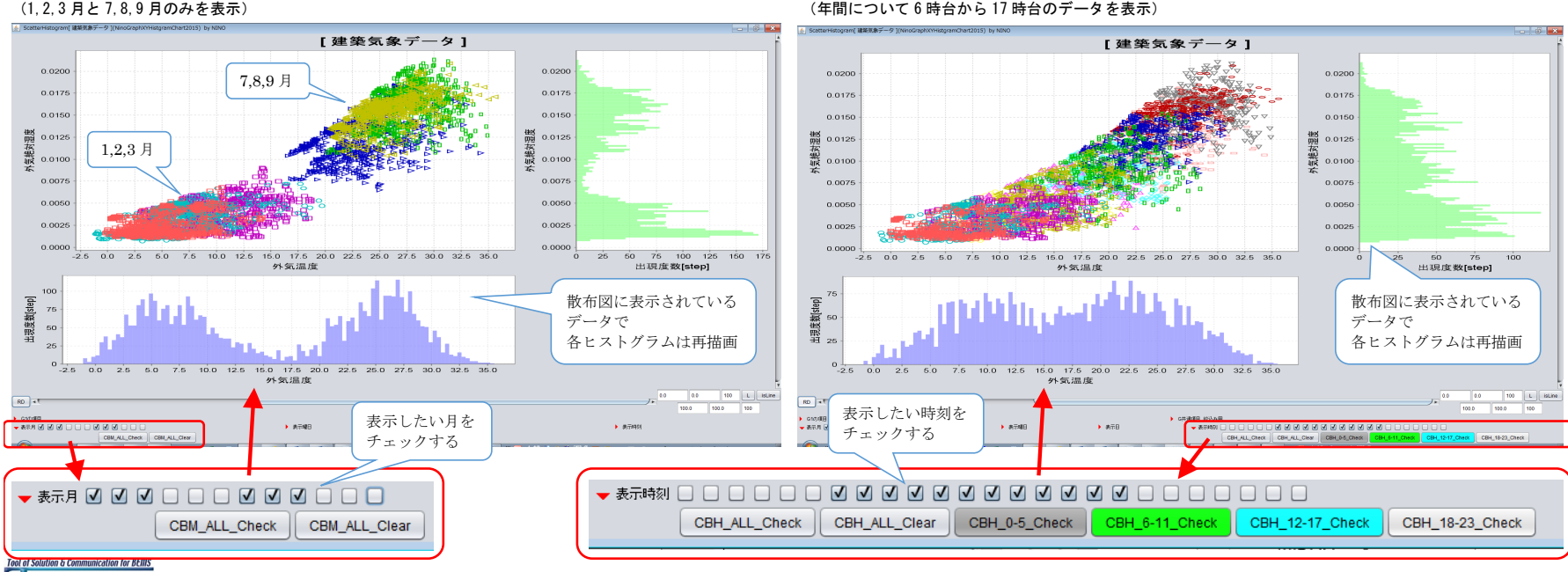

#### (参考) その他の表示 Chart (2011.9/2017.6 nino)

(カテゴリーグラフ) 水蓄熱槽の温度プロファイルと出入り熱量の表示例

(ポーラチャート) 気象データの風向より風向別出現頻度をポーラチャート表示した例 🔬 CategoryGraph [ グラフ作成ツール20110707 : by nino ] - 3 **- X** \*\*\*\*出現頻度[-] \*\*\*\*出現輝度[-] PluralCategory 年間の風向別出現頻度 中間期の午後 [グラフ作成ツール20110707:by nino] 12時から18時を指定 45 315 12 10 火道[°C] 1,000 1,250 1,500 270 270 パッファ橋、始端槽側 分割した水槽 1~20 パッファ槽 終端槽側 2,500,000,000 2,000,000,000 事 縦 1,500,000,000 戦 単 1,000,000,000 500,000,000 135 225 225 135 180 ■風向 ■風向 500,000,000 18 11月 12月 月別に 12か月分を自動作成 300,000,000 槽全体の出入熱量 槽全体の顕熱量変化 Gool, Gool, 1次側からの熱量 4 2次側からの熱量 (槽全体の顕熱量) 表示中の年月日 -200,000,000 20 時刻は右端データ -300,000,000 10 11 12 13 14 15 16 17 18 19 20 21 プロット時間間隔 60分 0 1 2 5 6 7 8 9 5分×12=60分 Category 187 P & A 187 the state of the Y1 Y2 Y3 C1 C2 C3 c1 c2 c3 L 2006/7/14 (6) 2 + T1 T2 T3 N1 N2 N3 A1 A2 A3 -24 + -24 + -24 + ▲ プロット間隔 12ステップ ここをクリックすると、 表示データ数 過去24個 ここをクリックすると、 1ステップ単位で表示を移動できる 計算時間開闢 5分 表示数はここで変更できる 22 時を指定したこの例で・10 とすると 蓄熱時の 10 個のデータを表示可能 この例では1日単位で表示を移動できる (空気線図3Dグラフ) (トレンド3Dグラフ) 水蓄熱槽の水温、蓄熱量 外気温度とゾーンの負荷の年間プロット 3D 空気線図の表示例(月別で色分け) 3Dグラフの表示例 Y:水温 Z:槽 No X:時間 Y軸 Y: 蓄熱量 乙釉 Z:槽 No X釉 **K**:時間 Z轴 
 A.
 All-refresh
 241
 2482
 2482
 242
 242

 A.
 All-refresh
 242
 2482
 2482
 242
 242
 242
 242
 242
 242
 242
 242
 242
 242
 242
 242
 242
 242
 242
 242
 242
 242
 242
 242
 242
 242
 242
 242
 242
 242
 242
 242
 242
 242
 242
 242
 242
 242
 242
 242
 242
 242
 242
 242
 242
 242
 242
 242
 242
 242
 242
 242
 242
 242
 242
 242
 242
 242
 242
 242
 242
 242
 242
 242
 242
 242
 242
 242
 242
 242
 242
 242
 242
 242
 242
 242
 242
 242
 242
 242
 242
 242
 242
 242
 242
 242
 242
 1.507. 3339. HEF 1.597. 3396. HEF 200-711 EX 2 CF 2498 2498 2498 2498 2498 2498 26.7 C

141

10 M

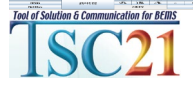

# 分析ツールの活用

#### 実測データの分析 シミュレーション結果の分析 気象データの分析

. . .

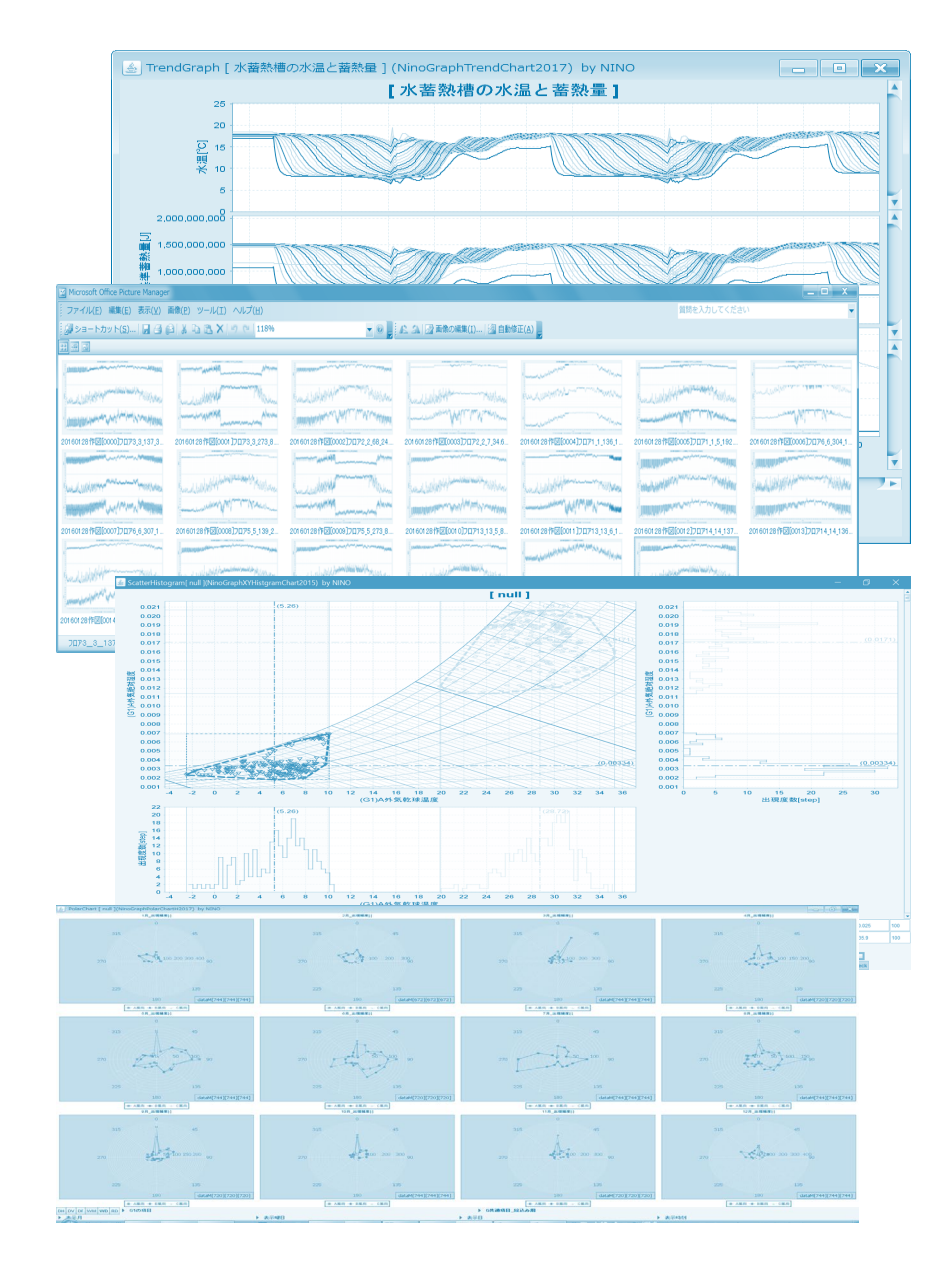

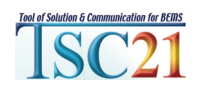

#### 分析ツールの利用例

トレンドグラフ、散布図、ヒストグラム、ポーラチャート、散布図+XYヒストグラム、 カテゴリーグラフ、トレンド3Dグラフ、XYZ3Dグラフ、空気線図グラフ・・など

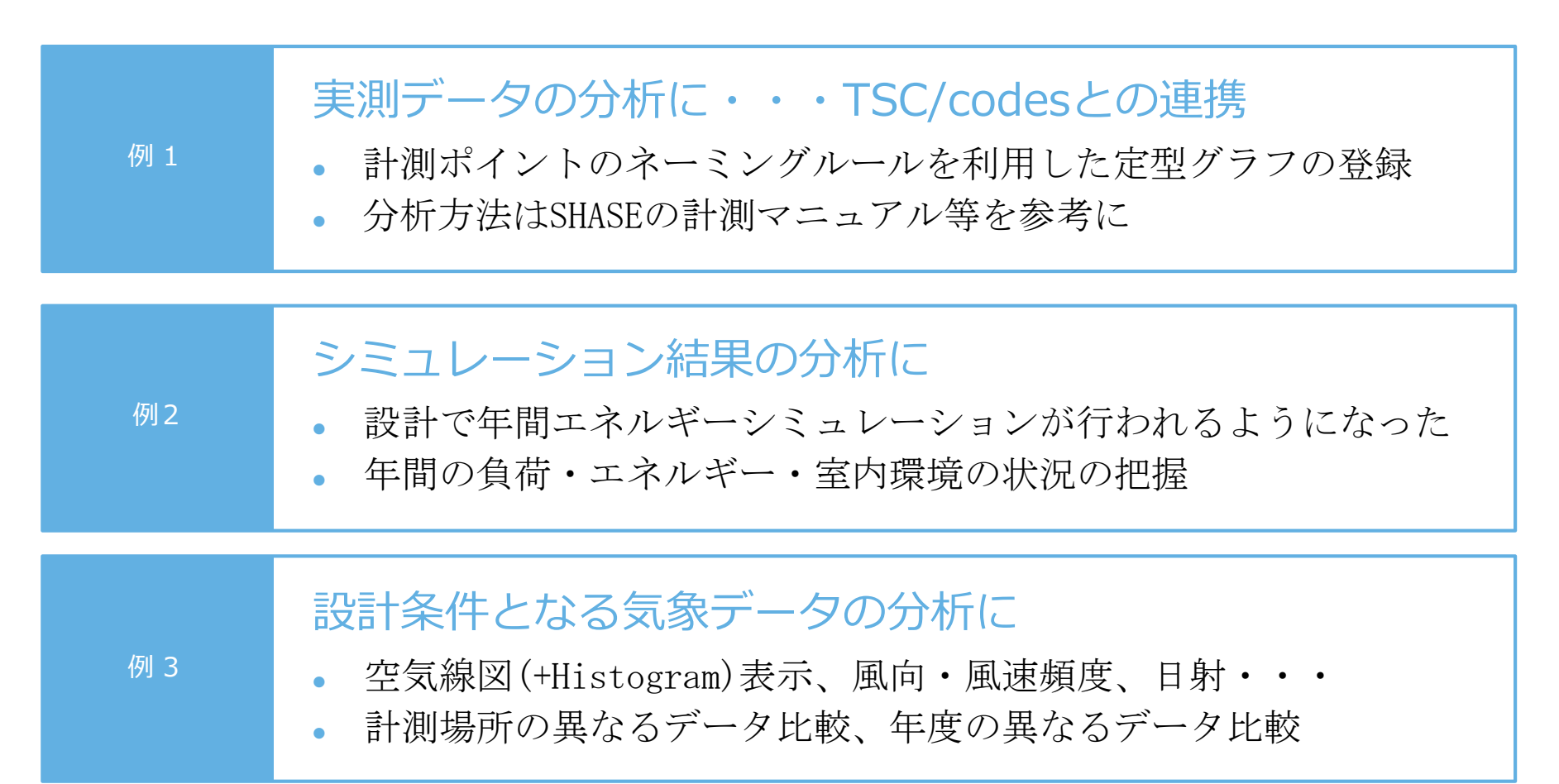

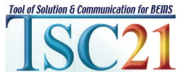

# 分析ツールの活用 実測データの分析

TSC/codesとの連携

設備システムに関するエネルギー性能計測マニュアル にはエネルギー性能について 何をどのように 計測し、処理し、評価したら良いか、 考え方が整理されている

#### SHASE-M 0007-2005

# 設備システムに関する エネルギー性能計測マニュアル

Energy Performance of HVAC Systems "Manual for the Measurement Procedures of Energy"

社团法人 空気調和·衛生工学会

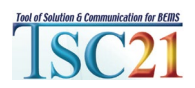

#### SHASE 建築設備のエネルギー性能計測マニュアル

空調と給排水衛生設備を対象に、その性能把握方法に関する考え方が整理されている。 システムごとに、実務上利用可能な計測手法、得られたデータの処理方法を示している。 評価を実行することで課題が発見できる。

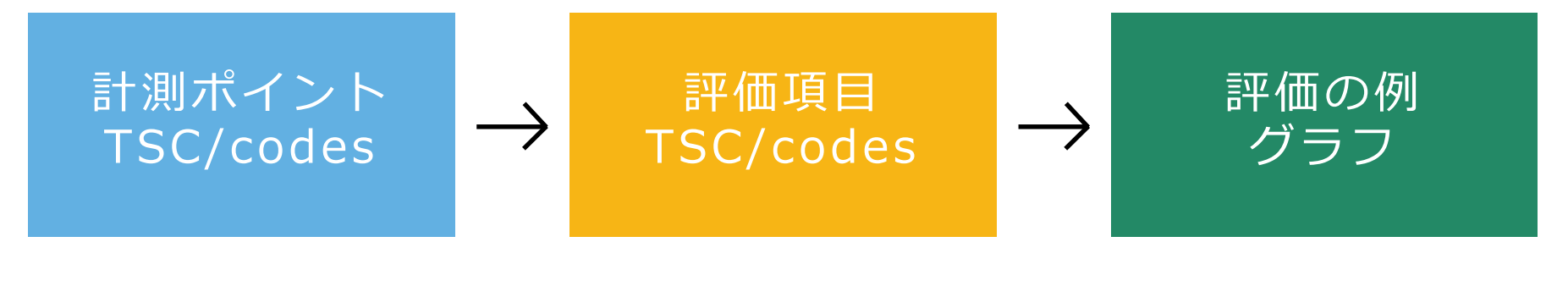

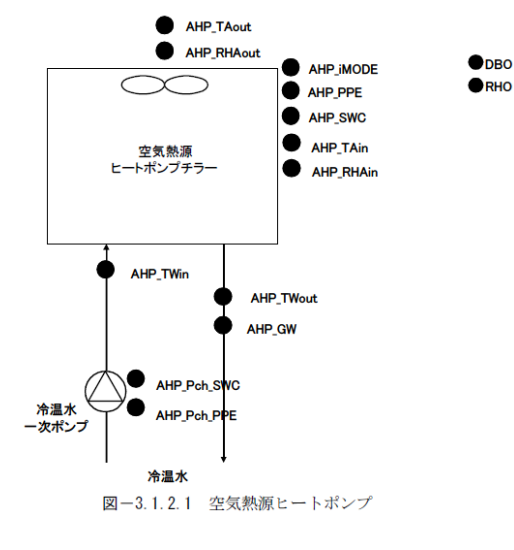

| 評価分類                           | 評価項目                                                            |
|--------------------------------|-----------------------------------------------------------------|
|                                | ①熱源機COP<br>(HP[n]_COP)                                          |
| <u>т</u>                       | ②冷却塔(加熱塔)COP<br>(HP[n]_CT_COP or<br>HP[n]HT COP)                |
| イルギ                            | ③一次ポンプ WTF<br>(HP[n]_Pch_WTF)                                   |
| 住能                             | ④冷却水ポンプ WTF<br>(HP[n]_Pcd_WTF)<br>熱源水ポンプ WTF<br>(HP[n]_Pht_WTF) |
| 運ネ                             | ⑤熱源機能力<br>(HP[n]_Q)                                             |
| i<br>状況の<br>切り<br>がか<br>り<br>る | ⑥冷却塔 (加熱塔) 能力<br>(HP[n]_CT_Q or<br>HP[n]_HT_Q)                  |
| 担費                             | ⑦補給水量比                                                          |

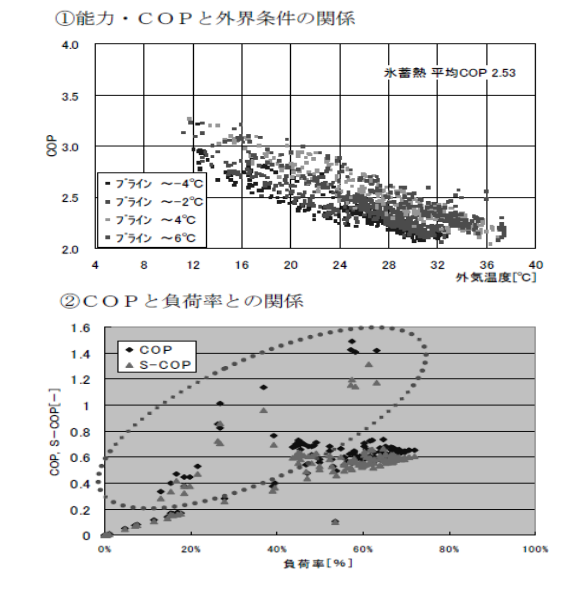

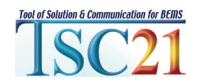

### 計測ポイント

空気熱源ヒートポンプチラーの計測ポイントの例 図には計測ポイントの位置が、表には計測対象の項目と計測ポイント記号 (TSC/codes)が示されている。

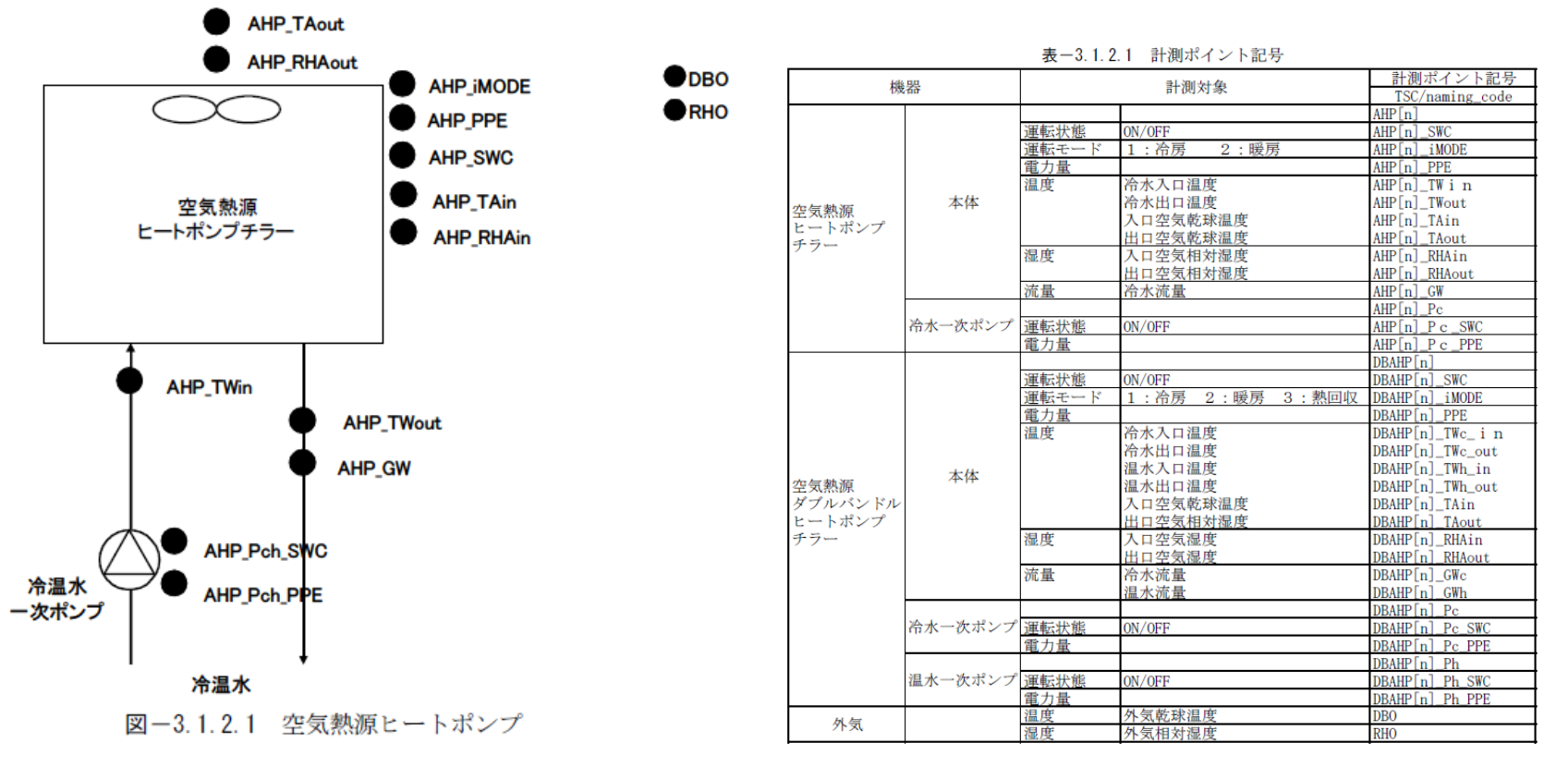

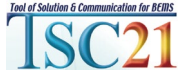

### 評価項目(単体性能)

| 評価分類        | 評価項目                                                            | 内容と説明                                                                                                    |
|-------------|-----------------------------------------------------------------|----------------------------------------------------------------------------------------------------|
|             | ①熱源機COP<br>(HP[n]_COP)                                          | 熱源機のエネルギー効率を示す評価指標。メーカーのカタログ性能を<br>判断基準として利用することが可能。                                                                                                    |
| т<br>х      | ②冷却塔(加熱塔)COP<br>(HP[n]_CT_COP or<br>HP[n]_HT_COP)               | 冷却塔または加熱塔を熱源と見立てた場合の評価指標。フリークーリ<br>ングの性能だけでなく、低外気温時のファン制御の効果などを評価で<br>きる。                                                                                                    |
| ルギ          | ③一次ポンプ WTF<br>(HP[n]_Pch_WTF)                                   | 熱源機一次ポンプの熱搬送エネルギー効率。                                                                                                    |
| 〕<br>性<br>能 | ④冷却水ポンプ WTF<br>(HP[n]_Pcd_WTF)<br>熱源水ポンプ WTF<br>(HP[n]_Pht_WTF) | 冷却水ポンプまたは熱源水ポンプの熱搬送エネルギー効率。WTF に関しては、熱源機と冷却塔(加熱塔)の設置位置の高低差や外気湿球温度、<br>冷却塔(加熱塔)のファン制御や三方弁制御の結果などにより影響を<br>受けるため、単純なベンチマーク比較によって適否の判定は行いにく<br>いものの、WTF 自体の経時的な変化、水側の出入口温度差、ファンなど<br>の制御設定値と水温との関係などを相互比較することで、過流量など<br>によるポンプ動力増加を判別できる。 |
| 運ネ          | ⑤熱源機能力<br>(HP[n]_Q)                                             | 熱源機の供給可能能力。設計どおり能力が出ているかの確認や、熱源<br>機 COP 算出の際に必要となる。                                                                                                    |
| 4状況の切り 1    | ⑥冷却塔(加熱塔)能力<br>(HP[n]_CT_Q or<br>HP[n]_HT_Q)                    | 冷却塔での冷却水冷却能力、または加熱塔での熱源水加熱能力。                                                                                                    |
| 把費に         | ⑦補給水量比                                                          | 冷凍機能力あたりの補給水量を示す。ブロー量、飛散水量の適否を判<br>定する。                                                                                                    |

表-3.1.2.3 単体性能における評価項目

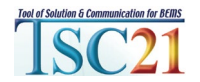

### 評価項目の定義式(単体性能)

表-3.1.2.4 単体性能における評価項目の定義式

| 評価項目                                          | 定義式                                                                                                    |
|-----------------------------------------------|----------------------------------------------------------------------------------------------------|
| ①熱源機COP<br>HP[n]_COP                          | <pre>HP[n]_COPc/h = ∫能力 dt[MJ] =</pre>                                                                                                    |
| ②冷却塔(加熱塔) C O P<br>WCR[n]_CT/HT_COP           | HP[n]_CT/HT_COP =                                                                                                    |
| ③一次ポンプ WTF<br>HP[n]_Pc/h_WTF                  | HP[n]_Pc/h_WTF=                                                                                                    |
| ④冷却水ポンプ WTF<br>熱源水ポンプ WTF<br>HP[n]_Pcd/ht_WTF | HP[n]_Pcd/ht_WTF=                                                                                                    |
| ⑤熱源機能力<br>HP[n]_Q                             | <ul> <li>HP[n]_Q=(入口水温[℃]-出口水温[℃])×流量[L/s]×比重[kg/L]×比熱[kJ/kg℃]</li> <li>= ([HP[n]_TWc/h_out]-[HP[n]_TWc/h_in])×[HP[n]_GWc/h]×1.0[kg/L]×4.186[kJ/kg℃]</li> <li>ここで、 正負:冷却をマイナス、加熱をプラスで表現</li> <li>水冷機の場合、能力は冷却水温度に応じて変化するので、冷却水温度との関係で整理し、カタログスペックと比較する必要がある。空冷機は冷却運転では外気の乾球温度、加熱運転では湿球温度に応じて変化するが、煩雑さを避けるため、両者ともに乾球温度</li> <li>で整理しても実用上はさほど問題ない。熱回収機の場合には、熱回収モードか片肺モードかによって能力が異なるため、集計は運転モードごとに行う必要がある。</li> </ul> |
| ⑥冷却塔能力<br>加熱塔能力<br>HP[n]_CT_Q<br>or           | <ul> <li>冷却塔の場合、蒸発による物質移動を伴い、補給水の水温は通常冷却水温と異なるため、冷却塔の瞬時瞬時の能力は厳密には下式では表現できないが、実用上は熱交換器と見なして集計しても問題ないものと考えられる。加熱塔も大気中の水蒸気が凝縮して熱源水濃度が変化するため同様である。</li> <li>HP[n]_CT_Q= (冷却塔入口水温[℃] - 冷却塔出口水温[℃]) ×流量[L/s]×比重[kg/L]×比熱[kJ/kg℃]</li> <li>([HP[n]_CT_Twin] - [HP[n]_CT_TWout])×[HP[n]_CT_GW]×1.0[kg/L]×4.186[kJ/kg℃]</li> </ul>                                                                                           |

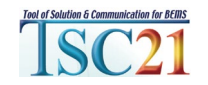

### 評価項目 (システム性能)

表-3.1.2.5 システム性能における評価項目

| 評価分類 | 評価項目                                                                      | 内容と説明                                                                                                    |
|------|---------------------------------------------------------------------------|----------------------------------------------------------------------------------------------------|
| エネルギ | ①熱源システムCOP<br>熱源機器系統別<br>HP[n][a11]_COP*<br>ジステム全体<br>HP[total][a11]_COP* | <ul> <li>熱源システムのエネルギー効率を熱源機器の能力基準で評価する指標。</li> <li>単体性能の COP との相違は、一次ポンプなどの補機動力を含めて評価を行う点である。</li> <li>評価は、熱源機器の系統別、系統をまとめて熱源システム全体で行うこともある。</li> <li>熱源機器あるいは熱源システムの運転モードに応じて、指標の記号を下記のとおり表示する。</li> <li>*=c : 熱源機器あるいは熱源システムが冷房モードの場合。</li> <li>*=c h : 熱源機器あるいは熱源システムが暖房モードの場合。</li> <li>*=c h : 熱源機器あるいは熱源システムが酸房モードの場合</li> <li>注) ここで、[n]は、系統別に評価する場合は、熱源機器の番号、</li> <li>熱源システム全体を評価する場合は "[total]"と表示する。</li> </ul> |
| 一性能  | ②熱源負荷率<br>(LF_*[%])                                                       | <ul> <li>熱源機の台数分割およびその運用(台数制御)の適否を判断するため、</li> <li>負荷率の頻度分布、負荷率と運転台数との関係と把握する冷熱源システムに区分し、指標の記号を下記のとおり表示する。</li> <li>* = c : 冷熱源システムの負荷率</li> <li>* = h : 温熱源システムの負荷率</li> </ul>                                                                                                    |
|      | ③熱回収率<br>DBHP[n]_HRR[%]                                                   | ダブルバンドルヒートポンプにおける熱回収率。熱回収運転の比率が高<br>まれば非常に省エネルギー性が向上するが、冷房負荷と暖房負荷の発生<br>時刻がずれたり、両者の熱量バランスが大きく崩れると、熱回収運転が<br>行えなくなることもある。蓄熱槽の設置などのシステム上の工夫により<br>これらの不均衡を解消し、熱回収運転の比率を高めることができる。                                                                                                    |

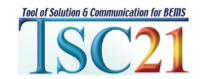

### 評価項目の定義式 (システム性能)

表-3.1.2.6 システム性能における評価項目の定義式

| 評価項目            |                                                 | 定義式                                                                                                    |
|-----------------|-------------------------------------------------|----------------------------------------------------------------------------------------------------|
|                 | ・熱源機器系統別<br>HP[n][all]_COPc=                    |                                                                                                    |
|                 | =<br>HP[n][all]_COPh=<br>=<br>HP[n][all]_COPch= | <pre></pre>                                                                                                    |
| ①執道システムCOP      | nr[n][all]_Coren=                               | 3.6[MJ/kWh]×系統別システム電力量[kWh]                                                                                                    |
| HP[n][all]_COP* | HP[total][all]_COPc=                            | 合計冷凍機製造熱量[MJ] 3.6[MJ/kWh]×合計システム電力量[kWh] ∑(∫[HP[n]_Qc]dt)                                                                                                    |
|                 | =<br>HP[total][all]_COPh=                       | Σ (3.6×([HP[n]_PPEc]+[HP[n]_CT/HT_PPEc]+[HP[n]_Pcd/ht_PPEc]+[HP[n]_Pc_PPEc])<br>合計温熱製造熱量[MJ]<br>3.6[MJ/kWh]+合計システム電力量[kWh]                                                                                                  |
|                 | =<br>HP[total][all]_COPch=                      | Σ(∫[HP[n]_Qh]dt)<br>Σ(3.6×([HP[n]_PPEh]+[HP[n]_HT_PPEh])+[HP[n]_Pht_PPEh]+[HT[n]_Ph_PPEh])<br>合計冷熱製造熱量[MJ]+合計温熱製造熱量[MJ]<br>3.6[MJ/kWh]+合計システム電力量[kWh]                                                                       |
|                 | =<br>ここに、                                       | <u>Σ(∫[HP[n]_Q]dt)</u><br>Σ(3.6×([HP[n]_PPE]+[HP[n]_CT/HT_PPE])+[HP[n]_Pcd/ht_PPE]+[HP[n]_Pc_PPE]+[HP[n]_Ph_PPE])<br>CT/HT:冷却塔または加熱塔の種別によってCTまたはHTが入る。<br>cd/ht:冷却塔または加熱塔の種別によってcdまたはhtが入る。<br>c/h:冷水または温水のモードによってcまたはhが入る。 |

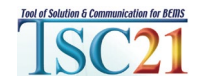

評価の例

①能力・COPと外界条件の関係

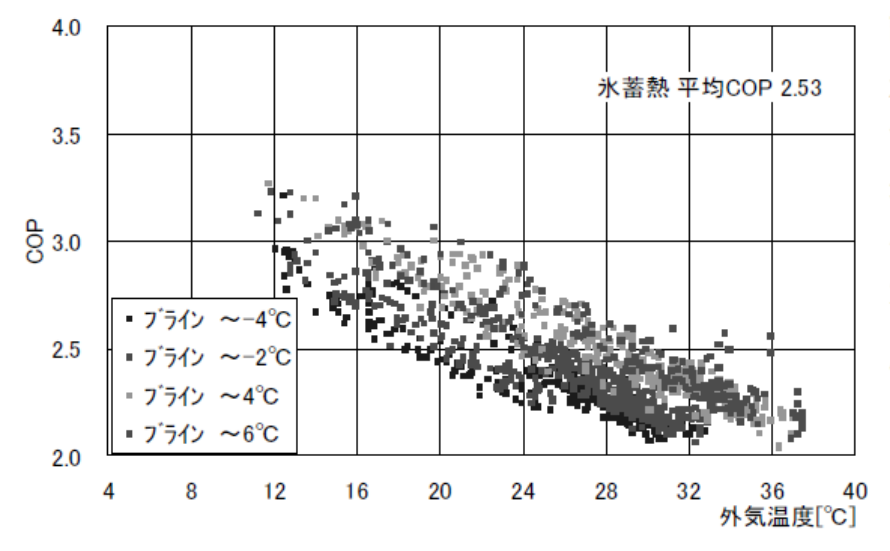

評価対象としたい能力やCOPを縦軸に、これに 影響を与える外界条件を横軸に取ってグラフ化 する。出口水温など、他の影響因子が考えられる 場合は、その因子の範囲ごとにプロットマークや 色を変えるとわかりやすい。 左図はブライン冷 凍機のCOPと外気温度との関係をブライン温 度ごとに示したもの。

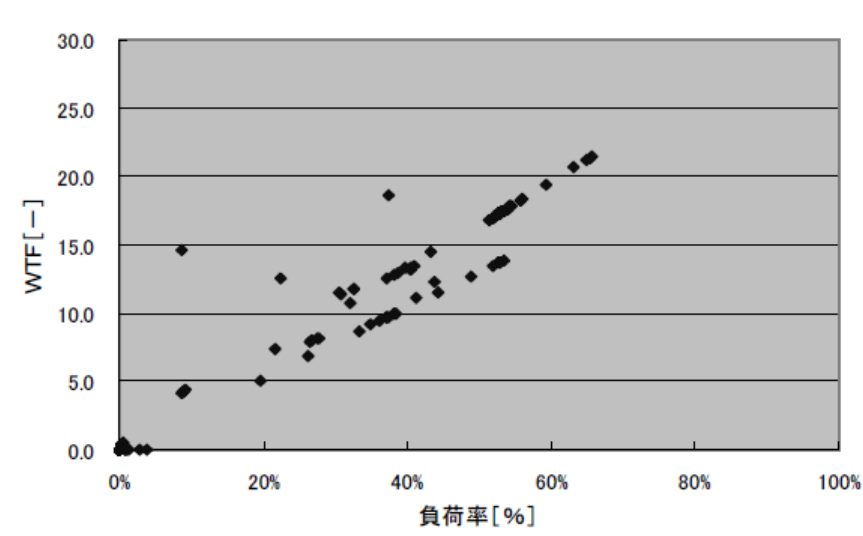

③WTFと負荷率との関係

同様に負荷率とWTFの関係を図化したもの。定 流量(CWV)制御のため負荷率の低下に比例して搬 送効率が低下していることがわかる。 変流量(VWV)制御であっても吐出し圧一定制御の

場合やバイパス弁圧力設定が低い場合はこうし た傾向に陥りやすい。

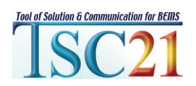

|    | А    | в   | с   | D  | Е    | F   |     | G   |     |     |      |     | н     | I     |       | J     | ĸ    |        |       | L      |             | м    | N      | c    |         |        | P      | Q    | R      |      |        |       |     |
|----|------|-----|-----|----|------|-----|-----|-----|-----|-----|------|-----|-------|-------|-------|-------|------|--------|-------|--------|-------------|------|--------|------|---------|--------|--------|------|--------|------|--------|-------|-----|
| 1  | π.   | 月   | 8   | 時  | 分日   | 曜日  | АŃ  | 気乾  | 球温  | 度   | A9   | 気   | 8.対湿度 | E A風R | J A厘  | l.速 E | 3外気乾 | 球温度    | B外    | 気絶対湿   | <u></u> β B | 風向   | B風速    | C外気乾 | 球温度     | 〇外気    | 【絶対湿度  | C風向  | C風速    |      |        |       |     |
| 2  |      | -   | -   | -  |      | -   | ۰   |     |     |     | g/8  |     |       | 方位    | 6 m/s | s *   | 0    |        | g/g   |        | 力           | 5位16 | m/s    | °C   |         | 8/8    |        | 方位16 | m/s    |      |        |       |     |
| 3  |      |     |     |    |      |     |     |     |     |     |      |     |       |       |       |       |      |        |       |        |             |      |        |      |         |        |        |      |        |      |        |       |     |
| 4  | 2006 | 1   | - 1 | 1  | 0    | -1  |     |     |     | 2.6 |      |     | 0.000 | 33    | 15    | 1     |      | 63     | 5     | 0.00   | 043         | 16   | 1.5    |      | 4)      | 5      | 0.002  | 7 14 | 1.1    |      |        |       |     |
| 5  | 2006 | - 1 | - 1 | 2  | 0    | -1  |     |     |     | 2.9 |      |     | 0.000 |       | 15    | 1.2   |      | 6.     | 7     | 0.00   | 347         | 16   | 1.2    |      | 43      | 8      | 0.0028 | 3 15 | 1.1    |      |        |       |     |
| 6  | 2006 | 1   |     |    | Α    | В   | C   | DE  |     | F   |      |     | G     |       | H.    |       | I    | 1      |       | K      |             |      |        | M    | N       |        | 0      | 1    | ÷      | Q    | R      |       |     |
| 7  | 2006 | 1   |     | 1  | 年    | 月   | 8   | 時分  | - 8 | ŧΒ  | AŚ   | 気動  | と球温度  | A外领   | 絶対る   | 國度    | A風向  | A風速    | B外9   | 気乾球温」  | ξ B;        | 外気絶  | 対湿度    | B風向  | B風速     | C外気    | 乾球温度   | C外気統 | 対湿度    | C風向  | C風速    |       |     |
| 8  | 2006 | - 1 |     |    |      | -   | -   |     | -   |     | °C   |     |       | 8/8   |       |       | 方位16 | m/s    | °C    |        | g/          | g    |        | 方位16 | m/s     | °C     |        | 8/8  |        | 方位16 | m/s    |       |     |
| 9  | 2006 | - 1 |     | 3  |      |     |     |     |     |     |      |     |       |       |       |       |      |        |       |        |             |      |        |      |         |        |        |      |        |      |        |       |     |
| 10 | 2006 | 1   |     | 4  | 2006 | 1   | 1   | 1   |     | -1  |      |     | 2     | 6     | 0.    | 0033  | 15   | 1      |       |        | 5.5         |      | 0.0043 | 3 16 | 1.5     |        | 4.6    |      | 0.0027 | 14   | 1,1    |       |     |
| 11 | 2006 | 1   |     | 5  | 2006 | 1   | 1   | 2   |     | -1  |      |     | 2     | 9     | 0.    | 0032  | 15   | 1.2    |       |        | 5.7         |      | 0.0047 | 7 16 | 1.2     |        | 4.8    |      | 0.0028 | 15   | 1.1    |       |     |
| 12 | 2006 | 1   |     | 5  | 2006 | - 1 | - 1 | 3   |     | -1  |      |     | 2     | 8     | 0.    | 0032  | 15   | 2      |       |        | 5.9         |      | 0.0051 | 15   | 0.9     |        | 5      |      | 0.0028 | 15   | 1.1    |       |     |
| 13 | 2006 | 1   |     | 7  | 2006 | - 1 | - 1 | 4   |     | -1  |      |     | 2     | 4     | 0.    | 0033  | 15   | 0.9    |       |        |             |      | 0.0055 | 5 0  |         |        | 5.3    |      | 0.0028 | 15   | 1.1    |       |     |
| 14 | 2006 | 1   | _   | 8  | 2006 | 1   | 1   | 5   |     | -1  |      |     | 2     | 4     | 01    | 0033  | 14   | 0.4    | н., I |        | 73          |      | 0.0058 | 3 12 | 0.3     |        | 5.5    |      | 0.0029 | 15   | 1.1    |       |     |
| 15 | 2006 | 1   | - 1 | 9  | 2006 | 1   |     | A   | B   |     |      | E   | P     |       | 5     | _     | н    |        | 1     | 1      |             | ĸ    |        | L.   | 100 000 | M      | N      | 0    |        | P    |        | Q     | R   |
| 16 | 2006 |     |     | .0 |      | 1   | 1   | #   | 18  | В   | 89   | 57  | 曜日    | 小外束的  | 球温度   | ξ. Α. | 外页絶对 | 温度     | A風向   | ] A風速  | B713        | 凤蛇球  | 温度日    | 外壳耙对 | 湿度      | 日風同    | B風速 C  | 外灵蛇球 | 温度 C   | 外気絶対 | 逢度     | の風向   | CHU |
| 17 | 2006 |     |     | 1  |      | 1   | 2   | -   | -   | -   | -    | -   | -     |       |       | g/    | 8    |        | 5121  | 6 m/s  |             |      | g.     | /8   |         | 7 1116 | m/s (  |      | 8/     | 8    |        | 万1116 | m/s |
| 18 | 2005 |     |     | 2  |      | 1   | 3   |     |     |     |      |     |       |       |       | -     |      |        | -     | -      | -           |      | -      |      |         | -      |        |      | -      |      |        | -     | -   |
| 19 | 2008 |     |     | 3  |      | 1   | 4   |     |     |     |      |     | -     |       |       | D .   |      |        |       | 10 1   |             |      | 0.0    |      | 0.0043  |        | 1.5    |      | 4.0    |      | 0.0027 | 14    |     |
|    |      |     |     | 4  |      | 1   | 5   |     |     |     | 1.3  |     | -     |       |       | 9     |      |        |       | 10 12  |             |      | 6.7    |      | 00047   |        | 12     |      | 4.8    |      | 00028  |       |     |
|    |      |     | -   | 5  |      |     | 7   |     |     |     | 1 1  |     |       |       |       | .0    |      |        |       | 15 2   |             |      | 7.1    |      | 0.0051  |        | 09     |      | 50     |      | 0.0028 | 10    |     |
|    |      |     |     | 6  |      |     |     |     |     |     |      |     |       |       |       |       |      |        |       | 14 0.4 |             |      | 7.1    |      | 0.00000 |        | 0.2    |      | 5.5    |      |        | 11    | 1   |
|    |      |     |     |    |      |     |     |     |     |     | 1 1  |     | -1    |       |       | 0     |      |        |       | 0 0    |             |      | 7.5    |      | 0.0050  |        | 0.0    |      | 5.7    |      | 0.0023 |       | -   |
|    |      |     | 1   | 8  |      |     | 10  |     |     |     | 1 3  |     | -1    |       |       | 2     |      |        |       | 11 06  |             |      | 76     |      | 0.0002  |        | 0.6    |      | 5.9    |      | 0.0020 |       | 1   |
|    |      |     | 1   | 9  |      |     | 11  |     |     |     | 1 6  | 2   | -1    |       |       | 2     |      |        |       |        |             |      | 76     |      | 10062   |        | 0      |      | 5.9    |      | 0,0020 |       | 0   |
|    |      |     | 1   | 0  |      |     | 12  |     |     |     | 1 0  |     | -1    |       |       | 7     |      |        |       |        |             |      | 7.9    |      | 0.0054  |        | 0.6    |      | 6.2    |      |        | 16    | 1   |
|    |      |     |     |    |      |     | 12  |     |     |     | 1 10 |     | -1    |       |       | 0     |      |        |       | 11 12  |             |      | 9      |      | 0.0057  |        | 0.6    |      | 6.2    |      |        |       |     |
|    |      |     |     |    |      |     | 14  |     |     | 1   | 1 11 |     | -1    |       |       | 7     |      | 0.0028 |       | 12 1.9 |             |      | 10     |      | 0.0069  |        | 0.6    |      | 6.9    |      |        | 12    | 1   |
|    |      |     |     |    |      |     | 15  |     |     | 1   | 1 13 |     | -1    |       | 8     | 35    |      |        |       | 13 1.9 |             |      | 11.1   |      | 0.0074  |        | 12     |      |        |      |        |       | 1   |
|    |      |     |     |    |      |     | 16  |     |     | 1   | 1 13 | 3 0 | -1    |       | 9     | 3     |      | 0.0026 |       | 13 1.9 |             |      | 12.4   |      |         |        | 1.9    |      | 6.4    |      | 0.0039 |       | 1   |
|    |      |     |     |    |      |     | 17  | 200 |     | 1   | 1 14 | 1 0 | -1    |       | 9     | 8     |      | 0.0026 |       | 15 3.1 |             |      | 12.5   |      |         |        | 19     |      | 6      |      | 0.0041 | 16    | 1   |
|    |      |     |     |    |      |     | 18  | 200 |     | 1   | 1 12 |     | -1    |       | 9     | 6     |      | 0.0026 |       | 14 37  |             |      | 12.9   |      | 0.0075  |        | 12     |      | 57     |      | 0.0044 | 16    | 1   |
|    |      |     |     |    |      |     | 19  |     |     | 1   | 1 16 |     | -1    |       | 8     | 8.9   |      |        |       | 15 3.1 |             |      | 12.8   |      | 0.0075  | 8      | 0.6    |      | 53     |      | 0.0045 | 12    | 2   |
|    |      |     |     |    |      |     |     |     |     |     |      |     |       |       |       |       |      |        |       |        |             |      |        |      |         |        |        |      |        |      |        |       |     |

|                                                                                                    |                                                                                                    | TSC21等データファ                                                                                                    | しの会成ツール2012 2018 : by nino                                                                                                    |                                                                                                    |                                |
|----------------------------------------------------------------------------------------------------|----------------------------------------------------------------------------------------------------|----------------------------------------------------------------------------------------------------|----------------------------------------------------------------------------------------------------|----------------------------------------------------------------------------------------------------|--------------------------------|
| ロガーデータの変換:                                                                                                    | :「変換するファイルを聞く」「道                                                                                                    | 銀ファイルのデータを実換保存」                                                                                                    |                                                                                                    |                                                                                                    |                                |
| 実換するファイルを開                                                                                                    | K                                                                                                    |                                                                                                    |                                                                                                    |                                                                                                    |                                |
| 合成の手順:「合成す                                                                                                    |                                                                                                    | 髪根・登録 → ファイルリスト・英ペ替え → 「躍想                                                                                                    | アイルのデータを合成保存」                                                                                                    |                                                                                                    |                                |
| 会成するファイル変異                                                                                                    | C D'Wsers\01668/Documents                                                                                                    |                                                                                                    |                                                                                                    |                                                                                                    |                                |
| ファイルリストのデー                                                                                                    | - 内东合成保在 Drill loars\01668                                                                                                    | Encuments/nill and                                                                                                    | ✓ 動奏標目数:                                                                                                    | 7.5、 図 近知時の1年ーク:                                                                                                    | 友達み飛げ                          |
|                                                                                                    |                                                                                                    |                                                                                                    | - 会議するコーズルリフト、英次競子、                                                                                                    | Car Carlinger St.                                                                                                    | C. Inco / Au                   |
| ファイル選択・登録:                                                                                                    | ファイル選択↓をクリアする                                                                                                    | ファイルリストへ登録→                                                                                                    | ◆ GROSS STATE ACT ACT ACT ACT ACT ACT ACT ACT ACT ACT                                                                                                    |                                                                                                    |                                |
|                                                                                                    |                                                                                                    |                                                                                                    |                                                                                                    |                                                                                                    |                                |
|                                                                                                    |                                                                                                    |                                                                                                    |                                                                                                    |                                                                                                    |                                |
| デーな項目の選択                                                                                                    | データ項目選択」をクリアする。                                                                                                    | データリストへ登録→                                                                                                    | ▼合成するデータリスト・基べ幣え:                                                                                                    |                                                                                                    |                                |
| データ項目の選択                                                                                                    | データ項目選択1をクリアする<br>「空気性物発展の時発展の100A                                                                                                    | データリストへ登録→                                                                                                    | ◆合成するデータリスト・基本算え:<br>Intelfation:100万一-Scr62011_A0PC_入口空気型体品質                                                                                                    | #C#王成@AHPC[]WBAin                                                                                                    |                                |
| データ項目の選択<br>tm16H5h3 冷却皆_CT<br>tm16H5h3 冷却皆_CT                                                                                                    | データ項目違訳1をクリアする<br>「空気状態量が体動量のCTQA<br>「違気状態量ののののです。                                                                                                    | データリストへ登録→<br>We-wash                                                                                                    |                                                                                                    | # <sup>CC</sup> #出成 @AHPC[]WBAin<br>法是                                                                                                    |                                |
| データ項目の選択<br>tm16HSh3 冷却時_CT<br>tm16HSh3 冷却時_CT<br>tm16HSm2 HPF ラー                                                                                                    | データ項目選択1をクリアする<br>「空気は熱量(WH)をクリアする<br>「通気法法量の15mg 発展)を同じ<br>「通気法法量の15mg 発展)を同じ                                                                                                    | データリストへ登録→<br>Wowspy                                                                                                    | * 合成するデータリスト・進へ着え:           Introlision: 109万-5-cod2011,AUPC,AL1255(2014)通信           Introlision: 109万-5-cod2011,AUPC,AL1255(2014)通信           Introlision: 109万-5-cod2011,AUPC,AL1255(2014)通信           Introlision: 109万-5-cod2011,AUPC,AL1255(2014)通信           Introlision: 109万-5-cod2011,AUPC,AL1255(2014)通信                                                                                                    | # <sup>7C</sup> #進度@AHPC[]WBAin<br>短途<br>総力@AHPC[]Q<br>Lie#7 音志音@AHPC7]Q                                                                                                    | out                            |
| データ項目の選択<br>tm16HSB3 冷却表_CT<br>tm16HSB3 冷却表_CT<br>tm16HSBmC1 HP子ラ-<br>tm16HSmC1 HP子ラ-                                                                                                    | データ項目選択1をクリアする<br>「実況は結果west急慢でTiDA<br>「Jaka水点量のum背景点是@CTiDA<br>5.croil2011_AIPC_COP#4COP@<br>- Scroil2011_AIPC_COP#40CP@                                                                                                    | データリストへ登録→<br>Wewsply<br>MeCgCoP                                                                                                    |                                                                                                    | #で#温度@AHPC[]WBAin<br>法量<br>総力@AHPC[]G<br>is時背重式量@AHPC[]GW                                                                                                    | out                            |
| データ項目の選択<br>tm16HSN3 冷却者_CT<br>tm16HSN3 冷却者_CT<br>tm16HSMC1 HPチラ-<br>tm16HSMC1 HPチラ-<br>tm16HSMC1 HPチラ-                                                                                                | データ項目選択1をクリアする<br>「空気は熱量の時熱量のCTDOA<br>」加払え点量の10円開発点量のCTDOA<br>こちの12011_ANPC_CDF#COP用<br>- Scotl2011_ANPC_CDF#COP用<br>- Scotl2011_ANPC_CDF#COP用                                                                                                    | データリストへ登録→<br>WWWwely<br>NECCOP<br>Serf なえ島 RANPCDGWown                                                                                                    | ・ 合成するデータリスト・基へ有え:           IntriBismet 10Fラー-ScraDart Aure、All空気空体温度<br>IntriBismet 10Fラー-ScraDart Aure、All空気空体温度<br>IntriBismet 10Fラー-ScraDart Aure、All空気空体温度<br>IntriBismet 10Fラー-ScraDart Aure、All空活電気温度<br>IntriBismet 10Fラー-ScraDart Aure、All空活電気温度<br>IntriBismet 10Fラー-ScraDart Aure、All空活電気温度                                                                                                    | #C#還度@AHPC[]WBAin<br>法量<br>送力@AHPC[]Q<br>Ise時質量式量@AHPC[]G<br>Z時達の意道量@AHPC[]ST<br>Z時達の意道@@AHPC[]ST                                                                                                    | out                            |
| データ項目の選択<br>tm16HSB3 冷却表。CT<br>tm16HSB3 冷却表。CT<br>tm16HSmC1 HPチラ・<br>tm16HSmC1 HPチラ・<br>tm16HSmC1 HPチラ・<br>tm16HSmC1 HPチラ・<br>tm16HSmC1 HPチラ・                                                          | デーク項目選択1をクリアする<br>「空気は防暴やWRR参会でIDA<br>「活気な力気等の学校会会でIDA<br>- Scott201」AIPC_COP#なOPga<br>- Scott201_AIPC_COFWORD<br>- Scott201_AIPC_AICWA&<br>- Scott201_AIPC_AICWA&<br>- Scott201_AIPC_AICWA&                                                                                                    | データリストへ登録→<br>Wewerg<br>WERCOP<br>Servert 変えま AutoCDWewen<br>を含いて見るま まんれてDWewen                                                                                                    | <ul> <li>※ 含成素なデータリスト・直へ発表:</li> <li>Intrifilmen: HIPテラーScr02nH1, AHPL, ALI2*SEHFABE<br/>Intrifilmen: HIPテラーScr02nH1, AHPL, ALI2*SEHFABE<br/>Intrifilmen: HIPテラーScr02nH1, AHPL, ALI2*SE#24ABPL<br/>Intrifilmen: HIPテラーScr02nH1, AHPL, ALI2*ABALBABP<br/>Intrifilmen: HIPテラーScr02nH1, AHPL, ALI2*ABALBABP<br/>Intrifilmen: HIPテラーScr02nH1, AHPL, ALI2*ABALBABP<br/>Intrifilmen: HIPテラーScr02nH1, AHPL, ALI2*ABALBABP<br/>Intrifilmen: HIPテラーScr02nH1, AHPL, ALI2*ABALBABP<br/>Intrifilmen: HIPテラーScr02nH1, AHPL, ALI2*ABALBABP</li> </ul> | #C#温度@AHPC[]WBAin<br>左邊<br>総力@AHPC[]Q<br>Is端型度設置@AHPC[]Worl<br>宇温度@AHPC[]Worl<br>支援#での温度@AHPC[]Worl<br>支援がての温度@AHPC]]<br>支援がての温度@AHPC]]<br>なる最ま#明紀@AHPC]<br>な                                                                                                    | out<br>IWout<br>LFCh           |
| データ項目の選択<br>tm16HSh3 冷却第_CT<br>tm16HSh3 冷却第_CT<br>tm16HSmC1 IPチラ-<br>tm16HSmC1 IPチラ-<br>tm16HSmC1 IPチラ-<br>tm16HSmC1 IPチラ-<br>tm16HSmC1 IPチラ-                                                          | テータ項目選択1をクリアする<br>こ気は料量やWR4 後くTDA<br>したか点量やWR4 後くTDA<br>Scrubtl JMFC COF# 2018<br>Scrubtl JMFC COF# 2018<br>Scrubtl JMFC COF# 2018<br>Scrubtl JMFC ALT XAAAA                                                                                                    | データリストへ登録→<br>WWwely<br>NPC(COP<br>20月55月度28年(AMPC)DWcwin<br>20月55月度28年(AMPC)DWn<br>2015年度28月28年(AMPC)DWn<br>2015年度28月28年(AMPC)DWn                                                                                                    |                                                                                                    | FC 約2度 @AHPC[]WBAin<br>な是<br>添力 @AHPC[Q<br>いき好 夏江 登 @AHPC[Q<br>では近 で 92点 使 @AHPC[]<br>取る デ = 250 (2000)<br>大阪 空 250 (2000)<br>大阪 空 250 (2000)<br>大阪 空 250 (2000)<br>大阪 空 250 (2000)<br>大阪 空 250 (2000)<br>大阪 空 250 (2000)<br>大阪 空 250 (2000)<br>大阪 空 250 (2000)<br>大阪 空 250 (2000)<br>(2000)<br>(20 | out<br>IWout<br>LFch<br>PC[]PE |
| データ項目の選択<br>1116HSh3 冷却度。C1<br>1116HSh3 冷却度。C1<br>1116HSh1 冷却度。C1<br>1116HSh110H子ラ-<br>1116HSh110H子ラ-<br>1116HSh11H子ラ-<br>1116HSh11H子ラ-<br>1116HSh11H子ラ-                                               | テータ項目選択1をクリアする<br>またはないます。<br>またはないないです。<br>ちにはないたいのです。<br>ちにはないたいので、<br>ちにはないたいので、<br>ちにはないたいで、<br>ちにはないたいで、<br>ちにないたいで、<br>ちにはないたいで、<br>ちにないたいで、<br>ちにはないたいで、<br>ちにはないたいで、<br>ちにないたいで、<br>ちにないたいで、<br>ちにないたいで、<br>ちにないたいで、<br>ちにないたいで、<br>ちにないたいで、<br>ちにないたいで、<br>ちにないたいで、<br>ちにないたいで、<br>ちにないたいで、<br>ちにないたいで、<br>ちにないたいで、<br>ちにないたいで、<br>ちにないたいで、<br>ちにないたいで、<br>ちにないたいで、<br>ちにないで、<br>ちにないで、<br>ちにないたいで、<br>ちにないで、<br>ちにないで、<br>ちにないで、<br>ちにないたいで、<br>ちにないたいで、<br>ちにないで、<br>ちにないで、<br>ちにないで、<br>ちにないたいで、<br>ちにないで、<br>ちにないで、<br>ちにないたいで、<br>ちにないで、<br>ちにないで、                                                                                                    | データリストへ登録→<br>WorkpCoP<br>wargEcop<br>server語を名を使いたCDWean<br>server語をAmerCITWea<br>Server語をAmerCITWea                                                                                                    |                                                                                                    | WC #21度 @AHPC[]WBAin<br>た最<br>能力:@AHPC[]0<br>1#32度 @AHPC[]W041<br>7#32度 @AHPC[]W041<br>要は#C #21度 @AHPC[]<br>数定 空間熱源本体像AHPC]5<br>約定 空間熱源本体像AHP<br>名力<br>21 Feb                                                                                                    | out<br>IWout<br>LFch<br>>C[]PE |
| データ項目の凝視<br>tm16HSb3 冷却度。C1<br>tm16HSb3 冷却度。C1<br>tm16HSm1 IPチラ-<br>tm16HSm1 IPチラ-<br>tm16HSm1 IPチラ-<br>tm16HSm1 IPチラ-<br>tm16HSm1 IPチラ-<br>tm16HSm1 IPチラ-                                             | テージ項目選択1をクリアする<br>こで以上れ多ないがある。<br>このにはためないが、<br>ちっています1、AIPC (OF#sC0##)<br>ちっています1、AIPC (OF#sC0##)<br>ちっています1、AIPC (OF#sC0##)<br>ちっています1、AIPC (OF#sC0##)<br>ちっています1、AIPC (OF#sC0##)<br>ちっています1、AIPC (OF#sC0##)<br>ちっています1、AIPC (OF#sC0##)<br>ちっています1、AIPC (OF#sC0##)<br>ちっています1、AIPC (OF#sC0##)<br>ちっています1、AIPC (OF#sC0##)<br>ちっています1、AIPC (OF#sC0##)<br>ちっています1、AIPC (OF#sc0##)<br>ちっています1、AIPC (OF#sc0##)<br>ちっ                                                                                                    | データリストへ登録→<br>WWWeby<br>NEC[COP<br>20g-57年夏スを登ん形でCDWcwn<br>20g-57年夏スを登ん形でCDWcm<br>20g-57年夏夏の中でCDWa<br>20g-75月夏の中でDWab                                                                                                    |                                                                                                    | FC #温度@AHPC[]WBAin<br>注<br>注<br>送 #20 @AHPC[]0<br>Ising 法注意@AHPC[]5<br>式語愛のAHPC[]5<br>式語愛のAHPC[]5<br>式語愛のAHPC[]5<br>式語愛のAHPC[]5<br>式語愛のAHPC[]<br>WEAT<br>1<br>()<br>()<br>()<br>()<br>()<br>()<br>()<br>()<br>()<br>()                                                                                                    | out<br>IWout<br>LFch<br>PC[[PE |
| データ項目の選択<br>tm16HSh3 冷却塔。C1<br>tm16HSh3 冷却塔。C1<br>tm16HSh1 印罗う-<br>tm16HSh1 印罗う-<br>tm16HSh1 印罗う-<br>tm16HSh1 印罗う-<br>tm16HSh1 印罗う-<br>tm16HSh1 印罗う-<br>tm16HSh1 印罗う-                                  | テータ項目編終1をクリアする<br>また以れり食いいする。<br>また以れり食いいする。<br>こまたいた食いいすい。<br>たいのさけ、JMC、ないいまた。<br>たいのさけ、JMC、ないいまた。<br>たいのさけ、JMC、ないいまた。<br>たいのさけ、JMC、ないいまた。<br>たいのさけ、JMC、ないいまた。<br>たいのさけ、JMC、ないまた。<br>たいのさけ、JMC、ないまた。<br>たいのさけ、JMC、ないまた。<br>たいのさけ、JMC、ないまた。<br>たいのさけ、JMC、ないまた。<br>たいのさけ、JMC、ないまた。<br>たいのさけ、JMC、ないまた。<br>たいのさけ、ないまた。<br>たいのさけ、JMC、ないまた。<br>たいのさけ、ないまた。<br>たいのさい、<br>たいのさい、<br>たいのさい、<br>たいのさい、<br>たいのさい、<br>たいので、<br>たいので、<br>たのので、<br>たのので<br>たのので、<br>たのので、<br>たのので、<br>たのので、<br>たのので、<br>たのので、<br>たのので、<br>たのので、<br>たのので | データリストへ登録→  Wowsply  WeigCoP  Print 2 4 4 (2017)  WeigECoP  Print 2 4 4 (2017)  Print 2 4 4 (2017)  Print 2 4 (2017)  Print 2 4 (2017) Print 2 4 (2017) Print 2 4 (2017) Print 2 4 (2017 |                                                                                                    | デC 作業度 食AHPC[]WBAin<br>法力 & AHPC[]O<br>い学業業 食 会AHPC[]W<br>に対象 また<br>に対象 でまた<br>のAHPC[]W<br>に対すてまた<br>ないまた<br>に対すてまた<br>のAHPC[]<br>いた<br>た<br>か<br>に<br>し<br>の<br>に<br>いた<br>の<br>いた<br>の<br>い<br>の<br>いた<br>の<br>いた<br>の<br>いた<br>の<br>いた<br>の<br>いた<br>の<br>い<br>の<br>い<br>の<br>い<br>つ<br>い<br>い<br>の<br>い<br>つ<br>い<br>の<br>い<br>つ<br>い<br>つ<br>い<br>い<br>い<br>つ<br>い<br>つ<br>い<br>い<br>い<br>つ<br>い<br>い<br>い<br>い<br>い<br>い<br>つ<br>い<br>つ<br>い<br>い<br>い<br>い<br>い<br>い<br>い<br>い<br>い<br>い<br>い<br>い<br>い                                                                                                    | out<br>IWout<br>LFch<br>PC[[PE |
| データ項目の選択<br>tmf6HSh3 冷却度、CT<br>tmf6HSh3 冷却度、CT<br>tmf6HSmc1 IPチラ-<br>tmf6HSmc1 IPチラ-<br>tmf6HSmc1 IPチラ-<br>tmf6HSmc1 IPチラ-<br>tmf6HSmc1 IPチラ-<br>tmf6HSmc1 IPチラ-<br>tmf6HSmc1 IPチラ-<br>tmf6HSmc1 IPチラ- | テージ項目確認1をクリアする<br>、 アンはた多年のメイト<br>、アンはた多年のメイト<br>をcruzion1 AIPC (OF#scOre)<br>- Scruzion1 AIPC (OF#scOre)<br>- Scruzion1 AIPC (OF#scOre)<br>- Scruzion1 AIPC (AIPSA/AZ<br>- Scruzion1 AIPC (AIPSA/AZ<br>- Scruzion1 AIPC (AIPSA/AZ<br>- Scruzion1 AIPC (AIPSA/AZ)<br>- Scruzion1 AIPC (AIPSA/AZ)<br>- Scruzion1 AIPC (AIPSA/AZ)<br>- Scruzion1 AIPC (AIPSA/AZ)<br>- Scruzion1 AIPC (AIPSA/AZ)                                                                                                    | データリストへ登録→<br>WWWeby<br>NPC(COP<br>2015年度2,2015年2015000000<br>2015年度2,2015年201500000<br>2015年度2,2015年2015000<br>2015年2015年2015000<br>2015年20155000000000000000000000000000000                                                                                                    |                                                                                                    | #C0回波後AIPC()WBAI<br>第二日<br>第二日<br>第二日<br>第二日<br>第二日<br>第二日<br>第二日<br>第二日                                                                                                    | out<br>Wout<br>LFch<br>>C[]PE  |
| データ項目の選択<br>tm16/i535 冷却構立<br>tm16/i53m21 hPチラ-<br>tm16/i53m21 hPチラ-<br>tm16/i53m21 hPチラ-<br>tm16/i53m21 hPチラ-<br>tm16/i53m21 hPチラ-<br>tm16/i53m21 hPチラ-<br>tm16/i53m21 hPチラ-<br>tm16/i53m21 hPチラ-     | テータ項目編編1をクリアする<br>- STUEN B Worth & gortDoa<br>- STUEN B Worth & gortDoa<br>- Stocold 1, Janic C Jona - Colego<br>- Scottod 1, Janic C Jona - Colego<br>- Scottod 1, Janic C Jona - Colego<br>- Scottod 1, Janic C Jona - Stoch<br>- Scottod 1, Janic C Jona - Stoch<br>- Scottod 1, Janic C JONA - Stoch<br>- Scottod 1, Janic C JONA - Stoch<br>- Scottod 1                                                                                                    | データリストへ登録→  Wowsply  WeigCoP  Partial Equilibrium  Efficient Equivalence  Efficient Equivalence  Efficient Equivalence  Efficient Equivalence  Fificient  Efficient Equivalence  Fificient  Statistics  Efficient  Efficient Efficient Efficient  Efficient Efficient Efficient Efficient Efficient Efficient Efficient Efficient Efficient Efficient Ef |                                                                                                    | CC 約2度 @AHPC []WBAin<br>加速<br>第25 @AHPC []O<br>いが算 法元 @AHPC []O<br>いが算 法元 @AHPC []W<br>に対<br>にない<br>にない<br>にない<br>にない<br>にない<br>にない<br>にない<br>にない                                                                                                    | out<br>IWout<br>LFch<br>>C[]PE |

|    | Α    | В | С | D   | Е | F   | G       | н       | I    | 3   | K       | L       | M    | N   | 0       | P       | Q    | R    |
|----|------|---|---|-----|---|-----|---------|---------|------|-----|---------|---------|------|-----|---------|---------|------|------|
| 1  | 年    | 月 | 8 | 8寺  | 分 | 曜日  | A外気乾球温度 | A外気絶対湿度 | A風向  | A風速 | B外気乾球温度 | B外気絶対湿度 | B風向  | B風速 | C外気乾球温度 | C外気絶対湿度 | C風向  | C風速  |
| 2  |      | - | - |     | - | -   | °C      | g/g     | 方位16 | m/s | *C      | s/s     | 方位16 | m/s | °C      | s/s     | 方位16 | m/s  |
| 3  |      |   |   |     |   |     |         |         |      |     |         |         |      |     |         |         |      |      |
| -4 | 2006 | 1 | 1 | 1   | 0 | -1  | 2.6     | 0.0033  | 15   | 1   | 6.5     | 0.0043  | 16   | 1.5 | 4.6     | 0.0027  | 14   | 1.   |
| 5  | 2006 | 1 | 1 | 2   | 0 | -1  | 2.9     | 0.0032  | 15   | 1.2 | 6.7     | 0.0047  | 16   | 1.2 | 4.8     | 0.0028  | 15   | i 1. |
| 6  | 2006 | 1 | 1 | 3   | 0 | -1  | 2.8     | 0.0032  | 15   | 2   | 6.9     | 0.0051  | 15   | 0.9 | 5       | 0.0028  | 15   | 1.   |
| 7  | 2006 | 1 | 1 | - 4 | 0 | -1  | 2.4     | 0.0033  | 15   | 0.9 | 7.1     | 0.0055  |      | 0   | 5.3     | 0.0028  | 15   | 1.   |
| 8  | 2006 | 1 | 1 | 5   | 0 | -1  | 2.4     | 0.0033  | 14   | 0.4 | 7.3     | 0.0058  |      | 0.3 | 5.5     | 0.0029  | 15   | i 1. |
| 9  | 2006 | 1 | 1 | 6   | 0 | -1  | 2.8     | 0.0033  | 0    | 0   | 7.5     | 0.0062  | 0    | 0   | 5.7     | 0.0029  | 16   | 1    |
| 10 | 2006 | 1 | 1 | 7   | 0 | -1  | 2.3     | 0.0032  | 11   | 0.6 | 7.6     | 0.0063  | 11   | 0.6 | 5.8     | 0.0029  | 15   | 1    |
| 11 | 2006 | 1 | 1 | 8   | 0 | -1  | 2.3     | 0.0033  | 11   | 0.6 | 7.6     | 0.0062  |      | 0   | 5.9     | 0.0029  | 1    | 0    |
| 12 | 2006 | 1 | 1 | 9   | 0 | -1  | 3.7     | 0.0033  | 10   | 0.6 | 7.9     | 0.0064  |      | 0.6 | 6.2     | 0.0031  | 16   | 1    |
| 13 | 2006 | 1 | 1 | 10  | 0 | -1  | 5.9     | 0.0033  | 11   | 1.2 | 9       | 0.0067  | 12   | 0.6 | 6.2     | 0.0031  | 16   | 0    |
| 14 | 2006 | 1 | 1 | 11  | 0 | -1  | 7.7     | 0.0028  | 12   | 1.9 | 10      | 0.0069  | 10   | 0.6 | 6.9     | 0.0033  | 15   | 1    |
| 15 | 2006 | 1 | 1 | 12  | 0 | -1  | 8.5     | 0.003   | 13   | 1.9 | 11.1    | 0.0074  | 10   | 1.2 | 7.1     | 0.0032  | 16   | 1    |
| 16 | 2006 | 1 | 1 | 13  | 0 | -1  | 9.3     | 0.0026  | 13   | 1.9 | 12.4    | 0.0077  | 11   | 1.9 | 6.4     | 0.0039  |      | 1    |
| 17 | 2006 | 1 | 1 | 14  | 0 | -1  | 9.8     | 0.0026  | 15   | 3.1 | 12.5    | 0.0073  | 11   | 1.9 | 6       | 0.0041  | 16   | 1    |
| 18 | 2006 | 1 | 1 | 15  | 0 | - 1 | 9.6     | 0.0026  | 14   | 3.7 | 12.9    | 0.0075  | 10   | 1.2 | 5.7     | 0.0044  | 16   | 1    |
| 19 | 2006 | 1 | 1 | 16  | 0 | -1  | 8.9     | 0.0033  | 15   | 3.1 | 12.8    | 0.0075  | 8    | 0.6 | 5.3     | 0.0045  | 15   | i 2  |
| 20 | 2006 | 1 | 1 | 17  | 0 | -1  | 7.9     |         |      | 3.7 | 12.5    | 0.0076  | 11   | 12  | 57      | 0.0046  | 15   | 2    |

# 分割データファイルの合成 データの抽出 二次データ作成

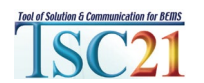

#### 分割データファイルの合成ツールでデータファイルの編集 時系列データの結合、項目データの結合、項目の絞り込み、 二次データの作成、ロガーデータの変換など 🍝 分割データファイルの合成 2018(TSC21用)and(BEST用)/ ninoFm TSC21等データファイルの合成ツール2012 2018: by nino ▼ ロガーデータの変換: 「変換するファイルを開く」 「選択ファイルのデータを変換保存」 変換するファイルを聞く ▼ 合成の手順:「合成するファイルを開く」 → ファイル選択・登録 → ファイルリスト・並べ替え → 「選択ファイルのデータを合成保存」 合成するファイルを開く D:\Users\01668\Documents ファイルリストのデータを合成保存 D:\Users\01668\Documents\niji.ngd ▶ 秒を切り捨てる ▶ 重複時刻データを読み飛ばす ▼ 合成するファイルリスト・並べ替え: ▼ ファイル選択・登録: ファイル選択↓をクリアする ファイルリストへ登録→ Sample 二次データ作成用 best result U.csv Sample 二次データ作成用 best result U.csv 登録された 合成元のデータファイルリスト 合成元のファイルリスト 並べ替え可能 ▼ 合成するデータリスト・並べ替え: ▼ データ項目の選択 データ項目選択↓をクリアする データリストへ登録→ tm16HSmc1 HPチラーScroll2011\_AHPC\_入口空気湿球温度#C#温度@AHPC[]WBAin 📄 tm16HSh3 冷却塔\_CT\_空気放熱量#W#熱量@CT[]QA tm16HSmc1 HPチラーScroll2011 AHPC 処理熱量#J#処理熱量 📄 tm16HSh3 冷却塔\_CT 補給水流量#g/s#質量流量@CT[[GWcwsply tm16HSmc1 HPチラーScroll2011\_AHPC\_処理能力#W#処理能力@AHPC[]Q Immunolity to the second second s tm16HSmc1HPチラーScroll2011 AHPC 出口冷温水流量#g/s#質量流量@AHPC[[GWout tm16HSmc1 HPチラーScroll2011\_AHPC\_出口冷温水温度#C#温度@AHPC[]TWout ✓ tm16HSmc1 HPチラーScroll2011 AHPC QEx#W#抜熱 tm16HSmc1 HPチラーScroll2011\_AHPC\_出口冷温水温度設定値#C#温度@AHPC[]sTWout Image: white the second second s tm16HSmc1 HPチラーScroll2011\_AHPC\_外部からの要求処理容量#-#制御@AHPC[]sLFch ビ tm16HSmc1 HPチラーScroll2011、AHPC\_入口冷温水流量#g/s#質量流量@AHPC[]GWin tm16HSmc1 HPチラーScron 21\_AHPC\_消費電力#W#電力 熱源 空調熱源本体@AHPC[]PE Im16HSmc1 HPチラー Scroll2011\_AH ☆温水温度#℃#温度@AHPC[]TWin tm16HSmc1 HPチラーScroll20 ℃ 累積熱量#J#処理能力 ✓ tm16HSmc1 HPチラーScroll2011 AHPC 入 tm16HSmc1 HPチラーScroll2011 ✓ tm16HSmc1 HPチラーScroll201/ tm16HSmc1 HPチラーScr 登録された tm16HSmc2 HPチラーSd ✓ tm16HSmc1 HPチラー Scroll20 合成元のデータファイルの tm16HSmc2 HPチラーSc ✓ tm16HSmc1 HPチラーScroll20 tm16HSmc2 HPチラーSc 項目名リスト ✓ tm16HSmc1 HPチラーScroll20 Vin tm16HSmc2 HPチラーSc 項目名のリスト ✓ tm16HSmc1 HPチラー Scroll20 tm16HSmc2HP==-Sc 並べ替え可能

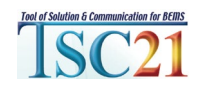

#### ロガーデータの変換表示例・データファイルの編集

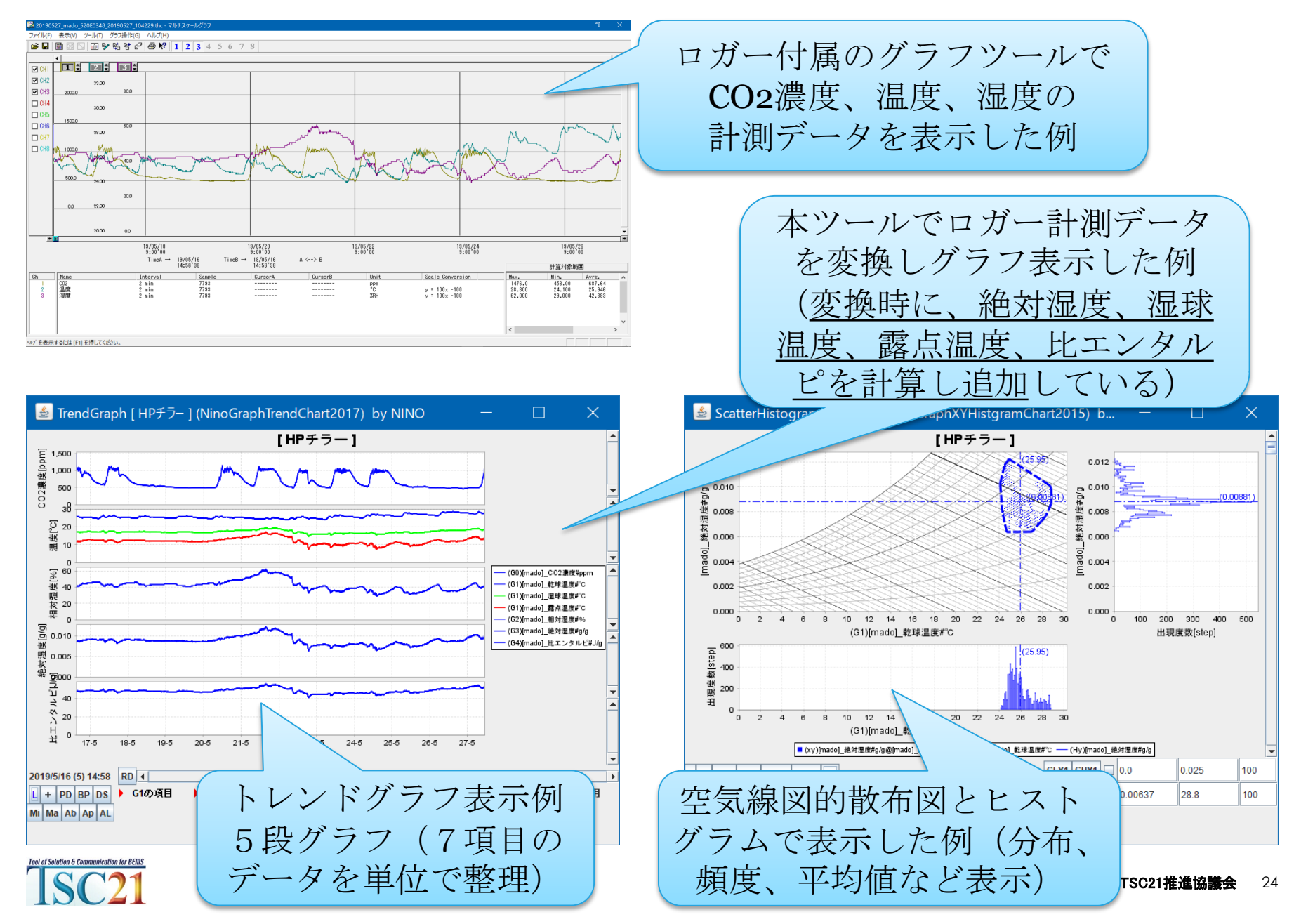

#### 二次データの作成・データファイルの編集

•BESTの計算結果出力データのAHPCの項目名にTSC/codeを付加した例

•tm16HSmc1 HPチラーScroll2011 AHPC COP#-#COP@AHPC[]COP

•tm16HSmc1 HPチラーScroll2011 AHPC QEx#W#放熱 •tm16HSmc1 HPチラーScroll2011 AHPC 入口CW流量#g/s#質量流量@AHPC[]GWcwin •tm16HSmc1 HPチラーScroll2011 AHPC 入口冷温水流量#g/s#質量流量@AHPC[]GWin •tm16HSmc1 HPチラーScroll2011 AHPC 入口冷温水温度#℃#温度@AHPC□TWin •tm16HSmc1 HPチラーScroll2011 AHPC 入口空気乾球温度#℃#温度@AHPC门TAin •tm16HSmc1 HPチラーScroll2011 AHPC 入口空気湿球温度#℃#温度@AHPC「WBAin •tm16HSmc1 HPチラーScroll2011 AHPC 処理熱量#J#処理熱量 •tm16HSmc1 HPチラーScroll2011 AHPC 処理能力#W#処理能力@AHPC O •tm16HSmc1 HPチラーScroll2011\_AHPC\_出口冷温水流量#g/s#質量流量@AHPC[]GWout •tm16HSmc1 HPチラーScroll2011 AHPC 出口冷温水温度#℃#温度@AHPC[]TWout •tm16HSmc1 HPチラーScroll2011 AHPC 出口冷温水温度設定値#℃#温度@AHPC□sTWout •tm16HSmc1 HPチラーScroll2011 AHPC 外部からの要求処理容量#-#制御@AHPC[]sLFch •tm16HSmc1 HPチラーScroll2011 AHPC 消費電力#W#電力 熱源 空調熱源本体@AHPC[]PE •tm16HSmc1 HPチラーScroll2011 AHPC 累積熱量#J#処理能力 •tm16HSmc1 HPチラーScroll2011 AHPC 負荷率#-#-@AHPC[]LFch •tm16HSmc1 HPチラーScroll2011 AHPCiSTu 圧力損失#Pa#圧力 •tm16HSmc2 HPチラーScroll2011 AHPC COP#-#COP@AHPC[]COP •tm16HSmc2 HPチラーScroll2011\_AHPC\_QEx#W#放熱 •tm16HSm/ 二次データ変換条件 = { "[二次データ項目名]", "二次データ計算式" } {"[熱源機計算COP#-#COP@AHPC[]計算COP]", "@AHPC[]Q/@AHPC[]PE" }, {"[一次ポンプWTF#-#WTF@PcWTF]", "@AHPC[]Q/@P[]PE"}, {"[熱源機計算能力#W#処理能力@AHPC[]計算Q]", "(@AHPC[]TWin-@AHPC[]TWout)\*@AHPC[]GWout\*4.186"}

#### 二次データの作成・グラフ表示例・データファイルの編集

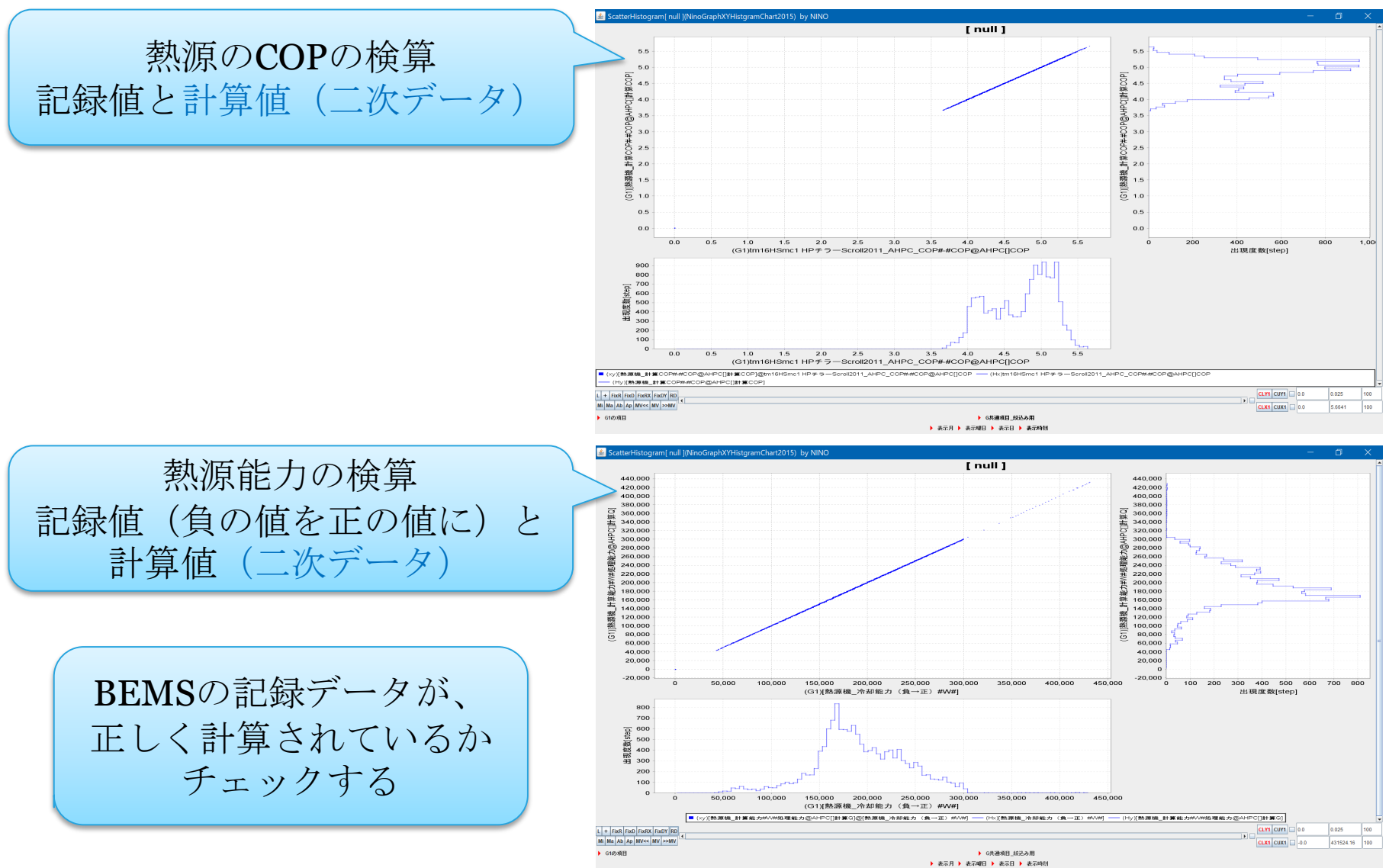

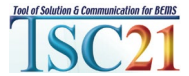

### 二次データの作成・グラフ表示例・データファイルの編集

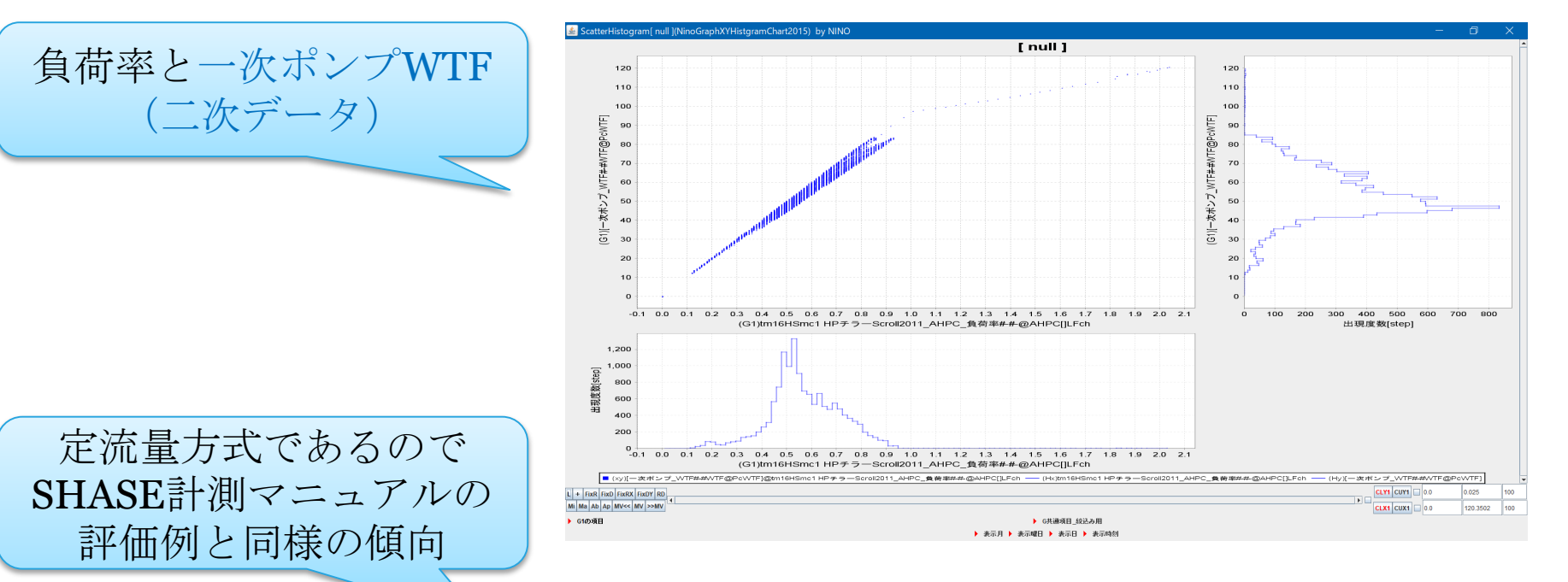

③WTFと負荷率との関係

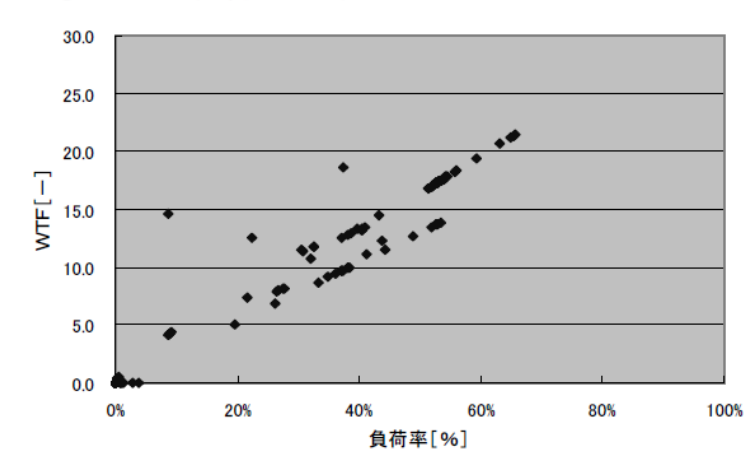

同様に負荷率とWTFの関係を図化したもの。定 流量(CWV)制御のため負荷率の低下に比例して搬 送効率が低下していることがわかる。 変流量(VWV)制御であっても吐出し圧一定制御の 場合やバイパス弁圧力設定が低い場合はこうし た傾向に陥りやすい。

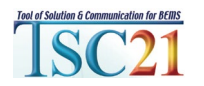

|    |      |   | ~   | 0   | - |    | 6       |         |      |     |         |         |      |     | 0       | 0       |      |     |
|----|------|---|-----|-----|---|----|---------|---------|------|-----|---------|---------|------|-----|---------|---------|------|-----|
|    | A    | в | C   | U   | - | r  | G       | n       | 1    |     | N       | L       | 191  | IN  | 0       | P       | Q    | ĸ   |
| 1  | 年    | 月 | Η   | 時   | 分 | 曜日 | A外気乾球温度 | A外気絶対湿度 | A風向  | A風速 | B外気乾球温度 | B外気絶対湿度 | B風向  | B風速 | C外気乾球温度 | C外気絶対湿度 | C風向  | C風速 |
| 2  | -    | - | -   | -   | - | -  | °C      | g/g     | 方位16 | m/s | *C      | 8/8     | 方位16 | m/s | *C      | 8/8     | 方位16 | m/s |
| 3  |      |   |     |     |   |    | -       | -       | -    | -   | -       | -       | -    | -   | -       | -       | -    |     |
| 4  | 2006 | 1 | 1   | 1   | 0 | -1 | 2.6     | 0.0033  | 15   | 1   | 6.5     | 0.0043  | 16   | 1.5 | 4.6     | 0.0027  | 14   | 1.1 |
| 5  | 2006 | 1 | 1   | 2   | 0 | -1 | 2.9     | 0.0032  | 15   | 1.2 | 6.7     | 0.0047  | 16   | 1.2 | 4.8     | 0.0028  | 15   | 1.1 |
| 6  | 2006 | 1 | - 1 | 3   | 0 | -1 | 2.8     | 0.0032  | 15   | 2   | 6.9     | 0.0051  | 15   | 0.9 | 5       | 0.0028  | 15   | 1.1 |
| 7  | 2006 | 1 | 1   | - 4 | 0 | -1 | 2.4     | 0.0033  | 15   | 0.9 | 7.1     | 0.0055  | 0    | 0   | 5.3     | 0.0028  | 15   | 1.1 |
| 8  | 2006 | 1 | - 1 | 5   | 0 | -1 | 2.4     | 0.0033  | 14   | 0.4 | 7.3     | 0.0058  | 12   | 0.3 | 5.5     | 0.0029  | 15   | 1.1 |
| 9  | 2006 | 1 | - 1 | 6   | 0 | -1 | 2.8     | 0.0033  | 0    | 0   | 7.5     | 0.0062  | 0    | 0   | 5.7     | 0.0029  | 16   | 1.1 |
| 10 | 2006 | 1 | 1   | - 7 | 0 | -1 | 2.3     | 0.0032  | 11   | 0.6 | 7.6     | 0.0063  | 11   | 0.6 | 5.8     | 0.0029  | 15   | 1.6 |
| 11 | 2006 | 1 | - 1 | 8   | 0 | -1 | 2.3     | 0.0033  | 11   | 0.6 | 7.6     | 0.0062  | 0    | 0   | 5.9     | 0.0029  | 1    | 0.5 |
| 12 | 2006 | 1 | 1   | 9   | 0 | -1 | 3.7     | 0.0033  | 10   | 0.6 | 7.9     | 0.0064  | 12   | 0.6 | 6.2     | 0.0031  | 16   | 1.1 |
| 13 | 2006 | 1 | - 1 | 10  | 0 | -1 | 5.9     | 0.0033  | 11   | 1.2 | 9       | 0.0067  | 12   | 0.6 | 6.2     | 0.0031  | 16   | 0.5 |
| 14 | 2006 | 1 | 1   | 11  | 0 | -1 | 7.7     | 0.0028  | 12   | 1.9 | 10      | 0.0069  | 10   | 0.6 | 6.9     | 0.0033  | 15   | 1.1 |
| 15 | 2006 | 1 | 1   | 12  | 0 | -1 | 8.5     | 0.003   | 13   | 1.9 | 11.1    | 0.0074  | 10   | 1.2 | 7.1     | 0.0032  | 16   | 1.1 |
| 16 | 2006 | 1 | - 1 | 13  | 0 | -1 | 9.3     | 0.0026  | 13   | 1.9 | 12.4    | 0.0077  | 11   | 1.9 | 6.4     | 0.0039  | 2    | 1.1 |
| 17 | 2006 | 1 | 1   | 14  | 0 | -1 | 9.8     | 0.0026  | 15   | 3.1 | 12.5    | 0.0073  | 11   | 1.9 | 6       | 0.0041  | 16   | 1.6 |
| 18 | 2006 | 1 | - 1 | 15  | 0 | -1 | 9.6     | 0.0026  | 14   | 3.7 | 12.9    | 0.0075  | 10   | 1.2 | 5.7     | 0.0044  | 16   | 1.6 |
| 19 | 2006 | 1 | 1   | 16  | 0 | -1 | 89      | 0.0033  | 15   | 3.1 | 12.8    | 0.0075  | 8    | 0.6 | 5.3     | 0.0045  | 15   | 2.2 |
| 20 | 2006 | 1 | 1   | 17  | 0 | -1 | 7.9     | 0.0033  | 15   | 3.7 | 12.5    | 0.0076  | 11   | 1.2 | 5.7     | 0.0046  | 15   | 2.7 |

| 🍰 データ取込と表示の設定 2017 / 時系列データ分析グラフ                          |                                                                                                    |                                                                                                    |                                                                                                    |                                                         |
|-----------------------------------------------------------|----------------------------------------------------------------------------------------------------|----------------------------------------------------------------------------------------------------|----------------------------------------------------------------------------------------------------|---------------------------------------------------------|
| <ul> <li> <b>データ取込と表示の設定 2017 / 時系列データ分析グラブ</b></li></ul> | は広 シーム/2017.2013 : by nino<br>グラフカ広 → 在子<br>30_bestRuiH-csv<br>国務委集 <sup>m</sup> (bestRuit.csv) 空語室のブーンアーク制法(<br>は BE S <sup>m</sup> (best_csv) 空語室のブーンアーク制法(<br>は BE S <sup>m</sup> (best_csv) 三 空語室のブーンアーク制法(<br>10 は BE S <sup>m</sup> (best_csv) 三 空語室のブーンアーク<br>10 は BE S <sup>m</sup> (best_csv) 三 空語 (BE S<br>10 は BE S <sup>m</sup> (best_csv) 三 空語 (BE S<br>10 は BE S <sup>m</sup> (best_csv) 三 空語 (BE S<br>10 は BE S <sup>m</sup> (best_csv) = 20 (BE S<br>10 は BE S <sup>m</sup> (best_csv) = 20 (BE S<br>10 は BE S <sup>m</sup> (best_csv) = 20 (BE S<br>10 は BE S <sup>m</sup> (best_csv) = 20 (BE S<br>10 to S<br>10 to S<br>10 | - ▼ List_Reset<br>★ 1<br>1.5.m2 2 a<br>4.3.0 XYZ3<br>5.4.5 ± C 430<br>4.5.5 ± C 430<br>4.5.5 ± C 430<br>5.5.5 ± C 430<br>4.7.1 ± C 430<br>1.4.7.1 ± C 430<br>1. | 0         別ソール           60>> 〒-タ           61>> 〒-タ           62>> 〒-タ           3次           63>> 〒-タ           3次           63>> 〒-タ | ×<br>,空気線図<br>項目選択へ<br>項目選択へ<br>項目選択へ<br>項目選択へ<br>項目選択へ |
|                                                           | ▼ G5 表<br>○ フロア4                                                                                                    | 示データ・並べ替え<br>1_4_71_16.5m2_PMV                                                                                                    | 65 >> データ                                                                                                    | 項目選択へ                                                   |

🧕 TrendGraph [ 空調室のゾーンの環境 ] (NinoGraphTrendChart2017) ..

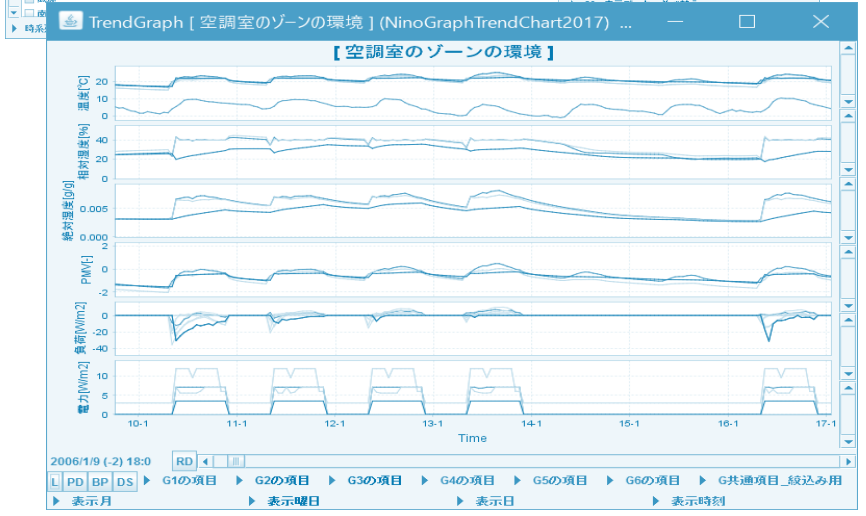

# グラフ作図データの登録機能 //データ登録オプション

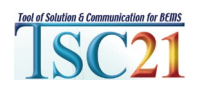

### データ登録オプションで簡単にグラフ表示

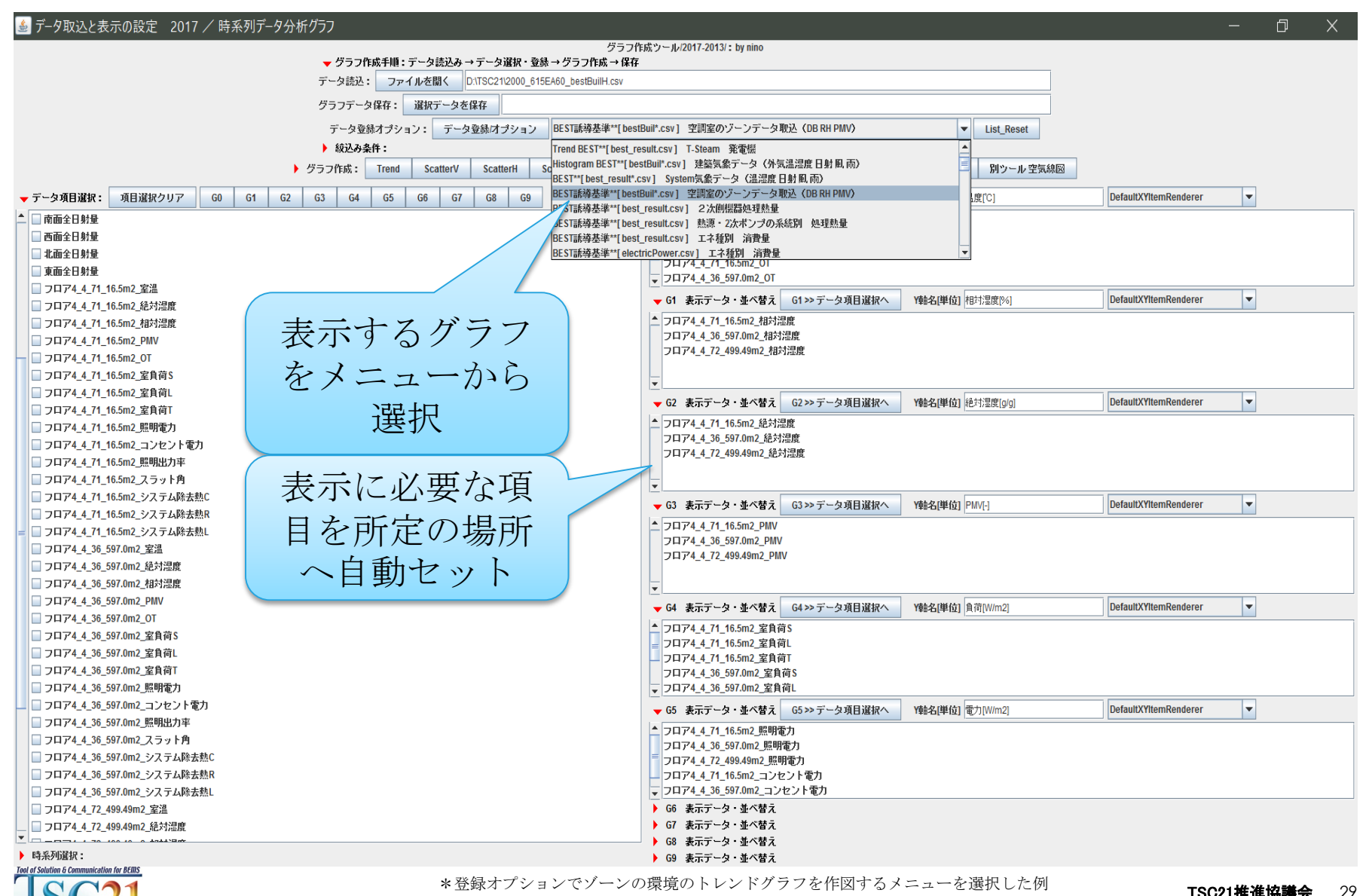

TSC21推進協議会

### データ登録オプションの定義の例

<dataSet>

```
<dataSetName>BEST誘導基準**[bestBuil*.csv] 空調室のゾーンデータ取込(DB RH PMV) </dataSetName>
      <graphTitle>空調室のゾーンの環境</graphTitle>
      <graphType>1</graphType>
                                                                   グラフの数
      <graphNumber>4</graphNumber>
      <vNameo>温度[℃]</vNameo>
      <vName1>相対湿度[%]</vName1>
      <vName2>絶対湿度[g/g]</vName2>
                                                                  Y軸名と単位
      <vName3>PMV[-]</vName3>
      <vName4>負荷[W/m2]</vName4>
      <yName5>電力[W/m2]</yName5>
      <categoryRendererType>BarRenderer,BarRenderer,BarRenderer</categoryRendererType>
      <trendRendererType>DefaultXYItemRenderer,DefaultXYItemRenderer,DefaultXYItemRenderer</trendRendererType>
      <histgramRendererType>DefaultXYItemRenderer,DefaultXYItemRenderer,DefaultXYItemRenderer</histgramRendererType>
      <searchingListGo>
            <List>++ 室温,+!base,+!非空調室</List>
                                                                項目の絞り込み
            <List>++ OT,+!base,+!非空調室</List>
            <List>||外気温度</List>
      </searchingListGo>
      <searchingListG1>
            <List>++ 相対湿度,+!base,+!非空調室</List>
      </searchingListG1>
      <searchingListG2>
            <List>++ 絶対湿度,+!base,+!非空調室</List>
      </searchingListG2>
      <searchingListG3>
            <List>++PMV,+!base,+!非空調室</List>
      </searchingListG3>
      <searchingListG4>
            <List>++ 室負荷,+!base,+!非空調室</List>
      </searchingListG4>
      <searchingListG5>
            <List>++ 照明電力,+!base,+!非空調室</List>
            <List>++ コンセント電力,+!base,+!非空調室</List>
      </searchingListG5>
</dataSet>
```

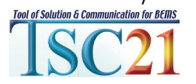

### データ登録オプションの定義の例 TSC/codes

<dataSet>

```
<dataSetName>BEST誘導基準**[bestBuil*.csv] 空調室のゾーンデータ取込(DB RH PMV) </dataSetName>
      <graphTitle>空調室のゾーンの環境</graphTitle>
      <graphType>1</graphType>
                                                                    グラフの数
      <graphNumber>4</graphNumber>
      <vNameo>温度[℃]</vNameo>
      <vName1>相対湿度[%]</vName1>
      <vName2>絶対湿度[g/g]</vName2>
                                                                   Y軸名と単位
      <vName3>PMV[-]</vName3>
      <vName4>負荷[W/m2]</vName4>
      <yName5>電力[W/m2]</yName5>
      <categoryRendererType>BarRenderer,BarRenderer,BarRenderer</categoryRendererType>
      <trendRendererType>DefaultXYItemRenderer,DefaultXYItemRenderer,DefaultXYItemRenderer</trendRendererType>
      <histgramRendererType>DefaultXYItemRenderer,DefaultXYItemRenderer,DefaultXYItemRenderer</histgramRendererType>
      <searchingListGo>
            <List>++ ROOM DB,+!base,+!非空調室</List>
                                                                項目の絞り込み
            <List>++ ROOM OT,+!base,+!非空調室</List>
            <List>||DBO</List>
      </searchingListGo>
      <searchingListG1>
            <List>++_ROOM_RH,+!base,+!非空調室</List>
      </searchingListG1>
      <searchingListG2>
            <List>++ ROOM X,+!base,+!非空調室</List>
      </searchingListG2>
      <searchingListG3>
            <List>++ROOM PMV,+!base,+!非空調室</List>
      </searchingListG3>
      <searchingListG4>
            <List>++ ROOM_Q,+!base,+!非空調室</List>
      </searchingListG4>
      <searchingListG5>
            <List>++ ROOMLighting PPE,+!base,+!非空調室</List>
            <List>++ ROOMConcent PPE,+!base,+!非空調室</List>
      </searchingListG5>
</dataSet>
```

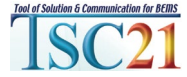

# 分析ツールの活用 シミュレーション結果の分析

BESTの計算結果には、 負荷・エネルギー・室内環境などの 年間時系列データが出力されている。 機器の能力不足や制御の良否は 室温等へ反映されるので これらをチェックしておくとよい。

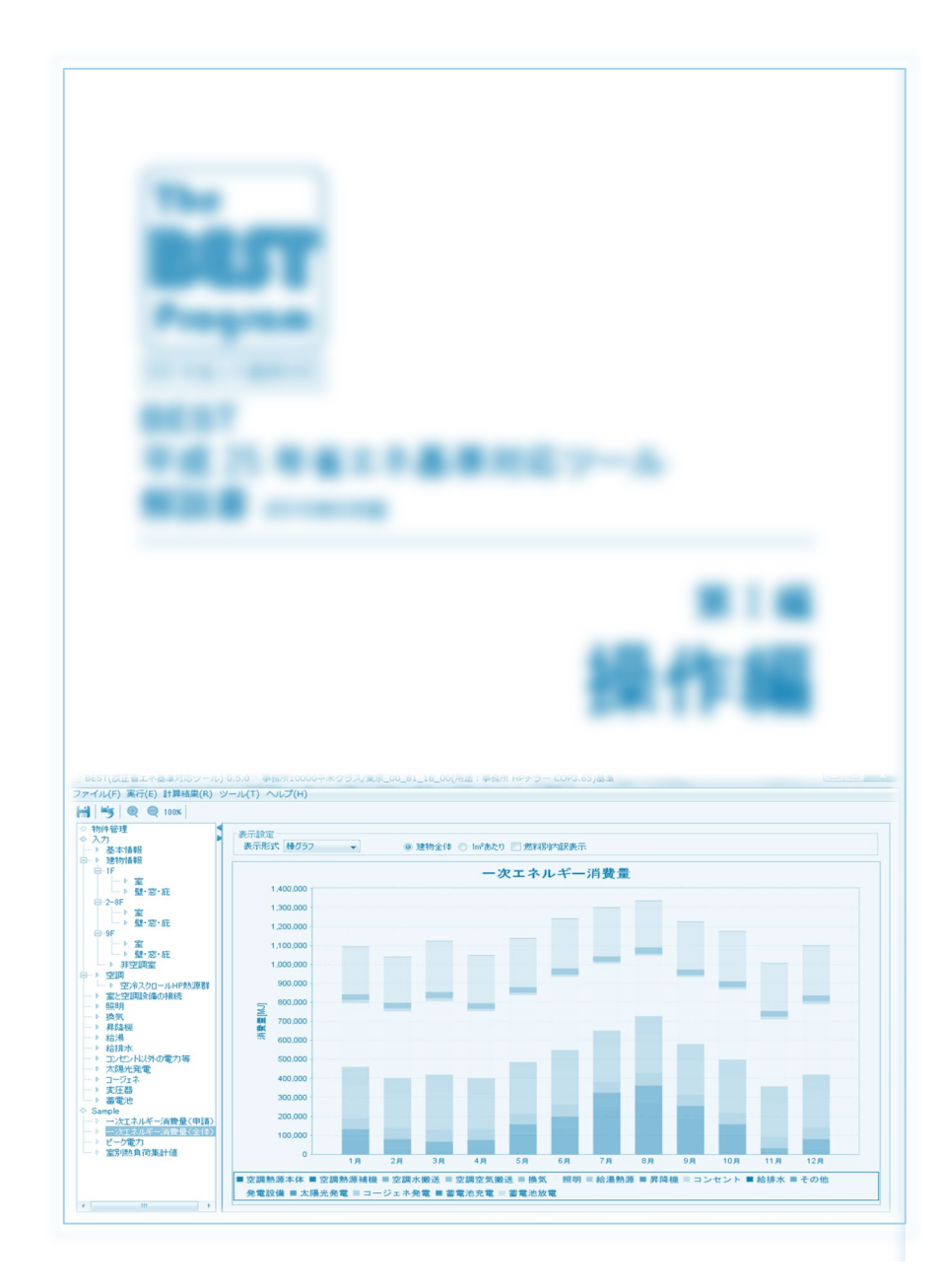

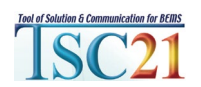

#### シミュレーション計算結果から乾球温度、相対湿度、PMVの年間の トレンドグラフを表示

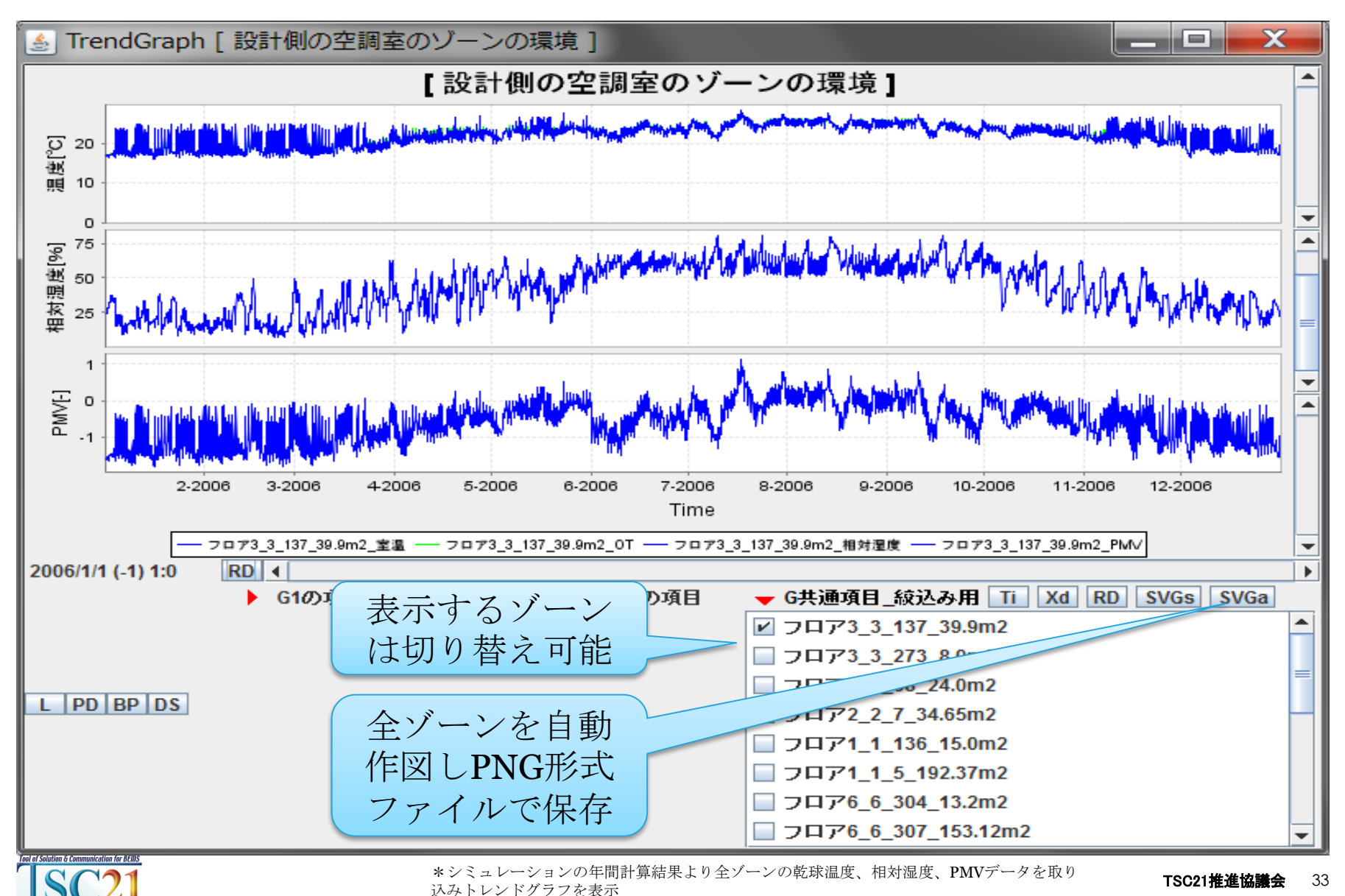

#### PNG形式ファイル作成機能で乾球温度、相対湿度、PMVの年間の 全ゾーンのトレンドグラフを保存

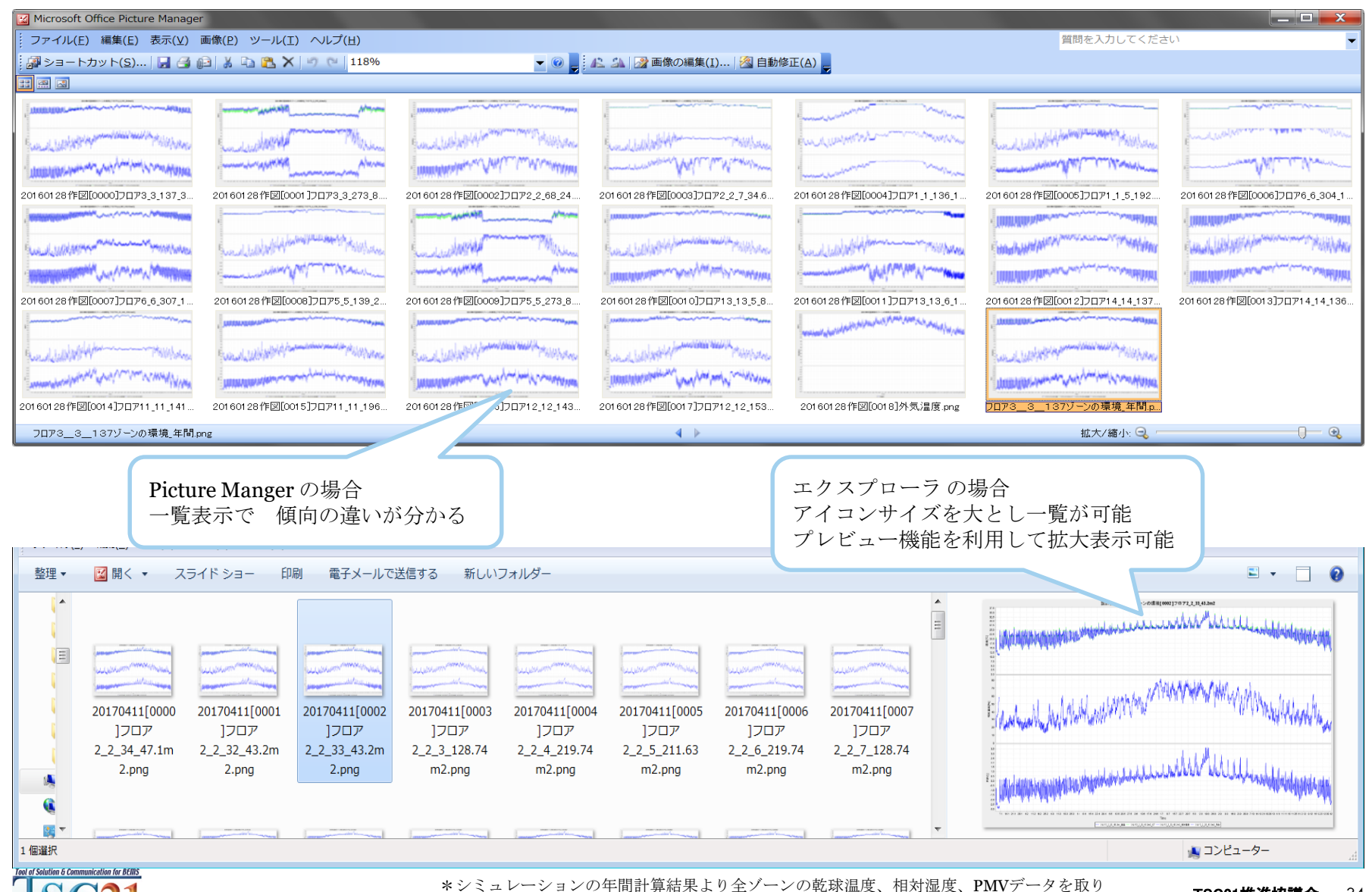

込みトレンドグラフをPNG形式ファイルで自動保存

#### シミュレーション計算結果から乾球温度、相対湿度、PMVの 冬期と夏期の昼間のHistogramを表示

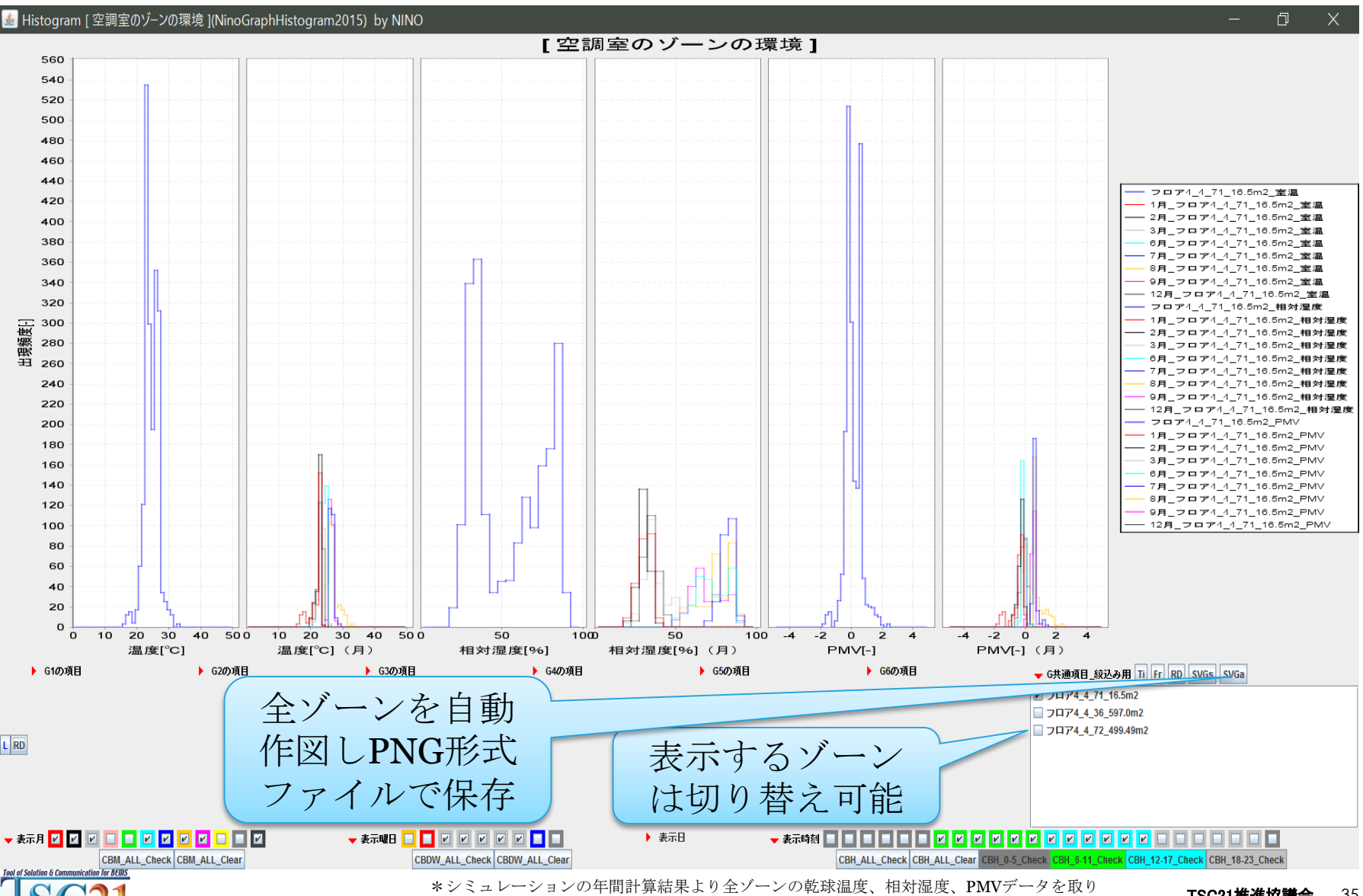

込み冬期と夏期の昼間のHistogramを表示

#### PNG形式ファイル作成機能で乾球温度、相対湿度、PMVの 冬期と夏期の昼間の全ゾーンのHistogramを保存

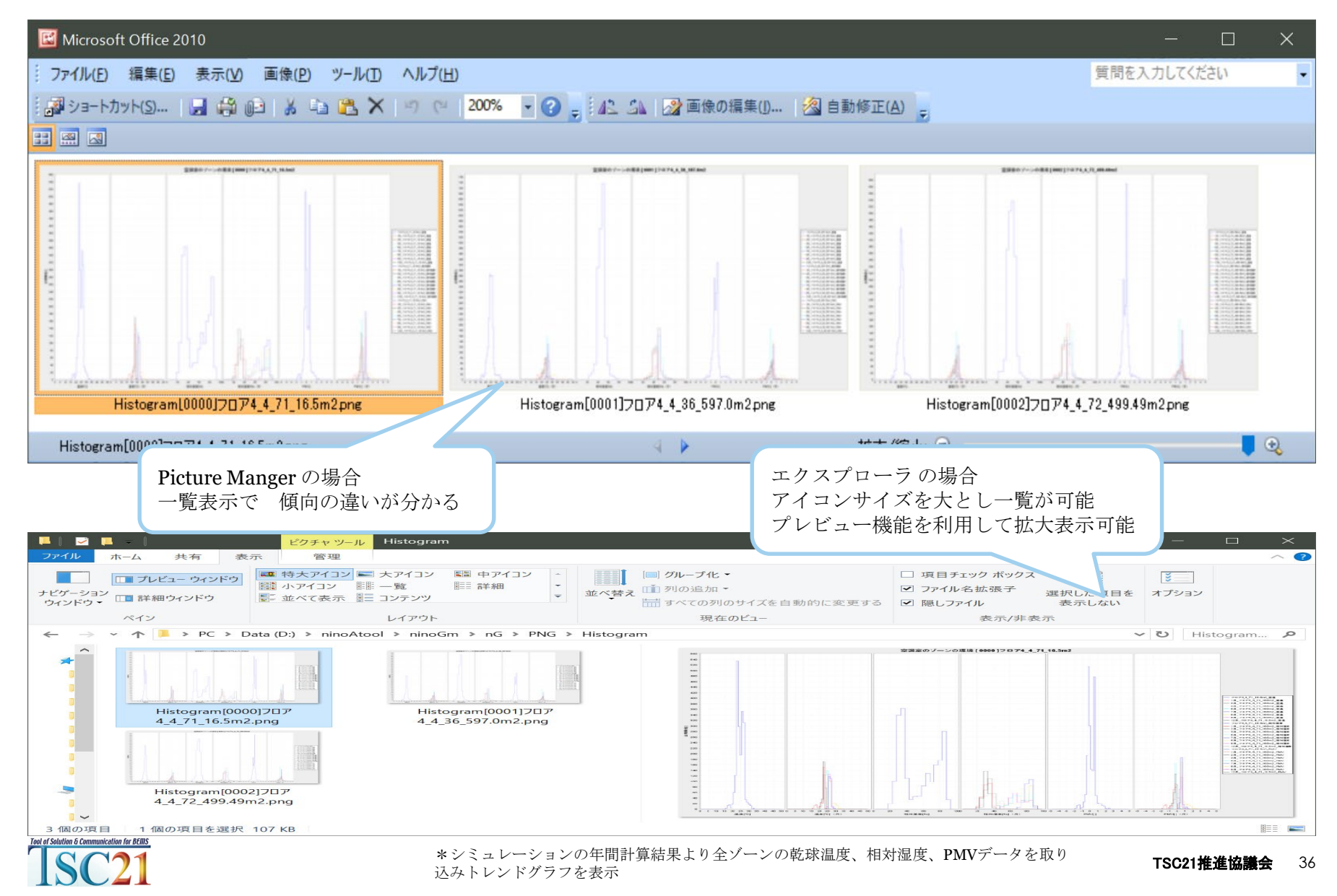
シミュレーション計算結果から建物全電力、冷熱負荷、温熱負荷の 年間トレンドグラフを表示

ピーク値がわかる

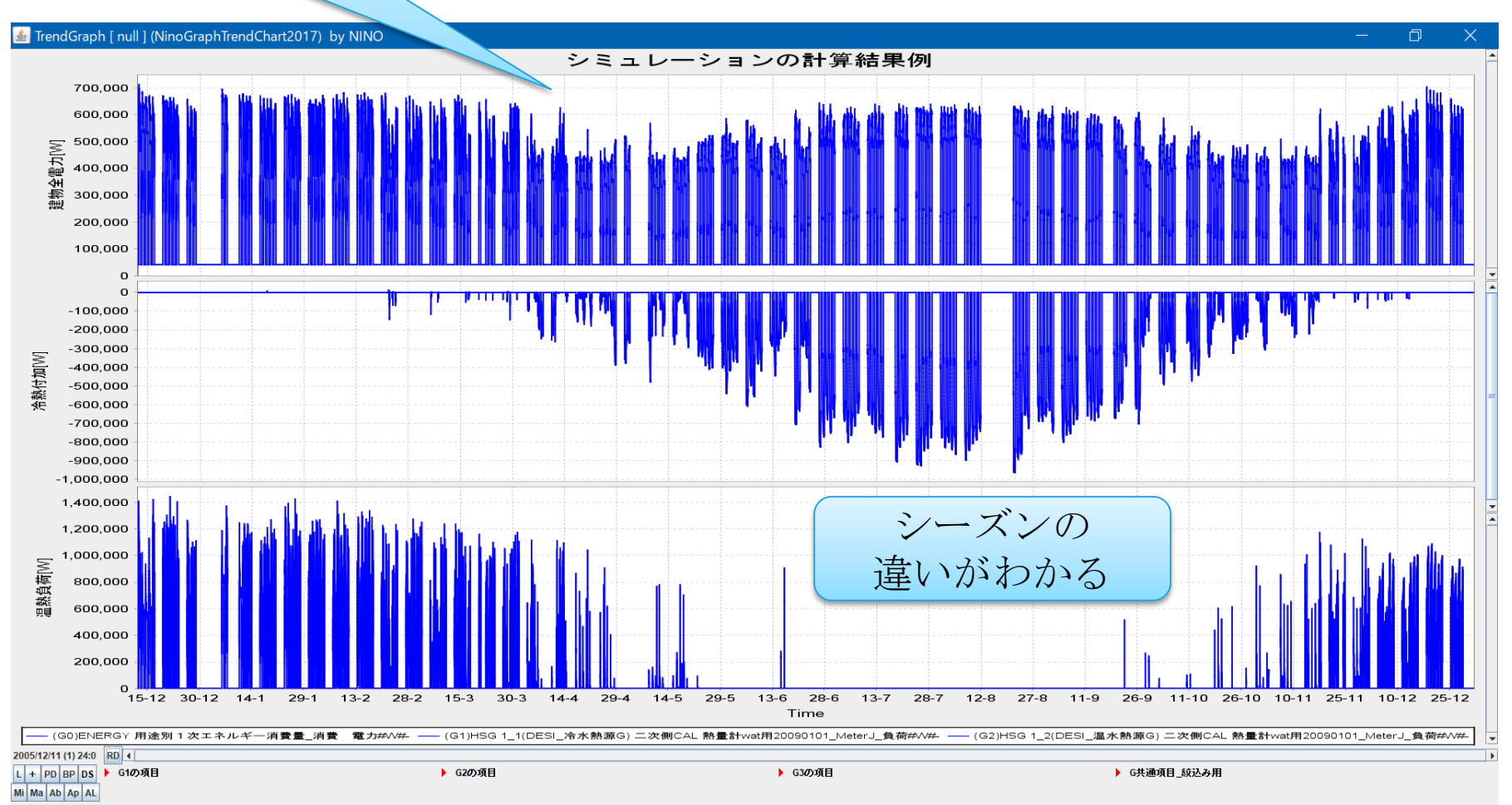

▶ 表示月 ▶ 表示曜日 ▶ 表示日 ▶ 表示時刻

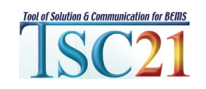

\*シミュレーションの年間計算結果より建物全電力、冷熱負荷、温熱負荷を取り込みトレン ドグラフを表示

#### シミュレーション計算結果から建物全電力、冷熱負荷、温熱負荷の 年間トレンドグラフを各昇順で並べ替えて表示

負荷率の状況がわかる

#### 差 TrendGraph [ null ] (NinoGraphTrendChart2017) by NINO

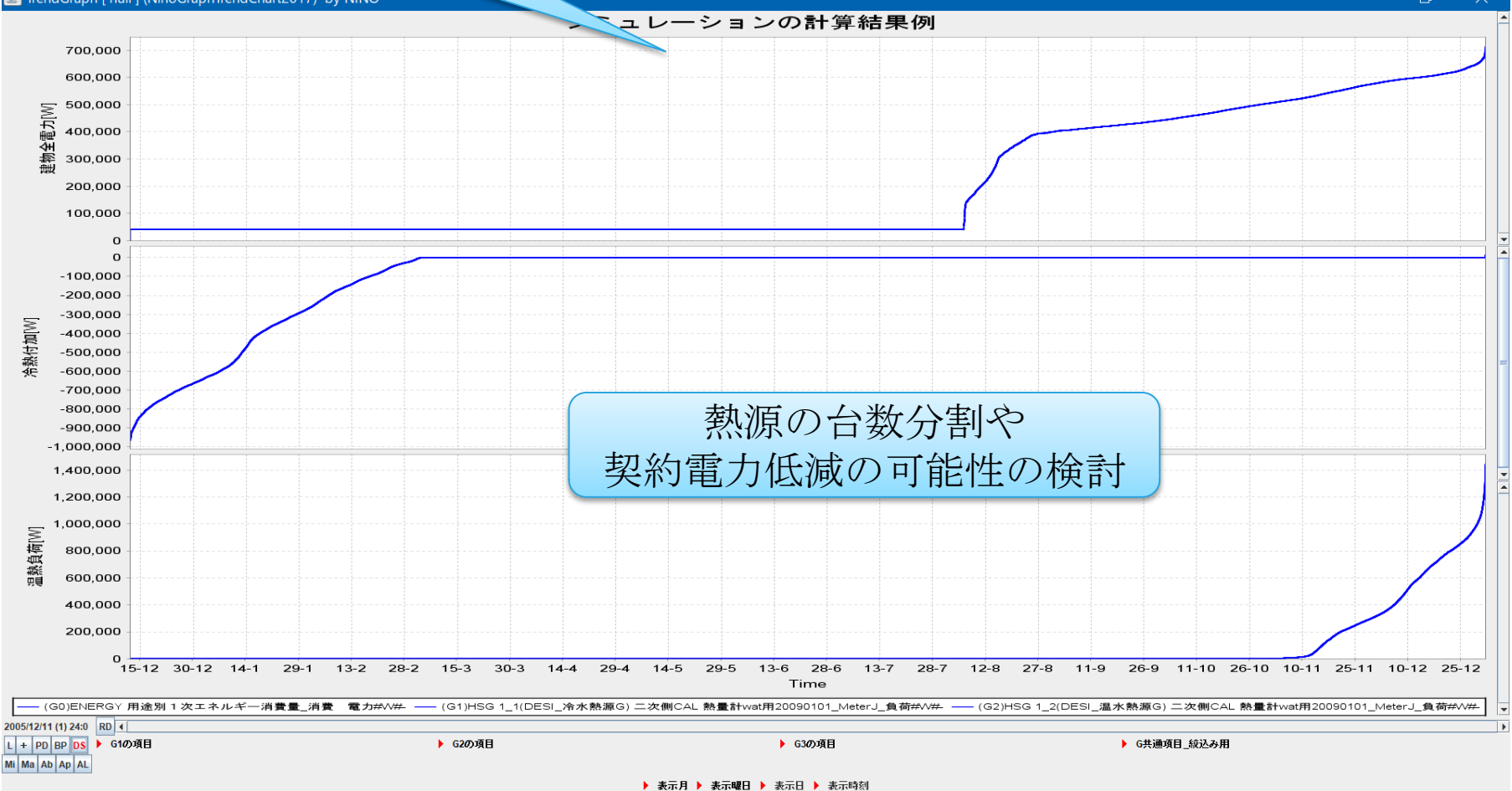

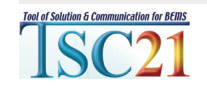

\*シミュレーションの年間計算結果より建物全電力、冷熱負荷、温熱負荷を取り込みトレン ドグラフを表示したあとで、昇順で並べ替え表示したもの。

#### シミュレーション計算結果から建物全電力、冷熱負荷、温熱負荷の 年間トレンドグラフを建物全電力の昇順で並べ替えて表示

電力負荷と熱負荷の 同時刻の発生の状況

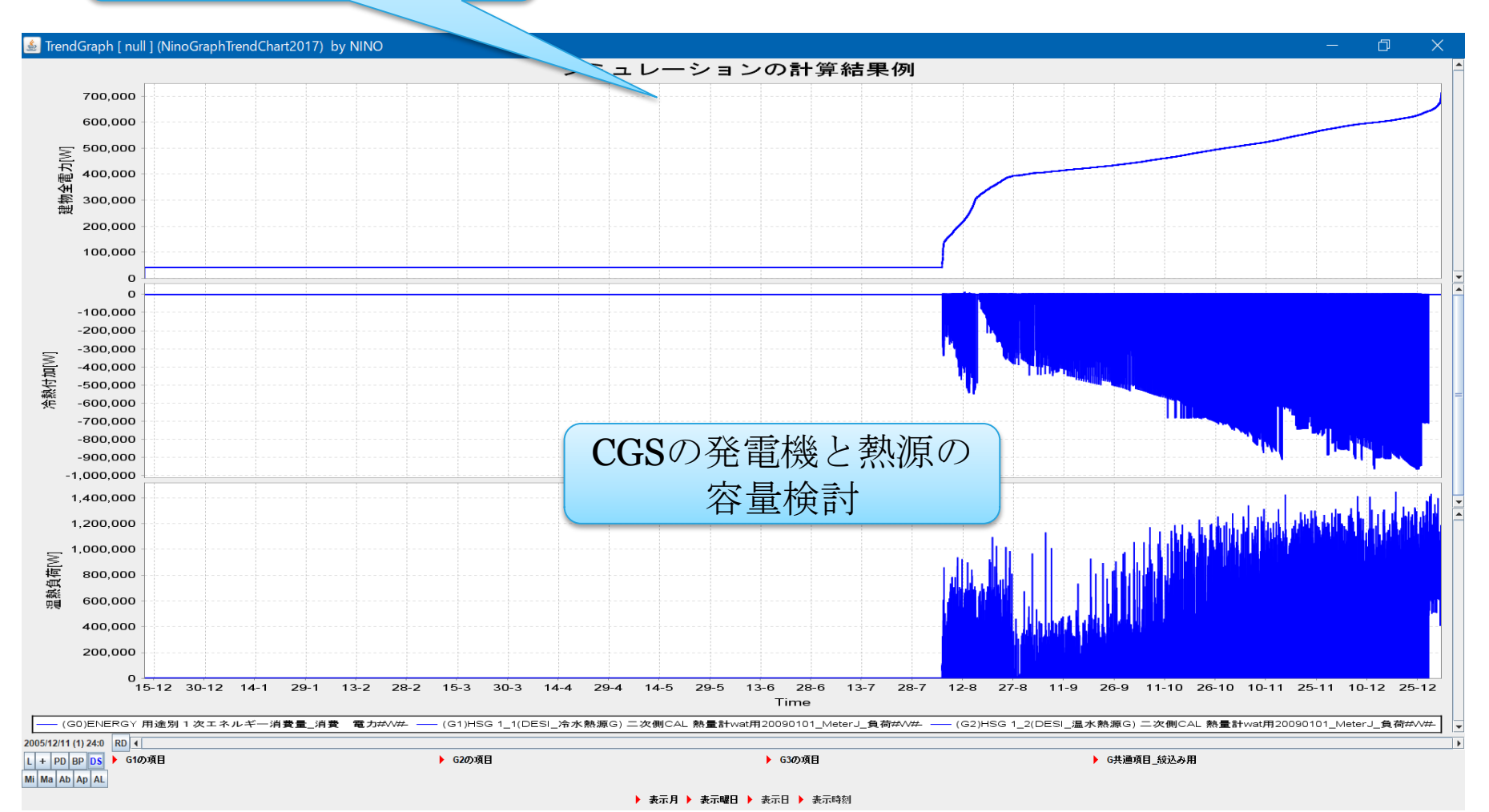

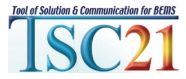

\*シミュレーションの年間計算結果より建物全電力、冷熱負荷、温熱負荷を取り込みトレン ドグラフを表示したあとで、昇順で並べ替え表示したもの。

シミュレーション計算結果から建物全電力、冷熱負荷、温熱負荷の 年間トレンドグラフを建物全電力の昇順で並べ替えて表示

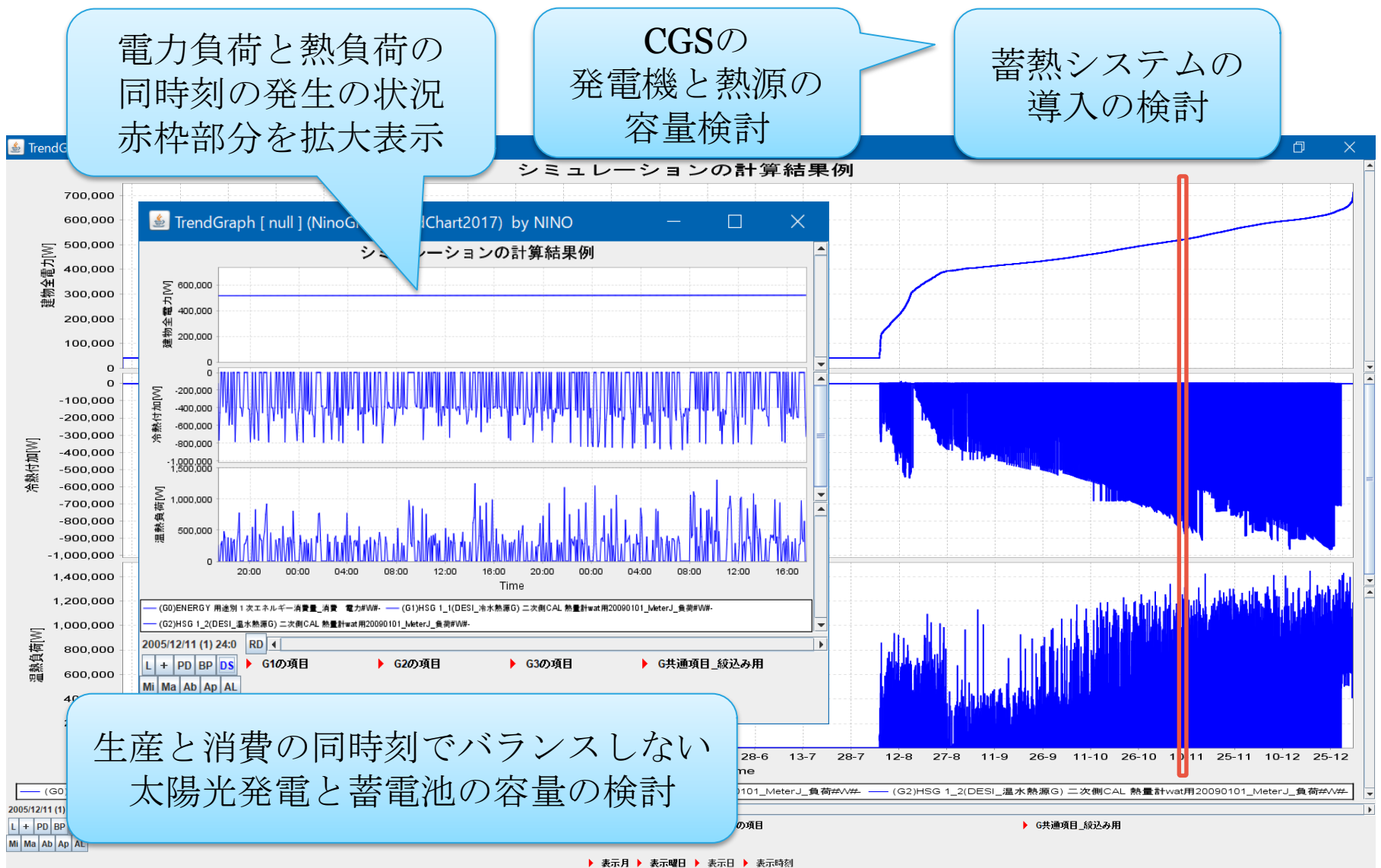

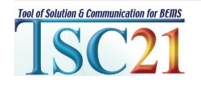

\*シミュレーションの年間計算結果より建物全電力、冷熱負荷、温熱負荷を取り込みトレン ドグラフを表示したあとで、昇順で並べ替え表示したもの。

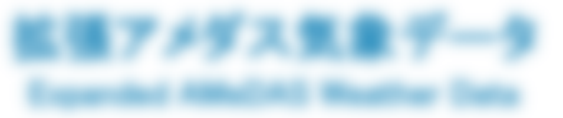

# 分析ツールの活用 設計条件となる気象データの分析

空調設備設計に欠かせない気象データ ZEBを目指すには 立地場所の気象データの特徴を把握は欠かせない 運用後においても 気象データの違いによるエネ消費への影響があり 年度間の気象データの比較ができるとよい 自然換気や室外機置き場などの計画では 卓越風の風向風速などを把握しておくとよい

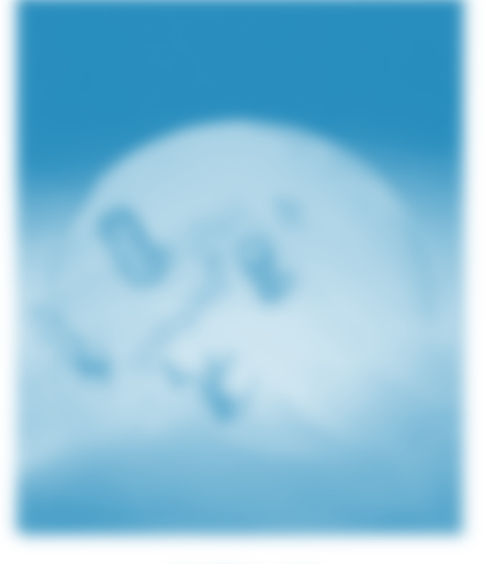

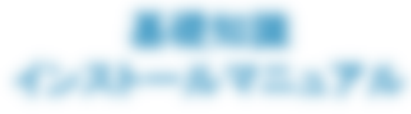

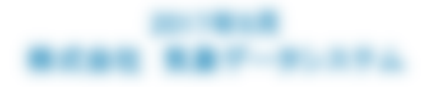

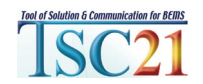

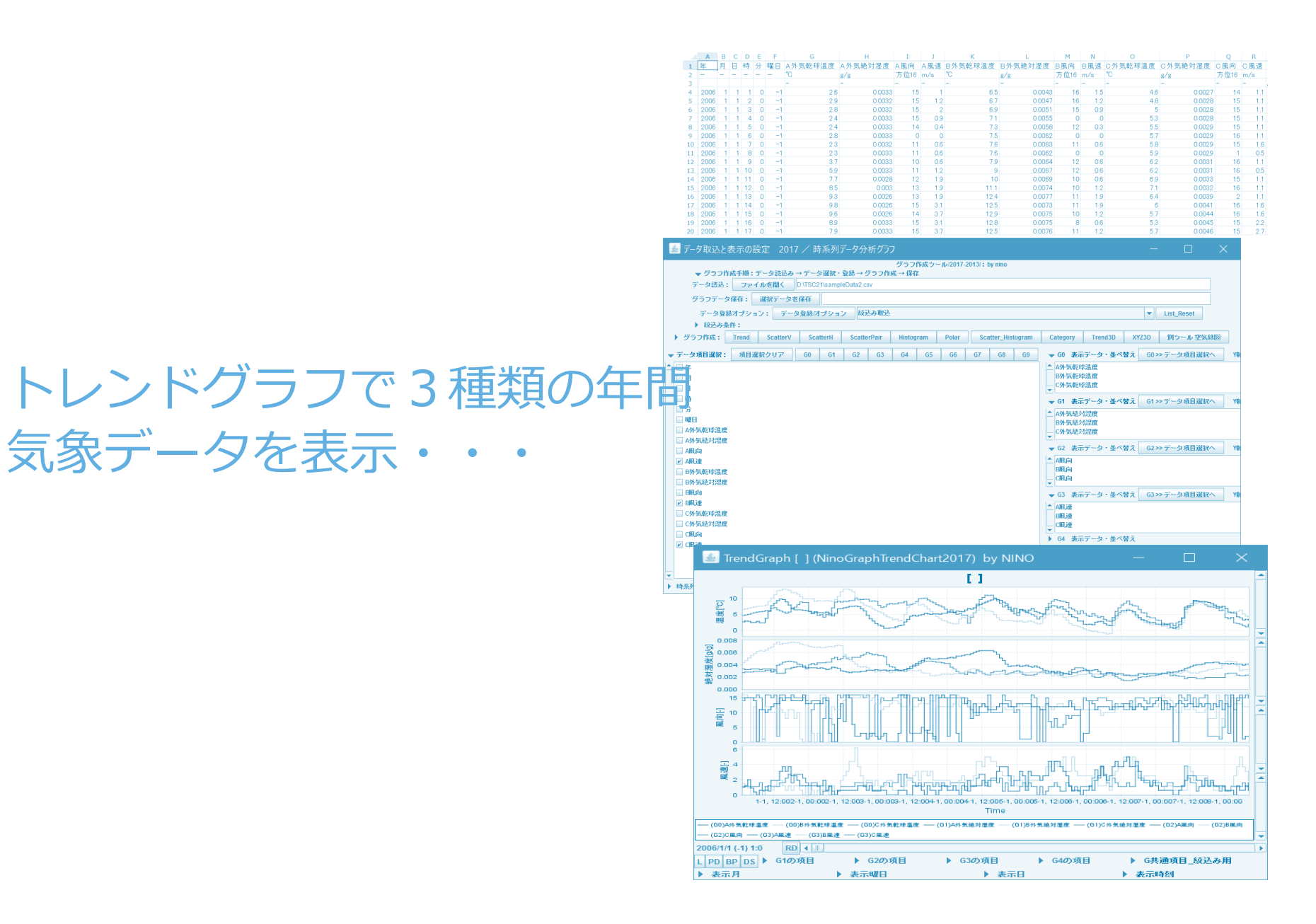

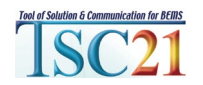

#### 3種類の年間気象データから乾球温度、絶対湿度、風向、風速の トレンドグラフを表示

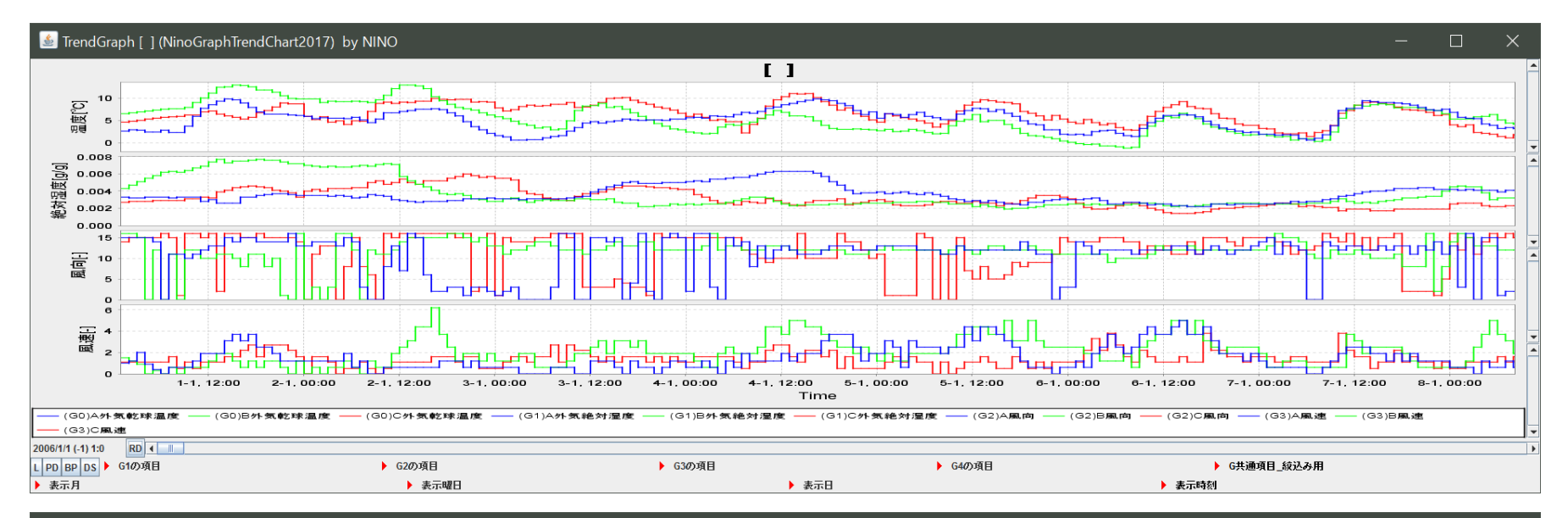

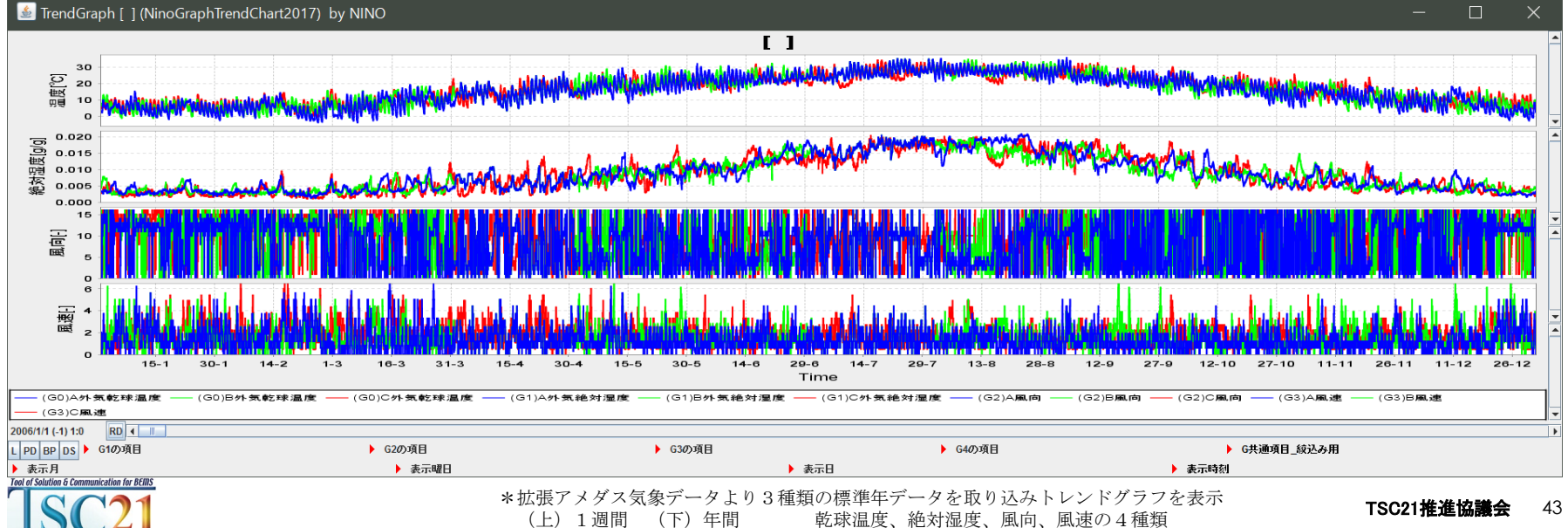

#### 昼間のデータのみ表示し、個々の項目を昇順に並べ替え

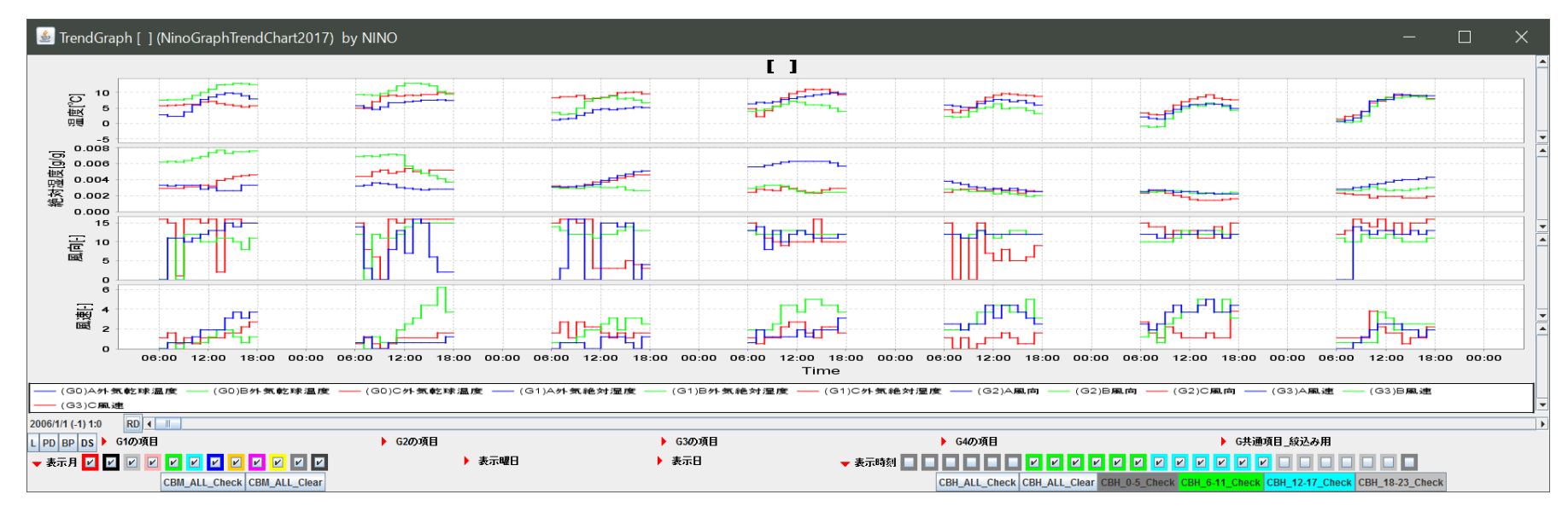

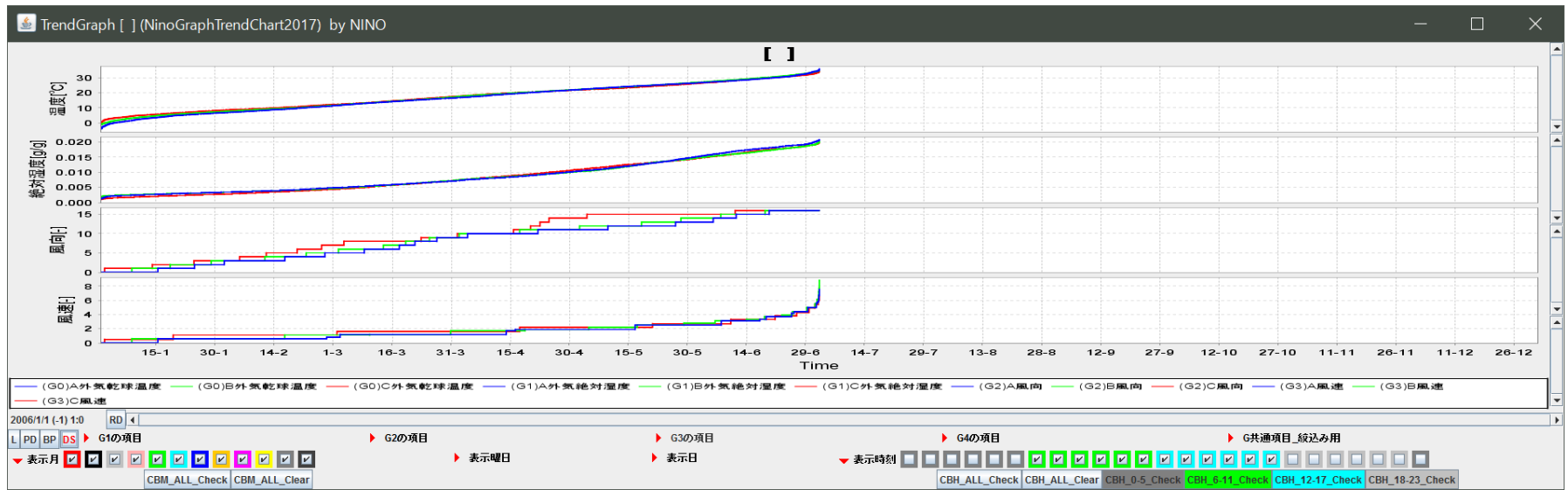

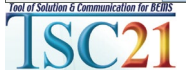

\*拡張アメダス気象データより3種類の標準年データを取り込み散布図で表示

# 空気線図で3種類の年間 気象データを表示・・・

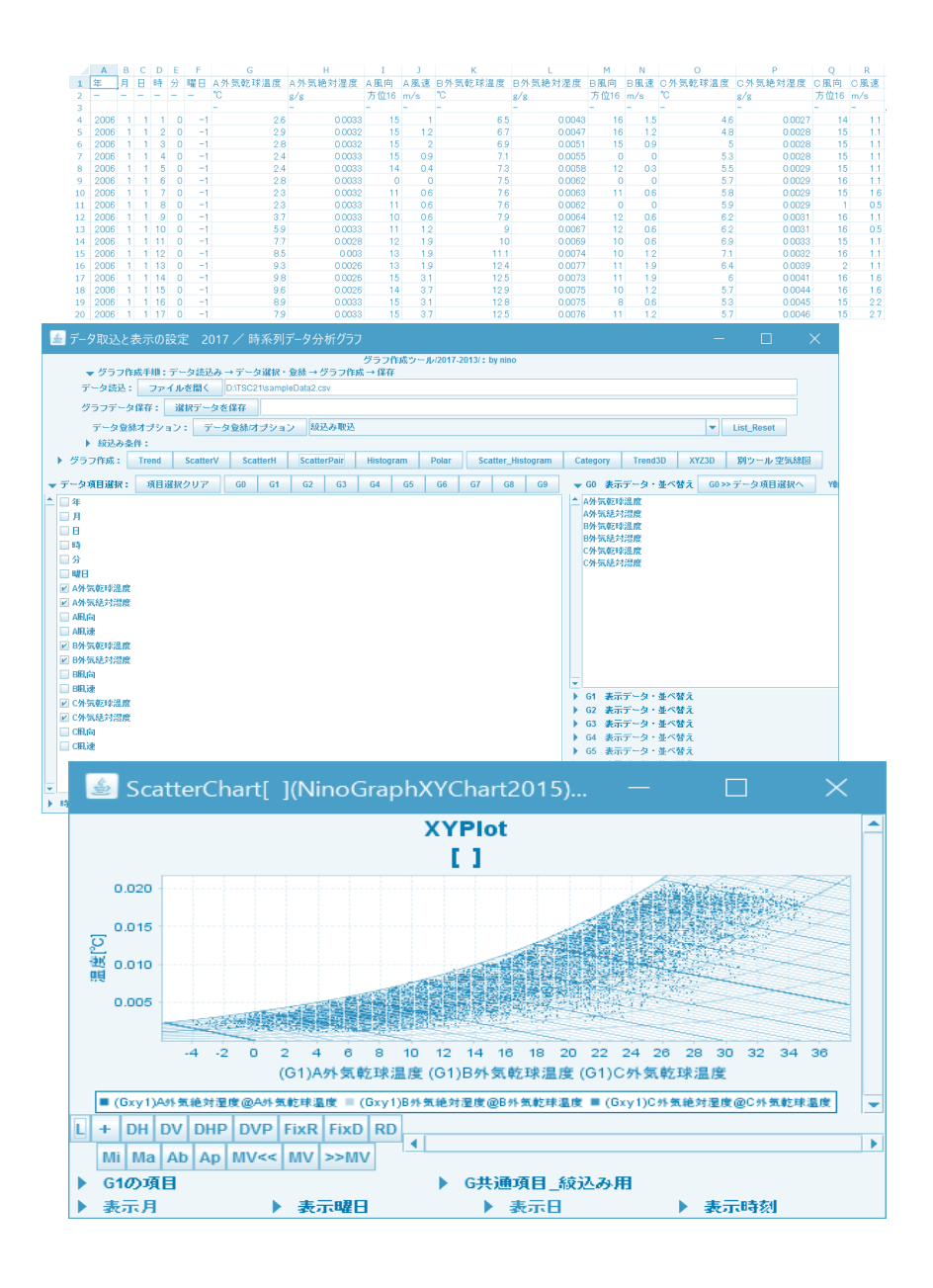

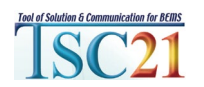

#### 3種類の年間気象データから乾球温度と絶対湿度で散布図を表示

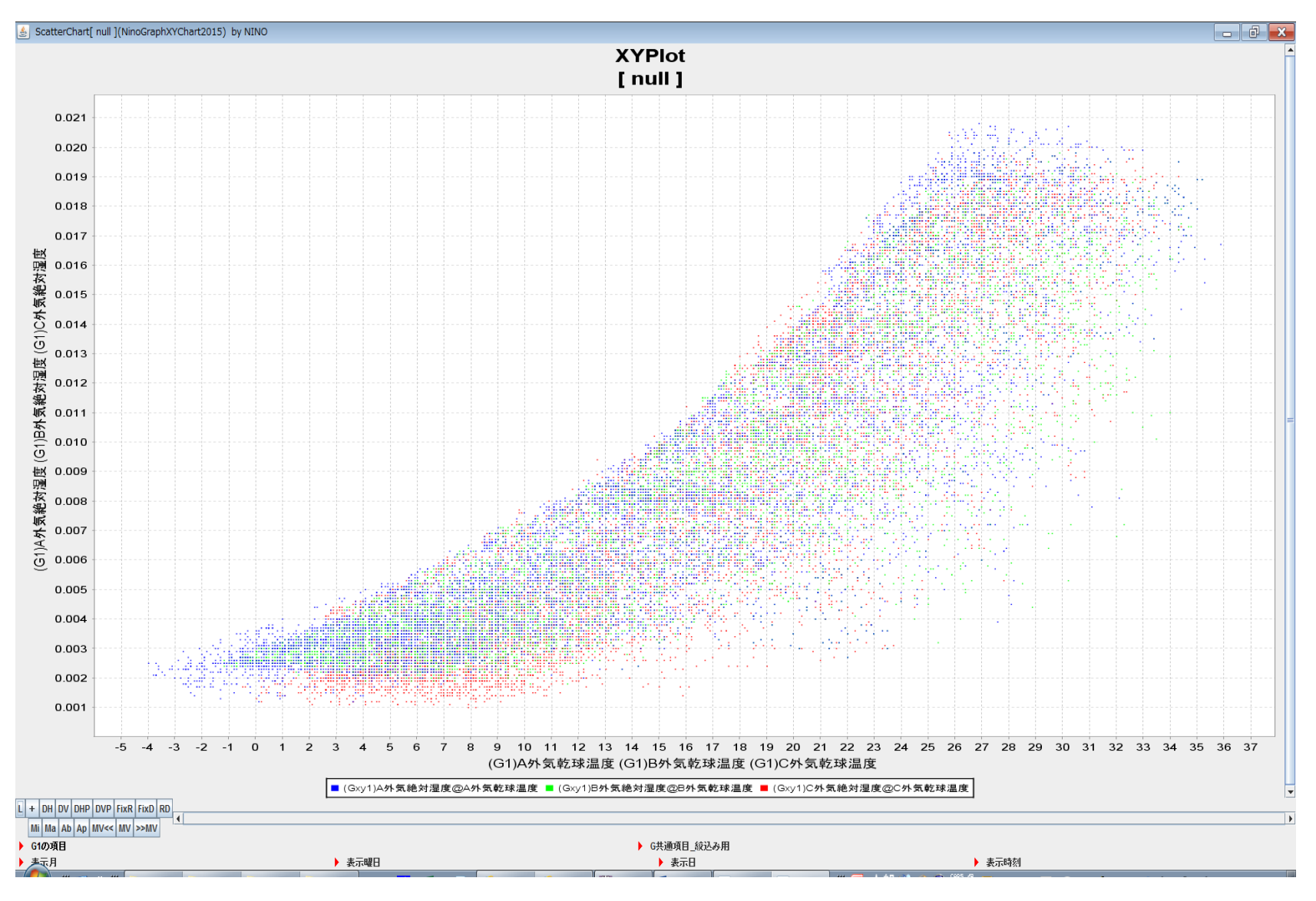

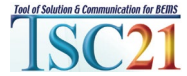

#### \*拡張アメダス気象データより3種類の標準年データを取り込み散布図で表示

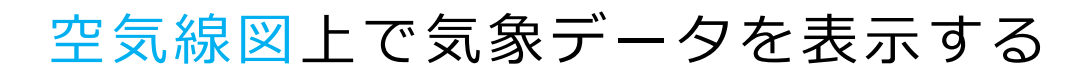

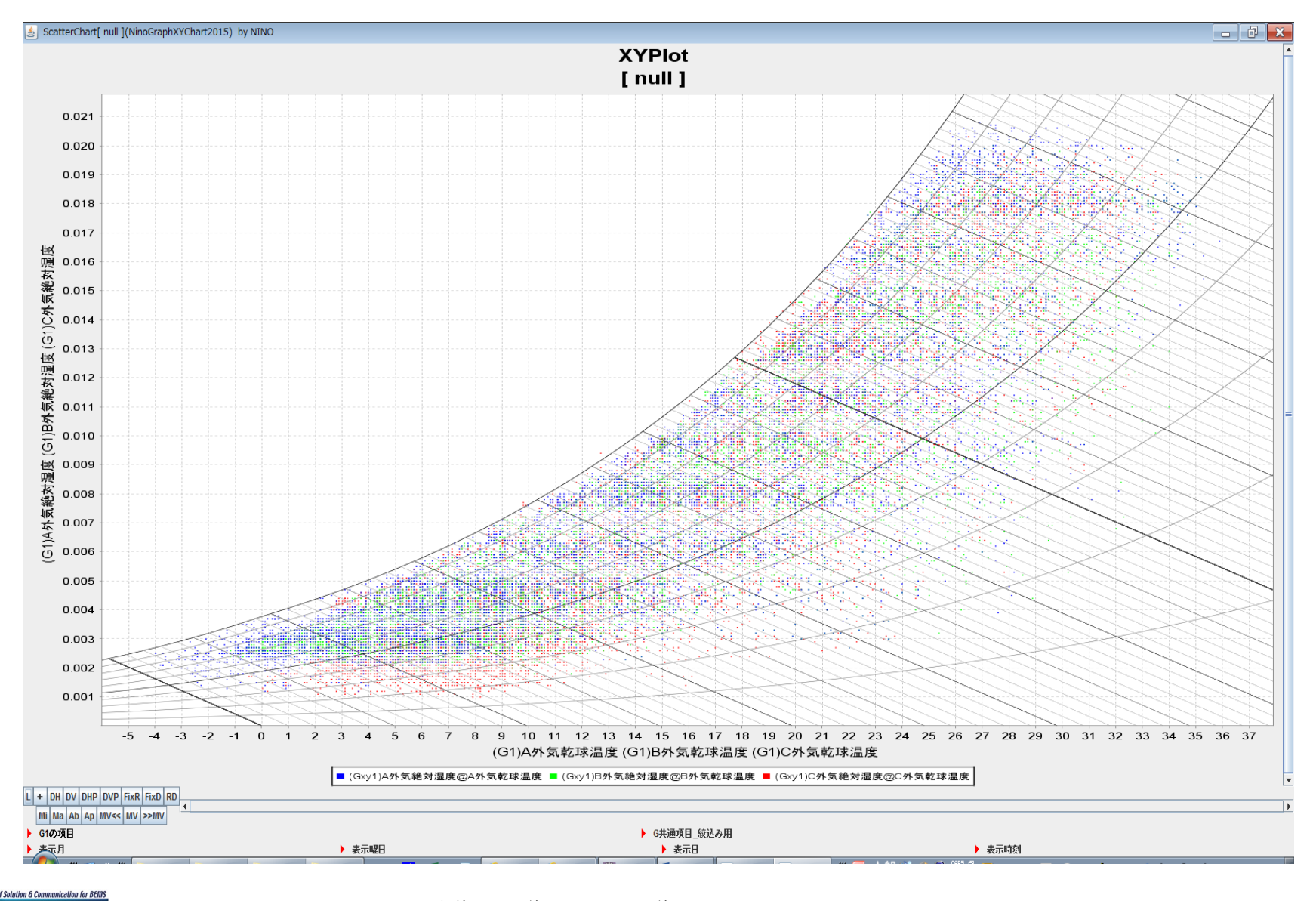

TSC21推

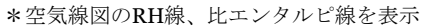

#### 乾球温度と絶対湿度の最大値・最小値を表示する

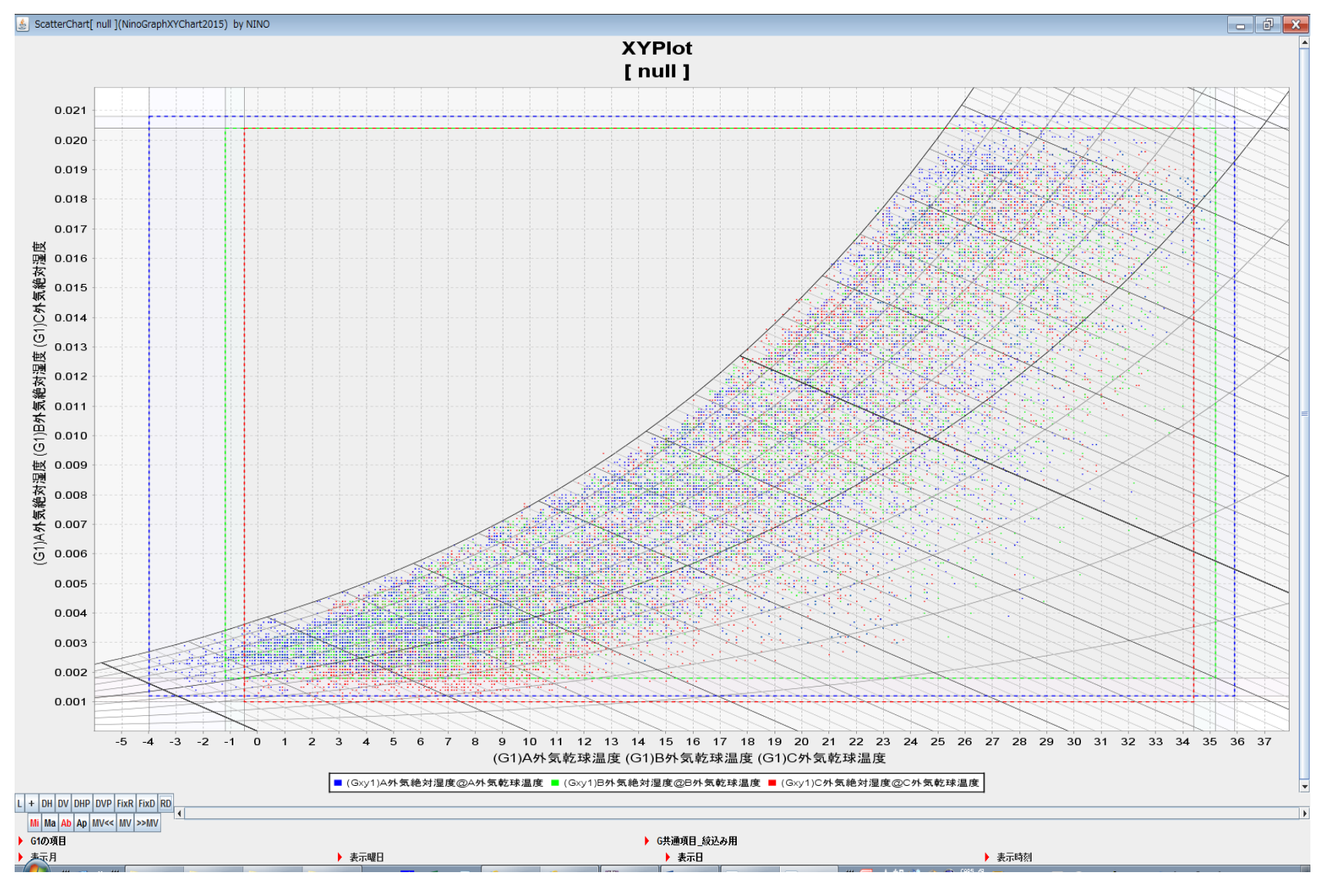

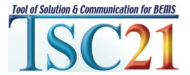

\*3種類の気象データごとに表示データの最大値と最小値で囲う

#### 乾球温度と絶対湿度の平均値を表示する

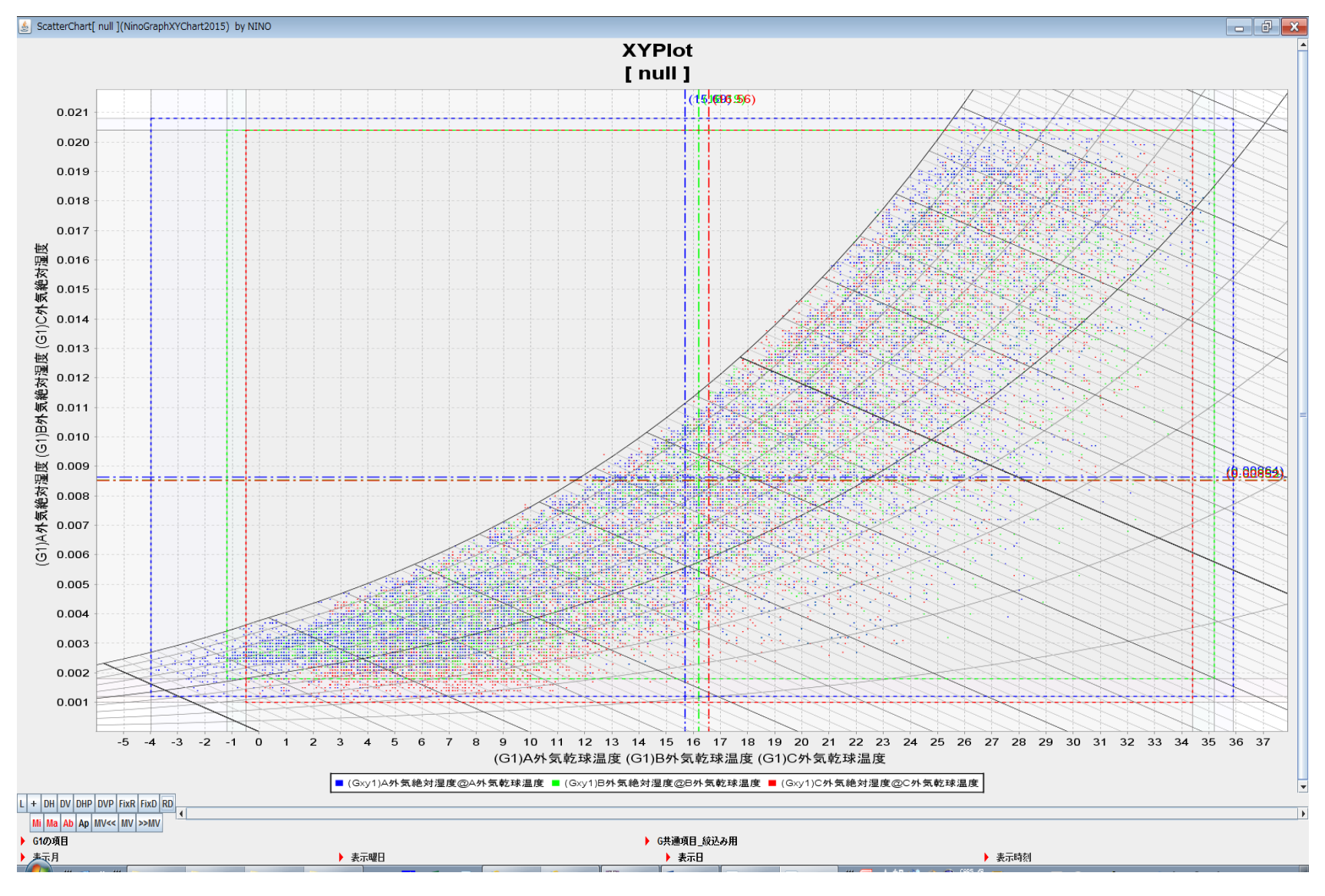

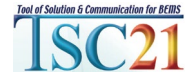

#### \*3種類の気象データごとに表示データの平均値を算出し表示

#### 凸多角形で囲み表示する

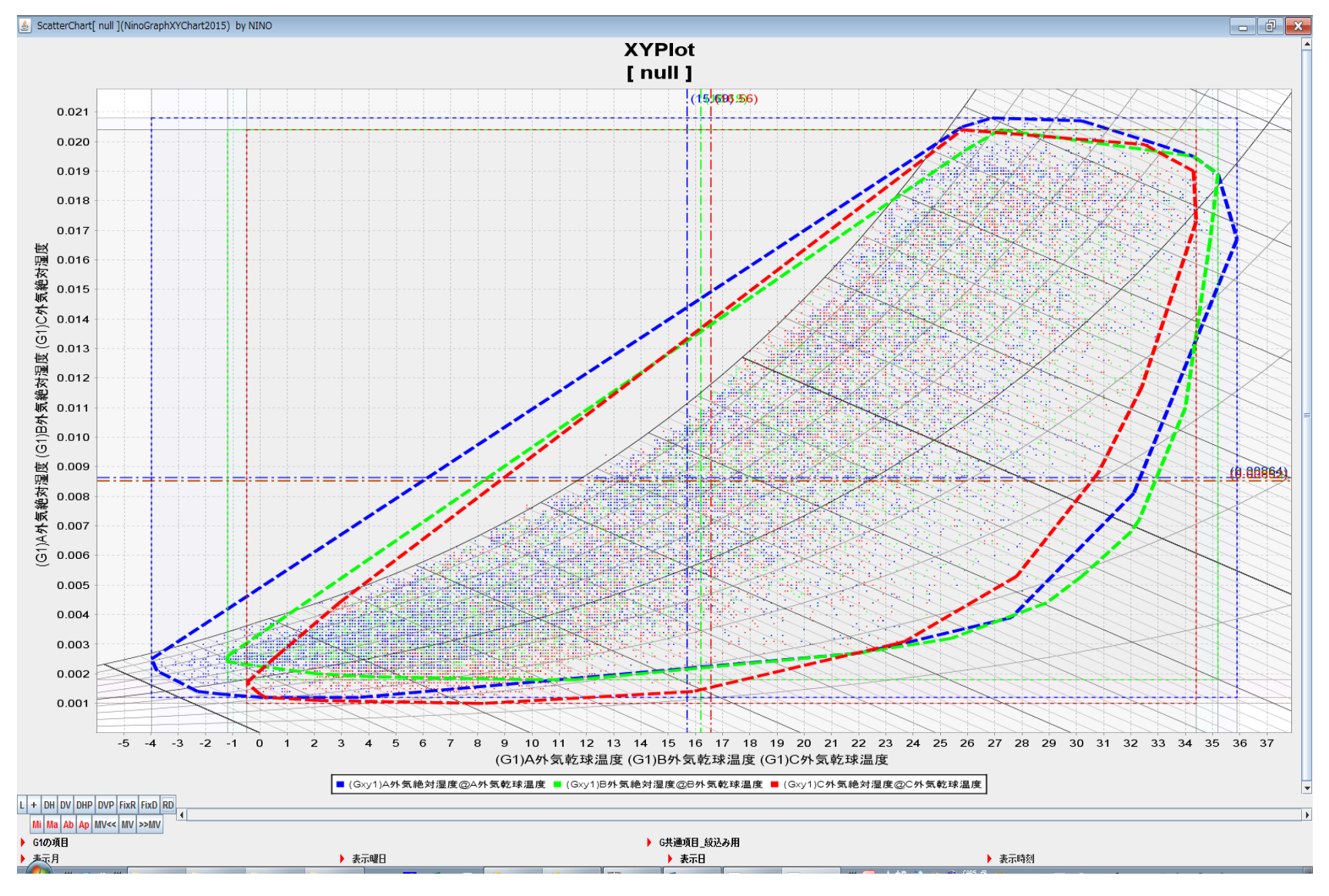

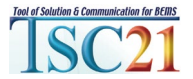

#### 特定の気象データのみを表示する

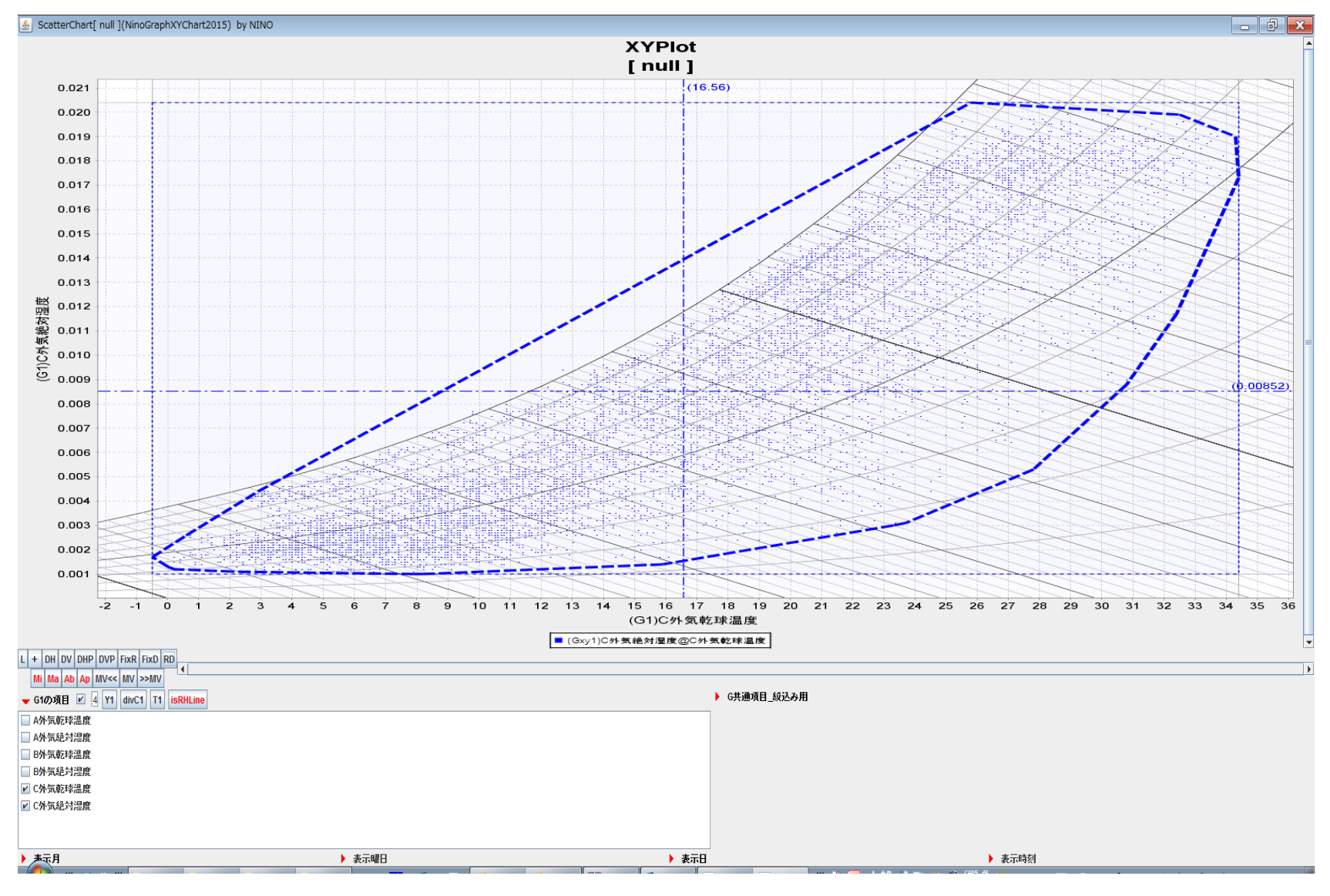

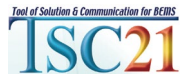

#### 月別に表示する

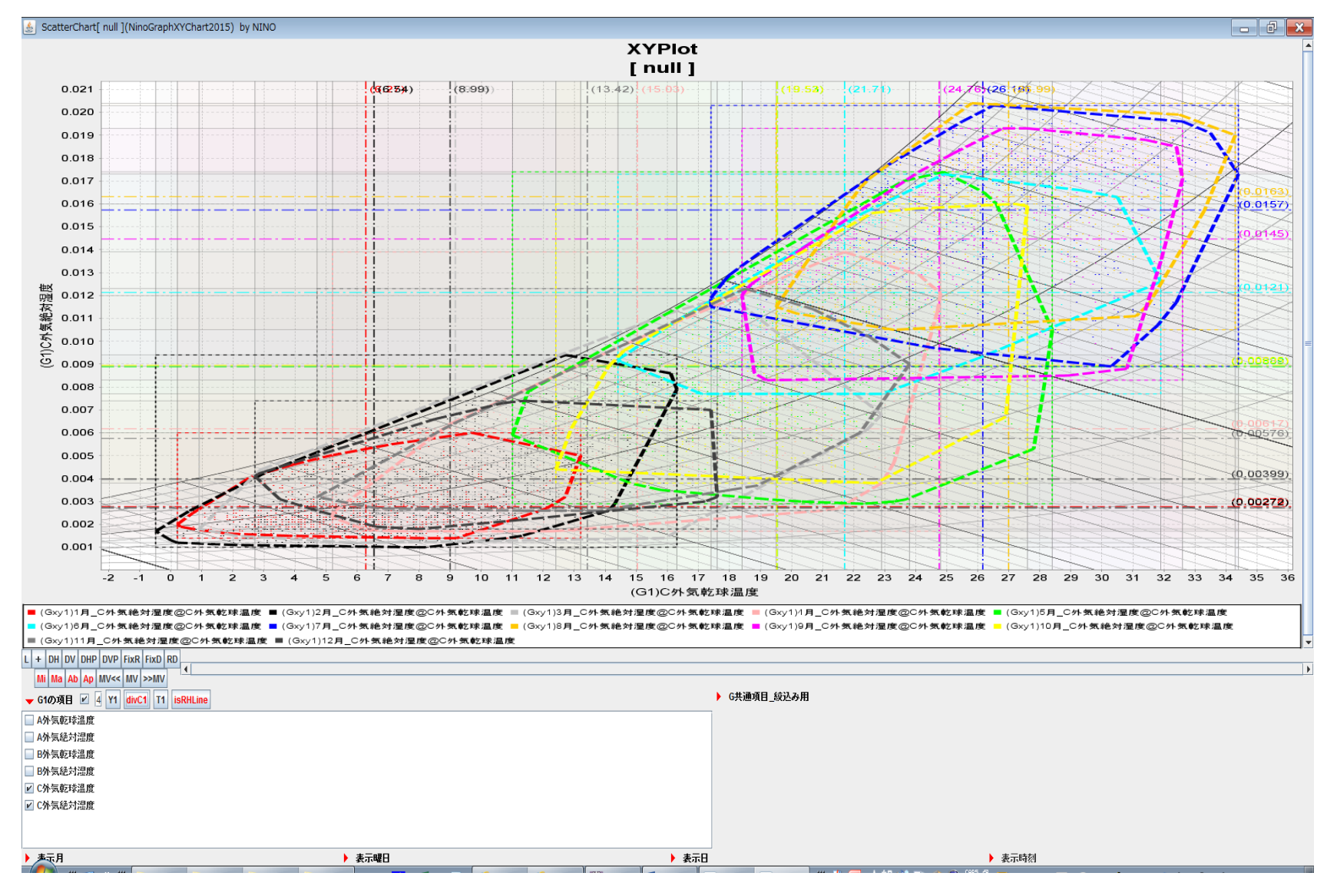

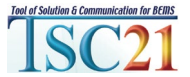

## 1月と8月を表示する

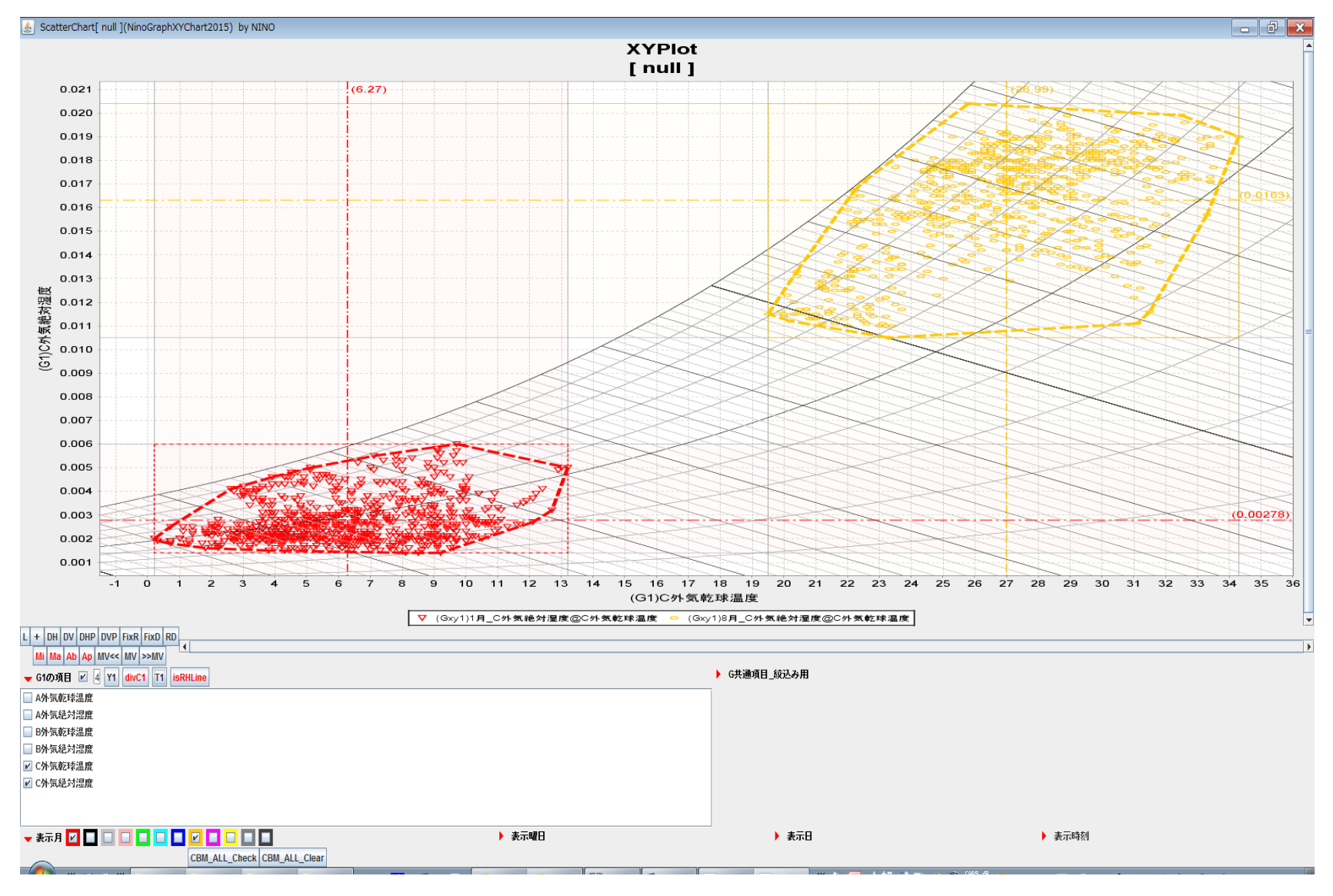

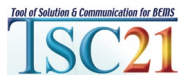

#### 1月と8月の平日の昼間だけを表示する

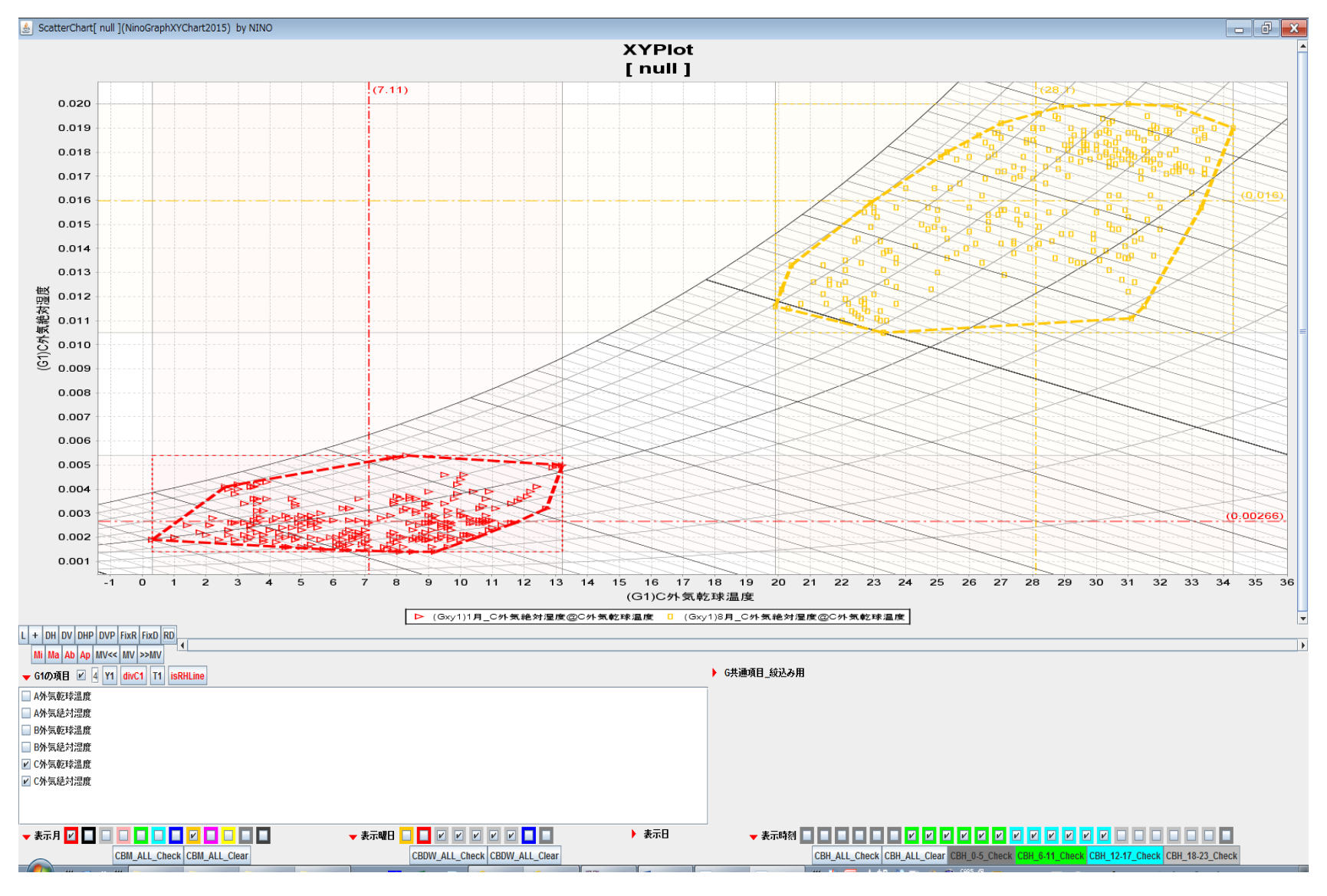

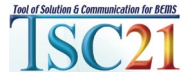

#### 月単位で切替え表示する

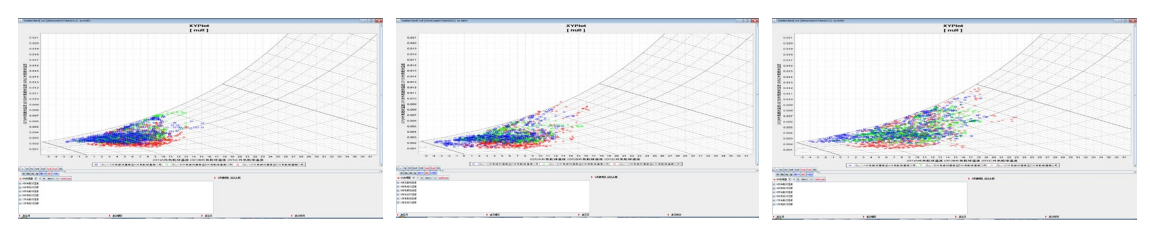

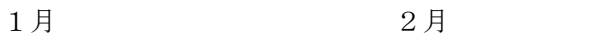

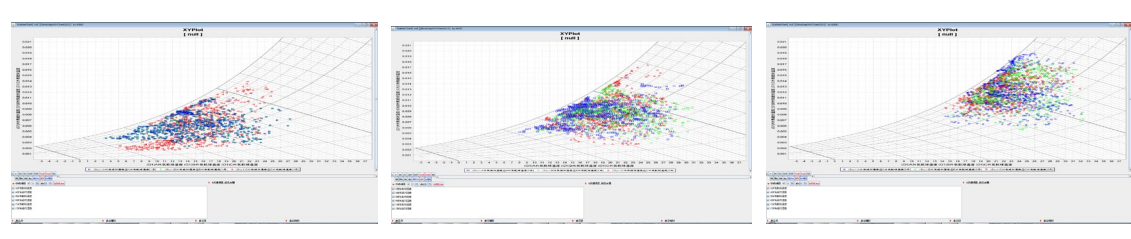

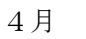

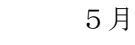

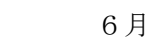

3月

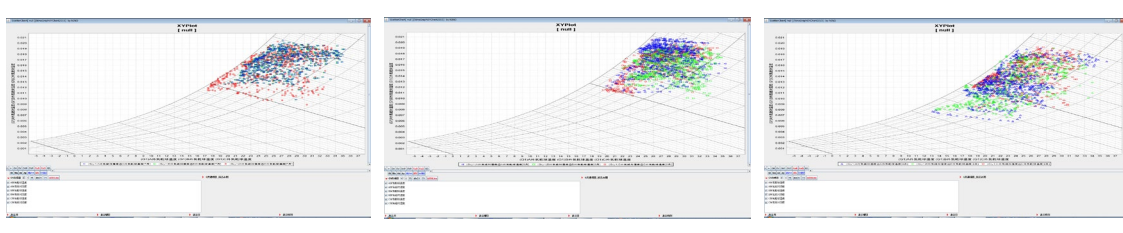

7月

Contract currents of an and a second second

9月

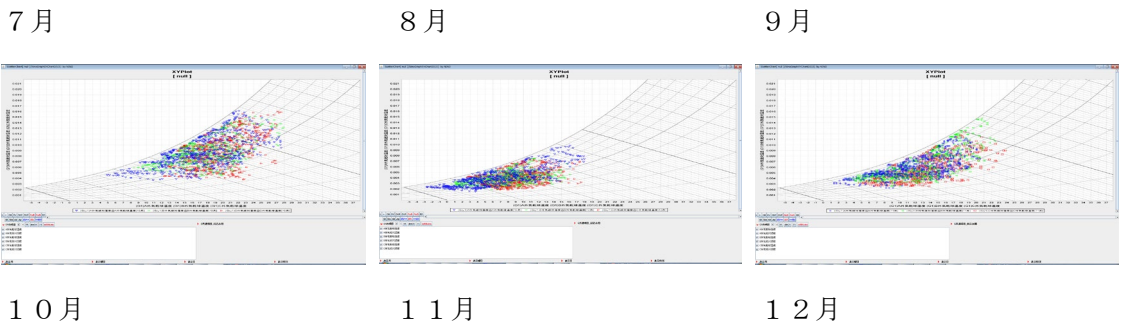

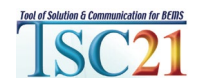

#### 1月と8月の平日の昼間だけを横3空気線図で表示する

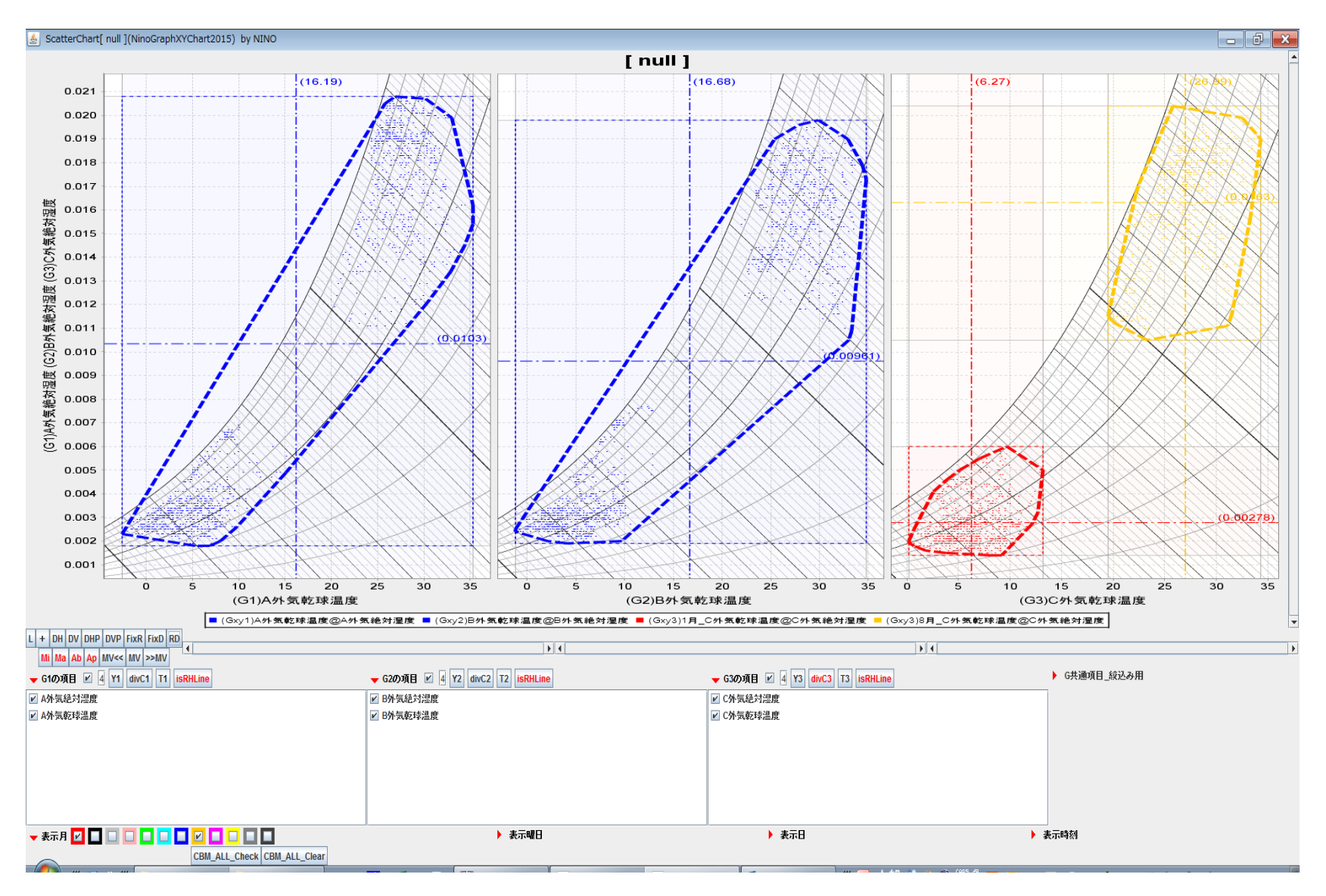

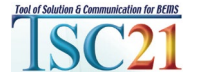

\*表示時刻欄のチェックされた時刻範囲を表示 \*最大値・最小値・平均値および凸多角形の囲み表示は、それぞれの表示データで再描画

#### 3種類の気象データを縦3空気線図で表示する

1月

STORETE STORET STARFT

10月

CLORAGE COMMENT

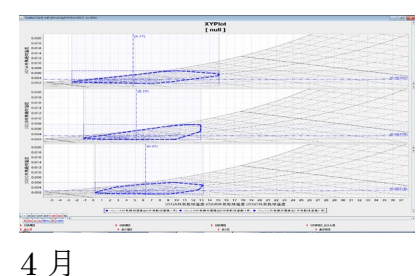

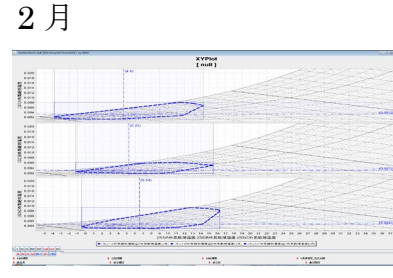

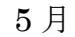

8月

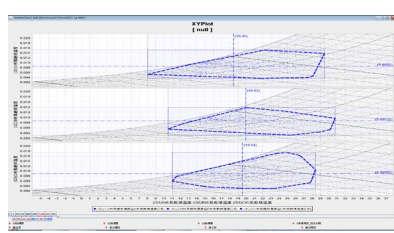

3月

6月

Inveniente Inveniente Inveni

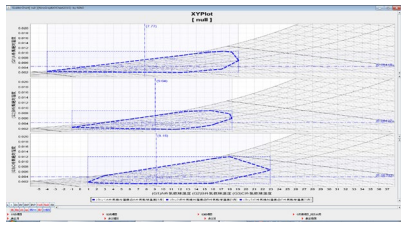

XYPlot [ null ]

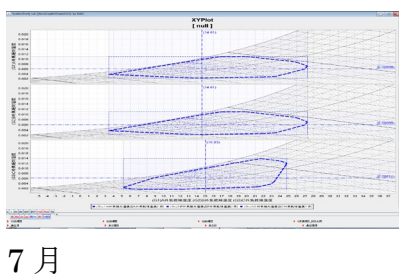

XYPlot [ null ]

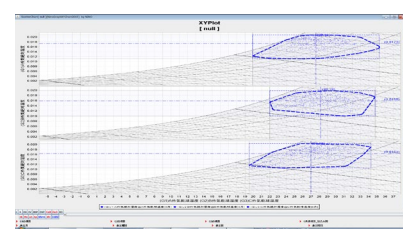

11 月

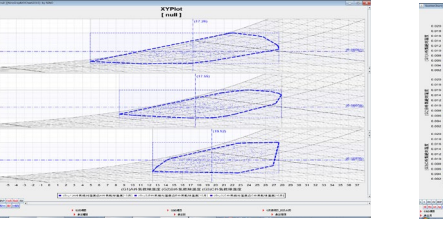

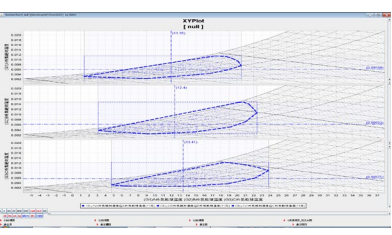

**9**月

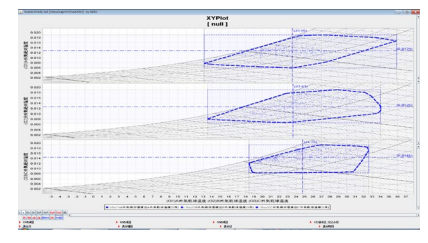

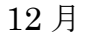

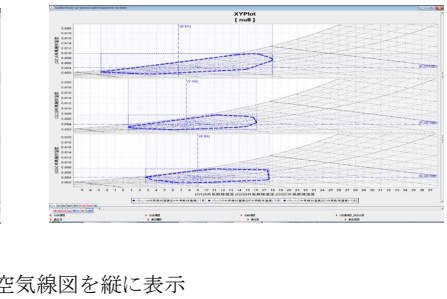

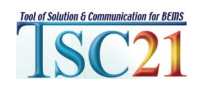

#### 3種類の気象データを横3空気線図を表示する

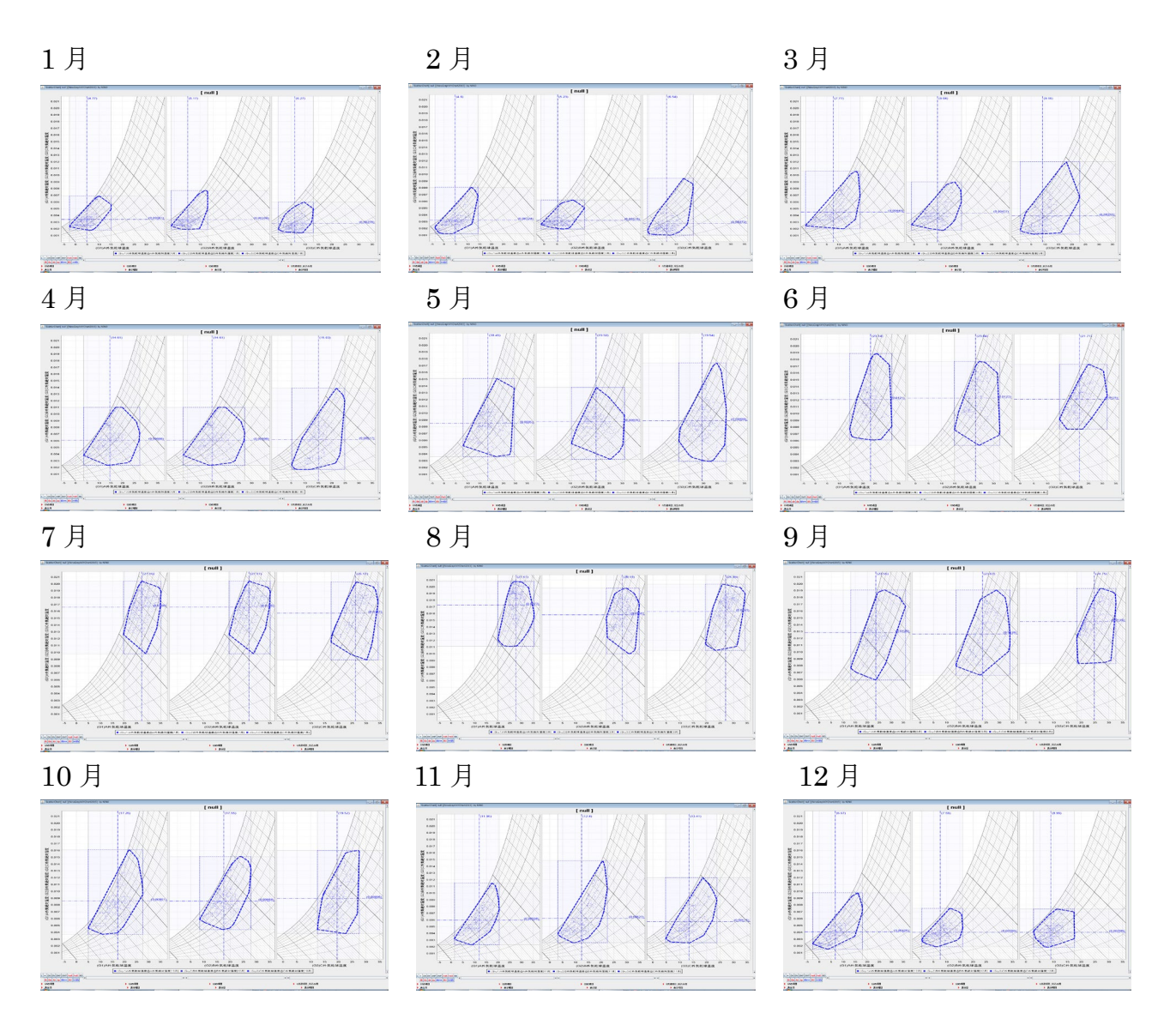

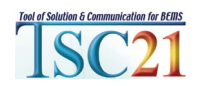

\*絶対湿度のY軸を共通とし、3種類の気象データの空気線図を横に表示

# ScatterHistogram 空気線図で3種類の年間 気象データを表示・・・

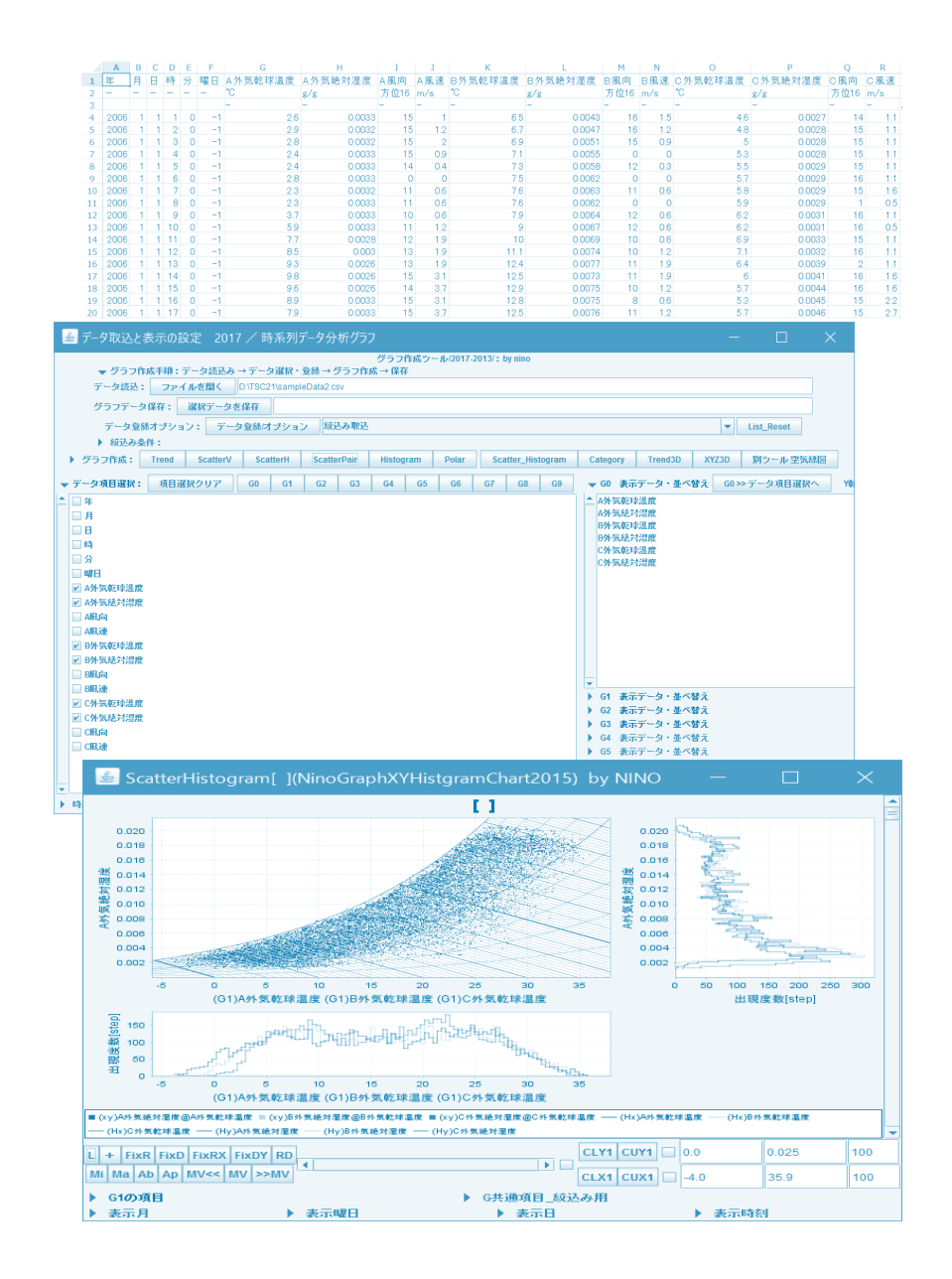

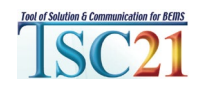

#### ScatterHistogramで空気線図上で気象データを表示する

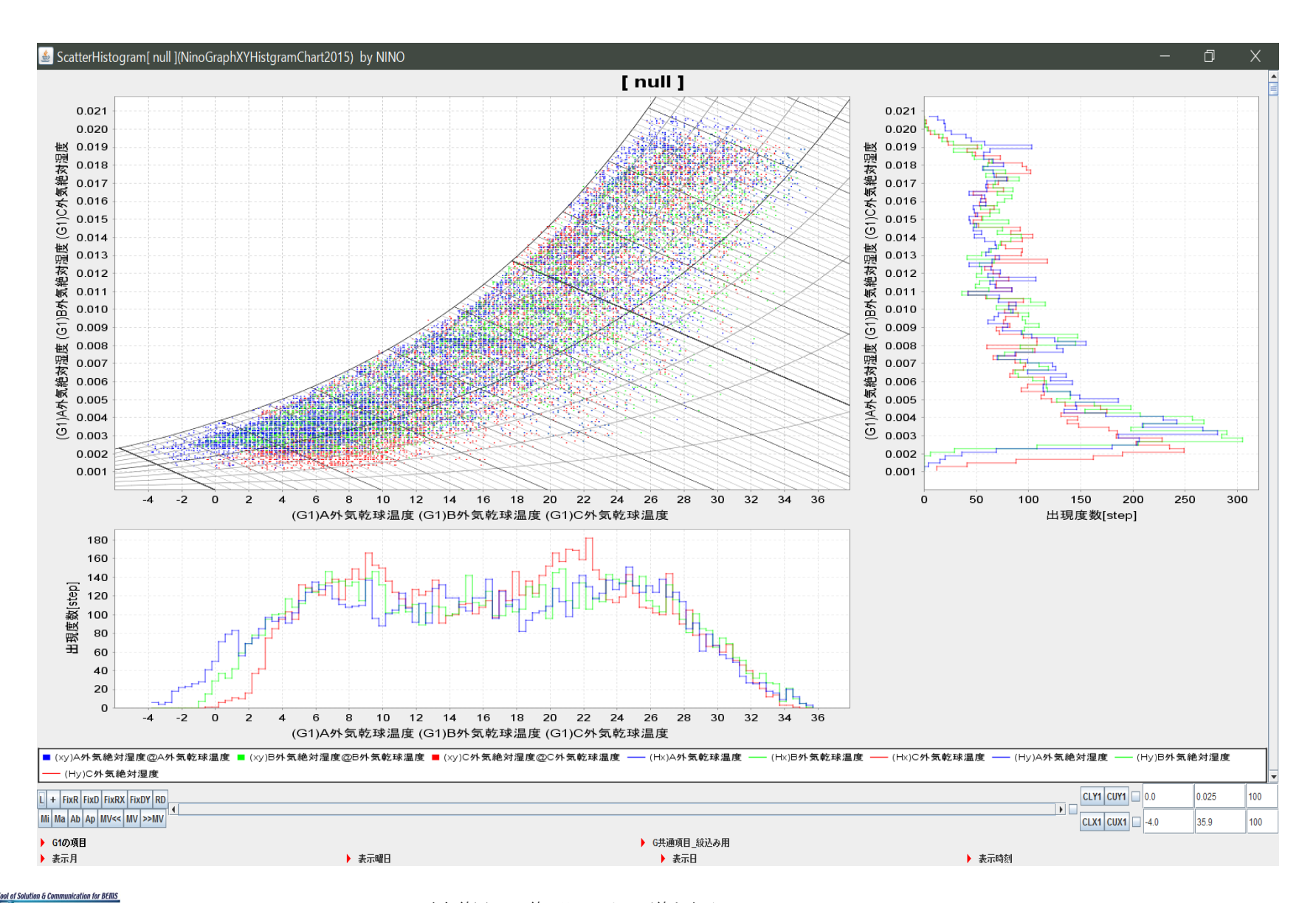

TSC21

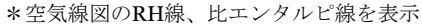

60

## ScatterHistogramで凸多角形で囲み表示する

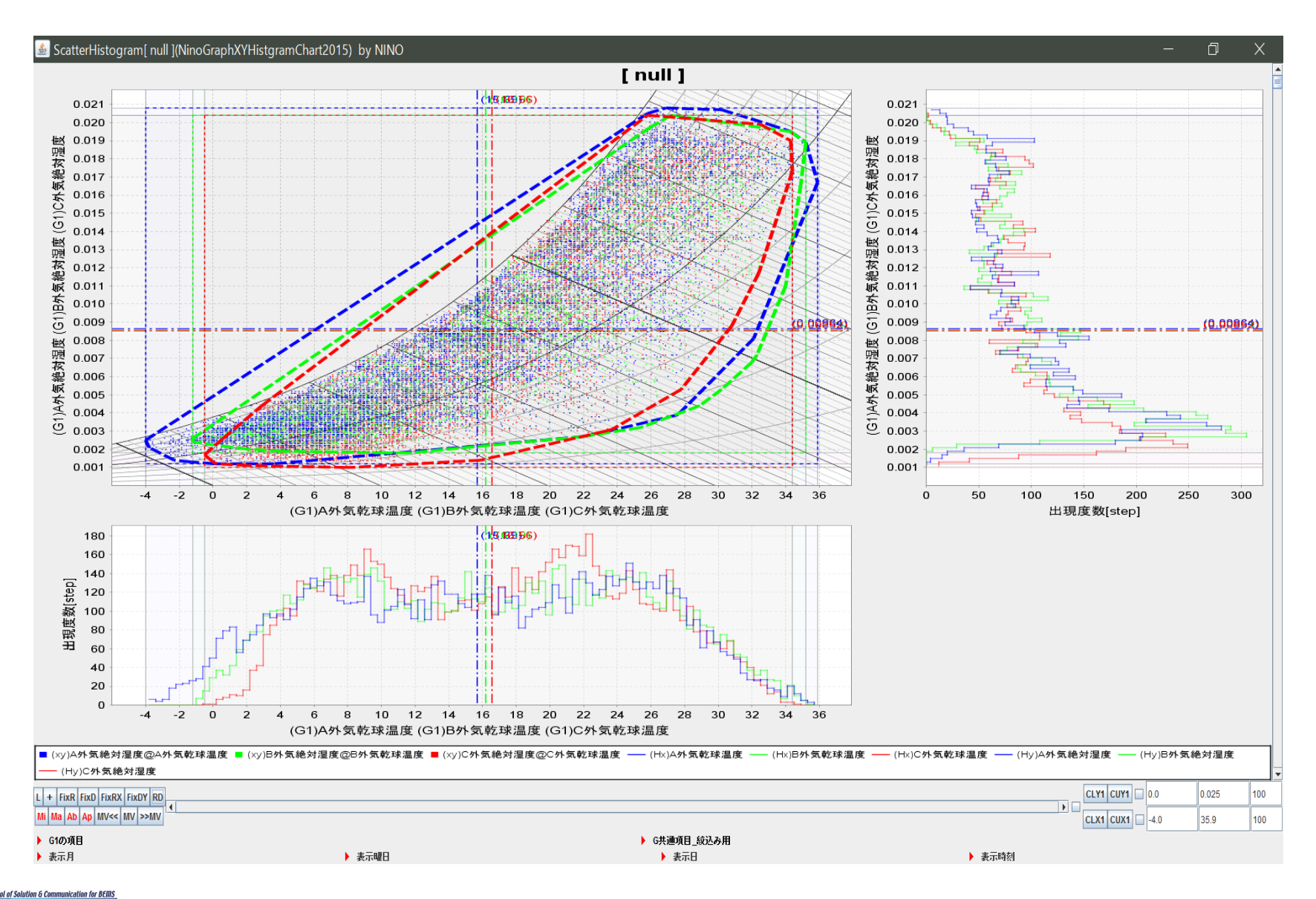

\*3種類の気象データごとに凸多角形で囲み表示

#### ScatterHistogramで月別に表示する

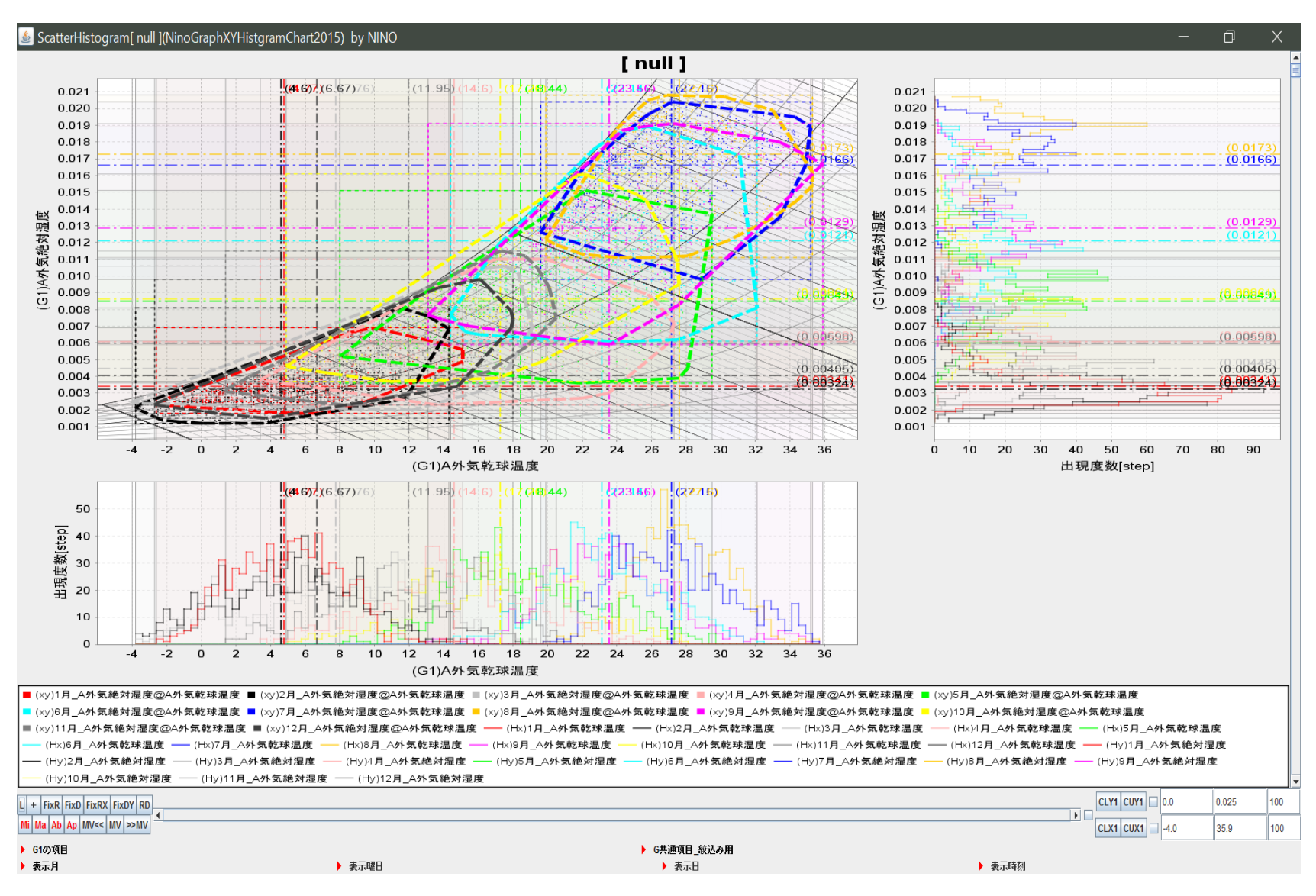

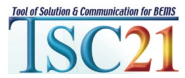

## ScatterHistogramで1月と8月の平日の昼間だけを表示する

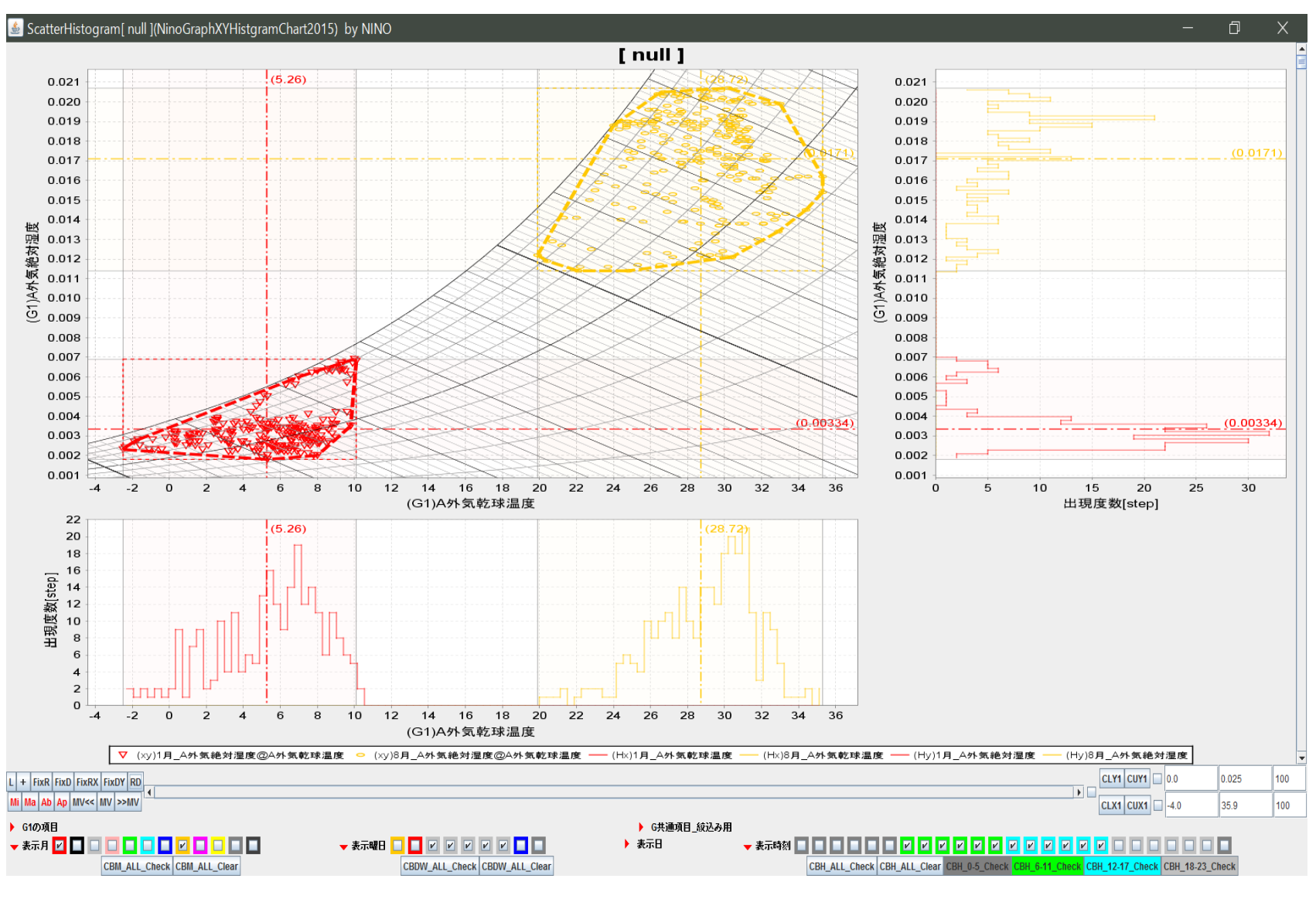

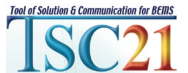

#### ScatterHistogramで月単位で切替え表示する

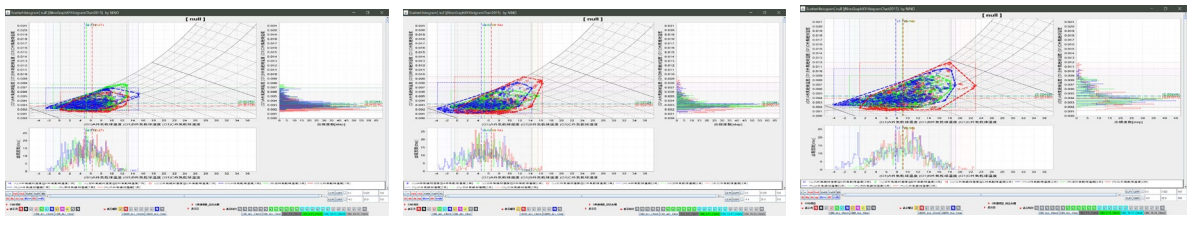

1月

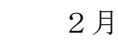

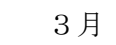

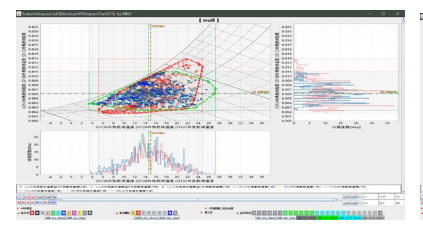

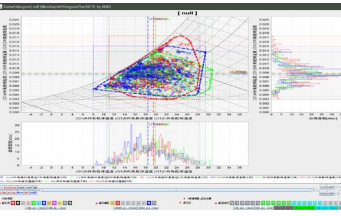

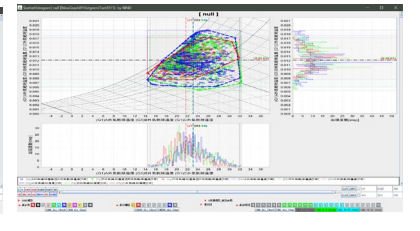

4月

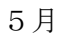

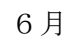

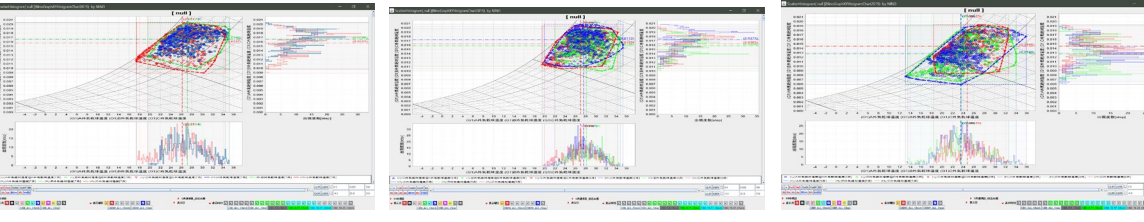

7月

10月

8月

11月

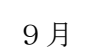

12月

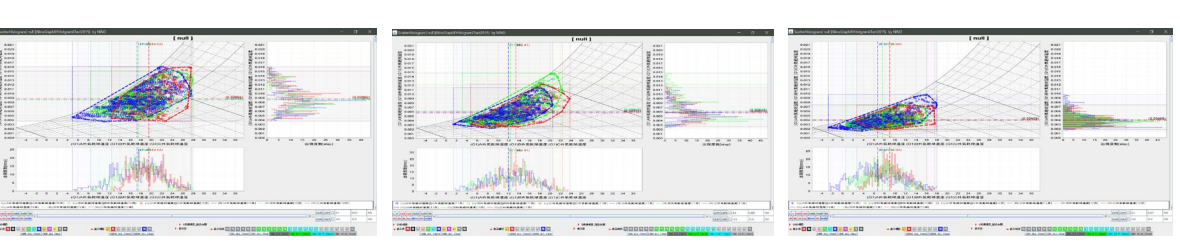

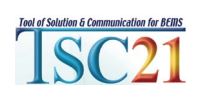

\*翌月ボタン、前月ボタンの操作で月を切替え表示 \*最大・最小・平均値、凸多角形囲みおよびヒストグラムは、表示データで再描画

## PolarChartで3種類の年間 気象データの風を表示・・

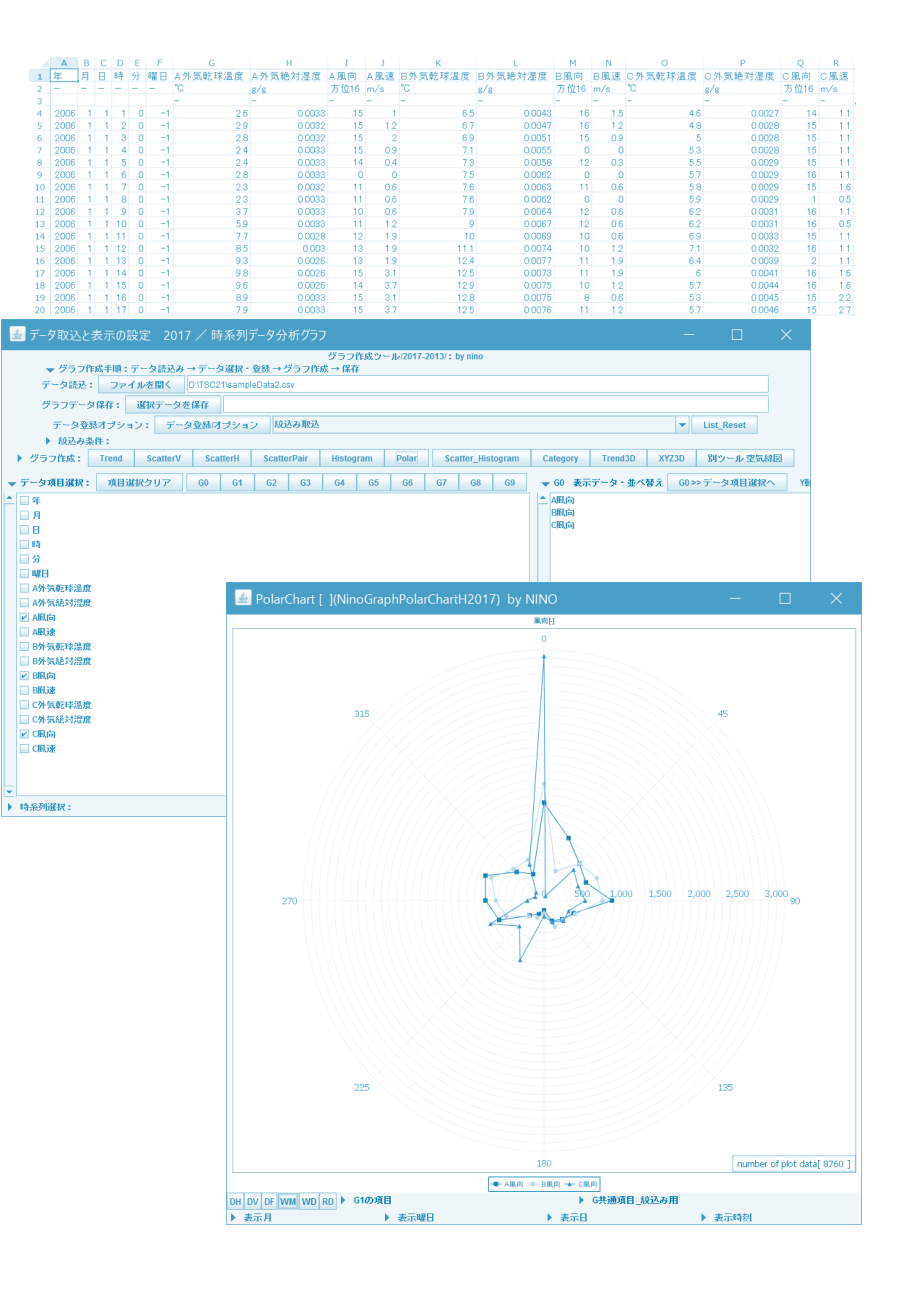

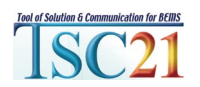

#### 3種類の年間気象データから風向頻度をPolarChart表示

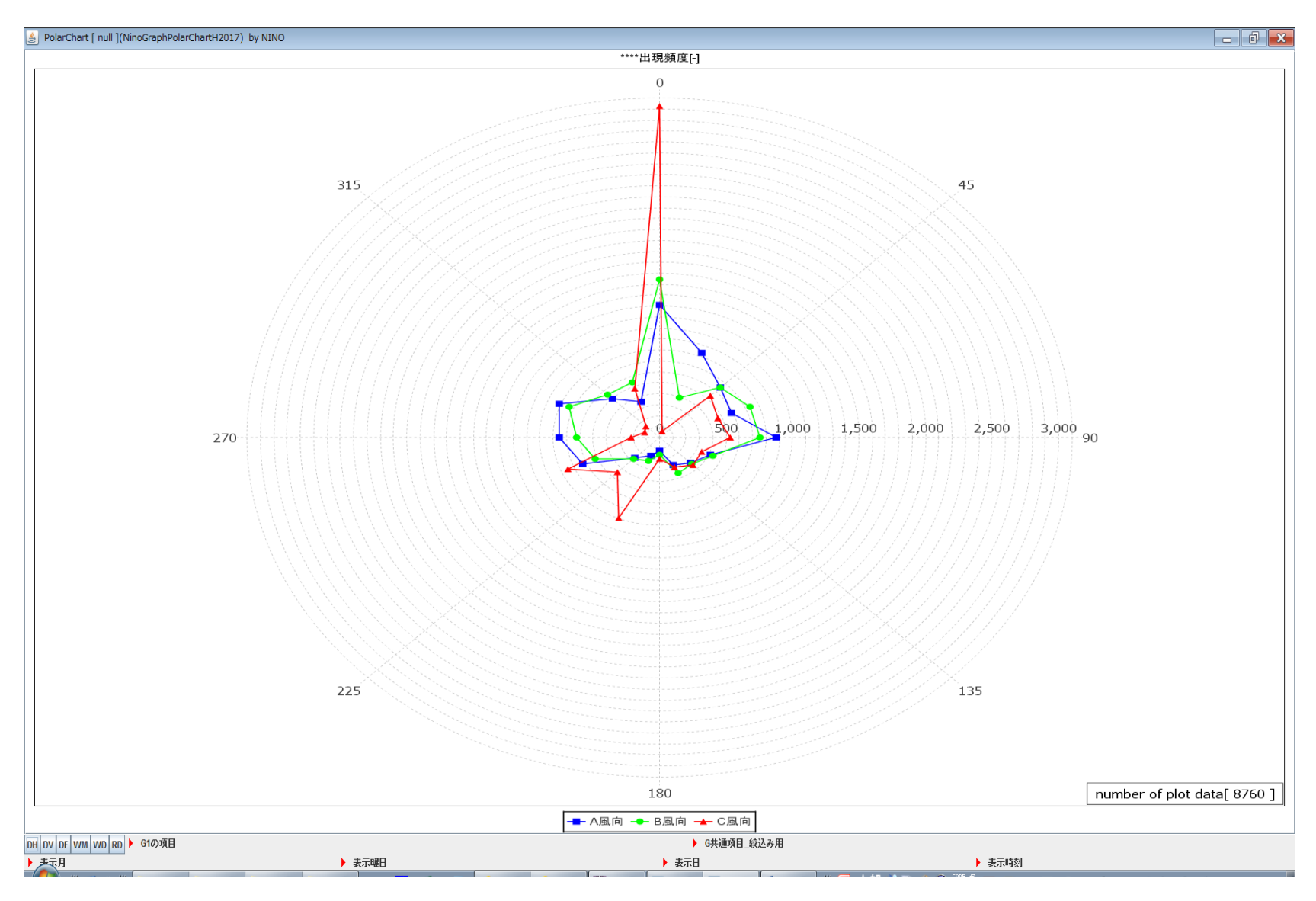

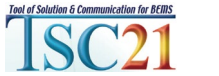

# 月単位で風向頻度を表示

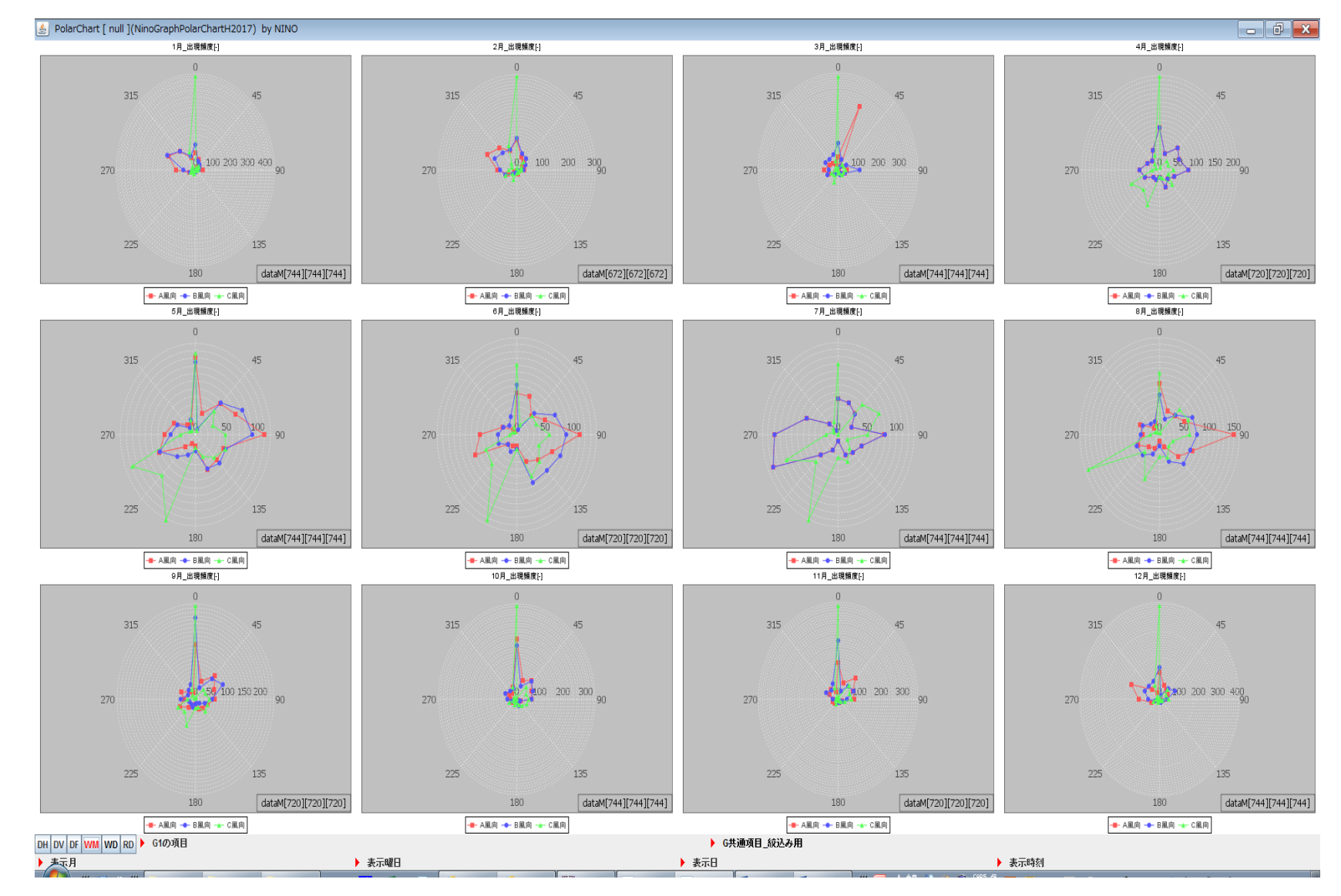

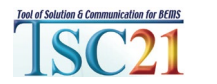

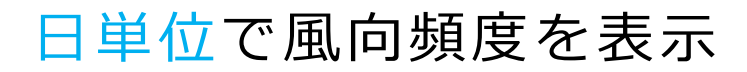

| - Andrew                                                                                                    | 14                                                                                                    |                                                                                                    | And the                                                                                                    | the state of                                                                                                    | the second                                                                                                    | New York                                                                                                    | ter starts                                                  | and an and an and an and an an an an an an an an an an an an an                                                                                                    |                                                                                                    | a straig                                                                                                    | 10,000,000,000,000,000,000,000,000,000,                                                                                                    | a a a a a a a a a a a a a a a a a a a                                                                                                    |                                                                                                    | an an an an an an an an an an an an an a                                                                                                    | " der                                                                                                    | a dana                                                                                                    | A MARKEN                                                                                                    | 1                                                                                                    | all a                                                                                                    | 14 4 4 4 4 4 4 4 4 4 4 4 4 4 4 4 4 4 4                                                                                                     |
|----------------------------------------------------------------------------------------------------|----------------------------------------------------------------------------------------------------|----------------------------------------------------------------------------------------------------|----------------------------------------------------------------------------------------------------|----------------------------------------------------------------------------------------------------|----------------------------------------------------------------------------------------------------|----------------------------------------------------------------------------------------------------|-------------------------------------------------------------|----------------------------------------------------------------------------------------------------|----------------------------------------------------------------------------------------------------|----------------------------------------------------------------------------------------------------|----------------------------------------------------------------------------------------------------|----------------------------------------------------------------------------------------------------|----------------------------------------------------------------------------------------------------|----------------------------------------------------------------------------------------------------|----------------------------------------------------------------------------------------------------|----------------------------------------------------------------------------------------------------|----------------------------------------------------------------------------------------------------|----------------------------------------------------------------------------------------------------|----------------------------------------------------------------------------------------------------|----------------------------------------------------------------------------------------------------|
| at an an a star                                                                                                    |                                                                                                    |                                                                                                    | 2.0                                                                                                    | an and any and any and any and any and any and any and any and any any any any any any any any any any                                                                                                    | -20 20 20 20 20 20 20 20 20 20 20 20 20 2                                                                                                    | AN INTERNET                                                                                                    | 20                                                          | AN ANGLES AND AND AND AND AND AND AND AND AND AND                                                                                                    | 20 (And (A) (A) (A)                                                                                                    |                                                                                                    | all and a fact of the                                                                                                    |                                                                                                    | - 20 - 20<br>                                                                                                    |                                                                                                    |                                                                                                    | and and a state of the state of the state of | 200                                                                                                    |                                                                                                    | at an and an and a second second seco | and and a set of the set of the s |
| and the second                                                                                                    | an an                                                                                                    | 14   4<br>14                                                                                                    | and the second                                                                                                    | in in a                                                                                                    | to the second                                                                                                    | in in the second                                                                                                    | in N in                                                     | in a second                                                                                                    | in the second                                                                                                    | 10 1 10 10 10 10 10 10 10 10 10 10 10 10                                                                                                    |                                                                                                    | 10 1 10<br>10 1 10                                                                                                    |                                                                                                    |                                                                                                    |                                                                                                    | and an and an and an and an and an an an an an an an an an an an an an                                                                                                    |                                                                                                    | 10 10 10 10 10 10 10 10 10 10 10 10 10 1                                                                                                    | and an and an and an and an and an and an and an and an and an and an and an and an and an and an and an and an                                                                                                    | R.L.                                                                                                    |
|                                                                                                    |                                                                                                    | at sectorization                                                                                                    | an (mechanization)                                                                                                    | an and corrected                                                                                                    |                                                                                                    | AL ST MACHINER                                                                                                    | 10 10.<br>10 10.000000                                      |                                                                                                    |                                                                                                    |                                                                                                    |                                                                                                    | 201<br>= Mar(A(A(A))                                                                                                    |                                                                                                    |                                                                                                    |                                                                                                    |                                                                                                    |                                                                                                    | an seetatatat                                                                                                    | 20 (00 (00 (0)))                                                                                                    | an and (ALALA)                                                                                                    |
| Hard Barry                                                                                                    | And the second second s | A COMPANY                                                                                                    | 14 4                                                                                                    | and the second second s | 14 A                                                                                                    | 10                                                                                                    | The second                                                  | in Ann                                                                                                    | 10 1 10 10 10 10 10 10 10 10 10 10 10 10                                                                                                    | - j -                                                                                                    | 10.00 AMAY 1                                                                                                    | and the second                                                                                                    | and a state                                                                                                    | - 2                                                                                                    | and the second second s | - A.                                                                                                    | 44 J =                                                                                                    |                                                                                                    | · · · · · · · · · · · · · · · · · · ·                                                                                                    | - L -                                                                                                    |
| an ane (activitation)                                                                                                    | The Column                                                                                                    | 22 5 - 2 <sup>2</sup> - 20                                                                                                    | an energyterieri                                                                                                    | 10 000 1 000                                                                                                    | an anterester                                                                                                    | the methodisticst                                                                                                    |                                                             | an and a second second                                                                                                    | 17 1-1 - 10<br>18                                                                                                    |                                                                                                    |                                                                                                    | in metricities                                                                                                    | 25 <b>10 1 1 1</b>                                                                                                    | ni wetydata)<br>ni lata                                                                                                    | at an executive of                                                                                                    | an anecotorial                                                                                                    | na mentativitati                                                                                                    | ni metelelele<br>ni metelelele                                                                                                    | an and second and                                                                                                    | 24                                                                                                    |
| and a state of the                                                                                                    | the start of                                                                                                    | - 7 -                                                                                                    | an and a second                                                                                                    | and a second second                                                                                                    | A data da da da da da da da da da da da da da                                                                                                    | . 7 .                                                                                                    | 10 00 0000 0000                                             | a de la come da la come da la com | 10 J 4                                                                                                    | in our sites - day<br>in our sites                                                                                                    | in the state of the                                                                                                    | an V a                                                                                                    | to a state and a                                                                                                    | an year                                                                                                    | and a second                                                                                                    | and a second second                                                                                                    | and a                                                                                                    | and a second second sec | a y a                                                                                                    | 10 1 1 1                                                                                                    |
| in Manual and                                                                                                    | 30 20 1 1 1 1 1 1 1 1 1 1 1 1 1 1 1 1 1 1                                                                                                    | an an and the " "the                                                                                                    |                                                                                                    | 20 000 00 0                                                                                                    | 10 100 100                                                                                                    | 25 12 1 1 1 1 1 1 1 1 1 1 1 1 1 1 1 1 1                                                                                                    | 10 100 mm =                                                 | 34 34 10 100 100 100 100 100 100 100 100 100                                                                                                    |                                                                                                    | 25 (10 <sup>-0</sup> )<br>20 <u>10</u><br>20 <u>10</u>                                                                                                    | 20 Strategy                                                                                                    | an and a contraction of the second second se | 25 (1 = = );<br>28 (2 = = );<br>28 (2 = );<br>29 (2 = );<br>29 (2 = );<br>20 (2 = );<br>20 (2 = | 24                                                                                                    |                                                                                                    | 10                                                                                                    | 34 <u>10</u> - 10                                                                                                    | 24 0 *** 10<br>28 <u>10</u>                                                                                                    | 20                                                                                                    | 20                                                                                                    |
| And Annual Control of States                                                                                                    | a a a                                                                                                    | and the second second                                                                                                    | An and a set                                                                                                    | 10                                                                                                    | and a data or data                                                                                                    | and a state of the state of the | and a start of the                                          | and some the                                                                                                    | and a second second                                                                                                    | and a start of a                                                                                                    | A data da data da data<br>data data data dat                                                                                                    | 10 10 10 10 10 10 10 10 10 10 10 10 10 1                                                                                                    | and a state of the                                                                                                    | Contraction of the second                                                                                                    | and a second second sec | and a state of the                                                                                                    | A des a des a cales<br>de constantes<br>a de constantes                                                                                                    | and a second second                                                                                                    | a de entre entre<br>en recebera                                                                                                    | 1                                                                                                    |
| a prove                                                                                                    | a person                                                                                                    | a for a                                                                                                    | a fran                                                                                                    | a specie                                                                                                    | a jeday a                                                                                                    | n Egleden                                                                                                    | n ade to a                                                  | · · ····                                                                                                    | a 12 a                                                                                                    | a -91-a                                                                                                    | an affiring                                                                                                    | a des                                                                                                    | a ferra                                                                                                    | n genera                                                                                                    | n der n                                                                                                    | 10 Service                                                                                                    | 22 <b>10</b>                                                                                                    | a the an                                                                                                    | a gran                                                                                                    | ·····                                                                                                    |
|                                                                                                    | a de a de a de a                                                                                                    |                                                                                                    |                                                                                                    |                                                                                                    |                                                                                                    |                                                                                                    |                                                             | in data a size - clar<br>dicercialistic                                                                                                    |                                                                                                    | And a size - size<br>disconnection                                                                                                    | in size wide - size<br>deve, while -                                                                                                    | in the set of a set of a set o |                                                                                                    | The second second secon |                                                                                                    | a da a da - cha<br>da alla - cha                                                                                                    |                                                                                                    |                                                                                                    |                                                                                                    |                                                                                                    |
| - April                                                                                                    |                                                                                                    | -AP-                                                                                                    | - <b>4</b> 11-                                                                                                    | a para                                                                                                    | a sta                                                                                                    | a Jacob                                                                                                    | · · · ·                                                     | a fina                                                                                                    | a bern                                                                                                    | the                                                                                                    | n Ar                                                                                                    | a particular                                                                                                    | a there                                                                                                    | a Area                                                                                                    | - Aline                                                                                                    |                                                                                                    | a sprine                                                                                                    |                                                                                                    | - Aller                                                                                                    | · · · ·                                                                                                    |
| (a) (a) (a) (a) (a) (a) (a) (a) (a) (a)                                                                                                    | in and stars in a star in the stars in the stars in the s | ani anal ( ng ng ng ng<br>ani a sia - ika<br>alao, alao, a                                                                                                    |                                                                                                    |                                                                                                    | in and ( (( ( ( ( ( )<br>) ) ) ) ) ) ) ) ) ) ) )                                                                                                    |                                                                                                    |                                                             | in and ( in ( in ( in))<br>in the state - the<br>shirt states (                                                                                                    | in and to con-                                                                                                    | in and (it) it( it) it)<br>in the site - the<br>christelet;                                                                                                    | in And (N)(N)(N)<br>in the side - the<br>three alloca                                                                                                    | - And ( n) ( n) ( n)<br>- den e den - den<br>ser en aligier ;                                                                                                    | - And ( N ( N ( N ) )                                                                                                    | in and (ALAN)                                                                                                    | in and (n) n(n)                                                                                                    | an analon (a) (a)<br>(a) da a da - da<br>(dan, a)800,                                                                                                    | en energing ng ng<br>energing ng ng<br>energing ng ng ng<br>energing ng ng<br>energing ng ng ng<br>energing ng ng ng<br>energing ng ng ng<br>energing ng ng ng<br>energing ng ng ng<br>energing ng ng ng<br>energing ng ng ng<br>energing ng ng ng<br>energing ng ng ng<br>energing ng ng<br>energing ng ng ng<br>energing ng ng ng<br>energing ng ng<br>energing ng ng<br>energing ng ng ng<br>energing ng ng ng ng<br>energing ng ng ng ng<br>energing ng ng ng ng<br>energing ng ng ng ng<br>energing ng ng ng ng ng ng<br>energing ng ng ng ng ng ng ng ng ng<br>energing ng ng ng ng ng ng ng ng ng ng ng ng n                                                                                                    | an analysis and a second second secon | en and (N(N(N)))                                                                                                    | an and (A(A(A)))                                                                                                    |
|                                                                                                    | - Ar-                                                                                                    | - the                                                                                                    | a here                                                                                                    |                                                                                                    | a de a                                                                                                    | a deres                                                                                                    | a gara                                                      | a april                                                                                                    |                                                                                                    | a film                                                                                                    | -                                                                                                    | · 19 2.4-                                                                                                    | a state                                                                                                    | a starte                                                                                                    | - approx                                                                                                    | - Andrews                                                                                                    | a setting                                                                                                    | - A                                                                                                    | a stran                                                                                                    | - piz-                                                                                                    |
| an and and any any any any any any any any any any                                                                                                    |                                                                                                    | an and and all all all all all all all all all al                                                                                                    |                                                                                                    | 245 00 000000000000000000000000000000000                                                                                                    | 40 (40(40(40)<br>(4)(40)(40(40)<br>(4)(4)(40)(40)(40)<br>(4)(4)(4)(40)(40)(40)(40)(40)(40)(40)(40                                                                                                    | AD AD ADD AD AD AD AD AD AD AD AD AD AD                                                                                                    |                                                             | an and rear at                                                                                                    | AN AND AND ALL ALL ALL ALL ALL ALL ALL ALL ALL AL                                                                                                    | 10 10 10 10 10 10 10 10 10 10 10 10 10 1                                                                                                    | and and a function of the second second seco | and and in ( in ( in )<br>and and ( in ( in ( in )<br>and a state - the<br>and a state - the                                                                                                    | and analytic (a) (a)                                                                                                    | en en en en en en en en en en en en en e                                                                                                    |                                                                                                    | en and representation                                                                                                    | and a side - its<br>the side side - its<br>the sides                                                                                                    | at an and a set                                                                                                    | an ane(st(st(st))<br>at a star - da<br>at a star - da                                                                                                    | 201 00 00000000000000000000000000000000                                                                                                    |
| - Inter                                                                                                    |                                                                                                    | R                                                                                                    | a stars                                                                                                    | a state a                                                                                                    | - 4 ·                                                                                                    | a Mara                                                                                                    | 1.                                                          | . Real                                                                                                    | - Ann                                                                                                    | the second                                                                                                    |                                                                                                    | a para                                                                                                    | in press                                                                                                    | 1. N. 1.                                                                                                    | a gran                                                                                                    | - Ap                                                                                                    | a prese                                                                                                    | a alpen                                                                                                    | a lave                                                                                                    | a strate                                                                                                    |
|                                                                                                    | 20<br>                                                                                                    | an and a star                                                                                                    | 245 (1)<br>10 (10) (1) (1) (1)<br>10 (10) (1) (10) (1)<br>10 (10) (1) (10) (1)<br>10 (1) (10) (1)                                                                                                    | 10 10 10 10 10 10 10 10 10 10 10 10 10 1                                                                                                    | 40 00 000 000 000000000000000000000000                                                                                                    | 46 10<br>10 (And (A(A(A)))<br>(n cler is cler - cle)<br>clerin, eljen (                                                                                                    | All and All All All All All All All All All Al              | ALL ALL ALL ALL ALL ALL ALL ALL ALL ALL                                                                                                    | AN UNITED STATES                                                                                                    |                                                                                                    | 2.01                                                                                                    | LH<br>== Assign(H(H(H))<br>silver, silet;                                                                                                    |                                                                                                    | 200                                                                                                    | and and and and and and and and and and                                                                                                    | and and <u>managed</u>                                                                                                    | 30 00 000 (A(A(A)))                                                                                                    |                                                                                                    | 24 (11) A(A)<br>(10) (10) A(A)<br>(10) A(A) (10) (10) (10)<br>(10) A(A) (10) (10) (10) (10) (10) (10) (10) (10                                                                                                    |                                                                                                    |
| a strenge                                                                                                    | - see -                                                                                                    | a Agens                                                                                                    | 1 10                                                                                                    |                                                                                                    | - Aster                                                                                                    | in diama                                                                                                    | an an an an an an an an an an an an an a                    | t de la                                                                                                    | a glora                                                                                                    | Sec.                                                                                                    |                                                                                                    | - en                                                                                                    | apaper .                                                                                                    | 100-                                                                                                    | The second                                                                                                    | T also                                                                                                    | an Column                                                                                                    | T Ken                                                                                                    | a de la                                                                                                    | and spring                                                                                                    |
|                                                                                                    |                                                                                                    | 10 (10 (10 (10 (10 (10 (10 (10 (10 (10 (                                                                                                    |                                                                                                    | 200 00<br>00 0000(20(20(20))<br>0 00 0 0000 0 0000<br>0 00 0 0000 0 0000                                                                                                    | 40 20 400 40 40 40 40 40 40 40 40 40 40 40 4                                                                                                    | All all and a state of the state of the stat | 10                                                          | AN AN AN AN AN AN                                                                                                    |                                                                                                    | 10 40 40 10 10 10 10 10 10 10 10 10 10 10 10 10                                                                                                    | art and a factor                                                                                                    |                                                                                                    |                                                                                                    | 100<br>10<br>1010<br>10                                                                                                    | 100                                                                                                    |                                                                                                    | 100 000 000 000 000 000 000 000 000 000                                                                                                    |                                                                                                    |                                                                                                    | an and All All All All All All All All All Al                                                                                                    |
|                                                                                                    | ·····<br>·····                                                                                                    | a de a                                                                                                    | - dans                                                                                                    | a free                                                                                                    | Tool.                                                                                                    | T. pin                                                                                                    | In.                                                         |                                                                                                    | La.                                                                                                    | . Here                                                                                                    |                                                                                                    | and an an an an an an an an an an an an an                                                                                                    | and a                                                                                                    | an that<br>an production                                                                                                    | and a second second sec |                                                                                                    | a dens                                                                                                    | a de a                                                                                                    | a gen                                                                                                    |                                                                                                    |
| 45 (3)<br>16 (46) (4(4))<br>(4 - 4 - 4 - 4 -                                                                                                    |                                                                                                    | 10                                                                                                    | an an an an an an an an an an an an an a                                                                                                    | 10                                                                                                    | 48                                                                                                    | M MACACACACAC                                                                                                    | 10                                                          | AR ARE AREAS                                                                                                    | in description (a)                                                                                                    | 10 - 10 - 10 - 10 - 10 - 10 - 10 - 10 -                                                                                                    | 10<br>00 AMA (N(N(N))                                                                                                    | 10)                                                                                                    |                                                                                                    |                                                                                                    | in                                                                                                    | an <u>and and and and and and and and and and </u>                                                                                                    | an anatoriaran                                                                                                    | an and an (A) (A)                                                                                                    |                                                                                                    | an and a state of a                                                                                                    |
|                                                                                                    |                                                                                                    |                                                                                                    | - de -                                                                                                    | a dura                                                                                                    | 10 C                                                                                                    |                                                                                                    |                                                             | 7.1.1                                                                                                    | in the second                                                                                                    |                                                                                                    |                                                                                                    |                                                                                                    |                                                                                                    | - k-                                                                                                    |                                                                                                    |                                                                                                    | -                                                                                                    | Aug                                                                                                    |                                                                                                    | an the state                                                                                                    |
|                                                                                                    |                                                                                                    |                                                                                                    |                                                                                                    |                                                                                                    | 10 10 10 10 10 10 10 10 10 10 10 10 10 1                                                                                                    |                                                                                                    |                                                             | 10 AND 10 10 10                                                                                                    | an Andreas                                                                                                    |                                                                                                    |                                                                                                    | an antipicies                                                                                                    | 10                                                                                                    | and a state of the state of the |                                                                                                    |                                                                                                    |                                                                                                    |                                                                                                    |                                                                                                    |                                                                                                    |
| ni ni ni                                                                                                    | ". A"                                                                                                    |                                                                                                    |                                                                                                    | the states                                                                                                    | " days                                                                                                    | in the second                                                                                                    | an an an an an an an an an an an an an a                    | and a second                                                                                                    | Non-Ale                                                                                                    |                                                                                                    | 7 4.5                                                                                                    | 7 1/2                                                                                                    | and a state of                                                                                                    | - 1                                                                                                    |                                                                                                    | 10 0 0 0 0 0 0 0 0 0 0 0 0 0 0 0 0 0 0                                                                                                     | in the states                                                                                                    | and an a                                                                                                    |                                                                                                    | - 1                                                                                                    |
|                                                                                                    |                                                                                                    | an and ALALALA                                                                                                    | AND ALL ALL ALL ALL ALL ALL ALL ALL ALL AL                                                                                                    | 24                                                                                                    | AND THE MAN COLORED                                                                                                    | AR                                                                                                    | 44 - 10 - 10 - 10 - 10 - 10 - 10 - 10 -                     | AN AND ADDRESS OF ADDRESS OF ADDR | 10 - 10<br>                                                                                                    | 24 <u>10</u><br>10 <u>10</u><br>10 <u>10</u>                                                                                                    | ALL AND ALL ALL ALL ALL ALL ALL ALL ALL ALL AL                                                                                                    | in metricities                                                                                                    |                                                                                                    | 10 and 20(20(20)                                                                                                    | 10 (0 - 0                                                                                                    | 14                                                                                                    | THE DESCRIPTION OF THE DESCRIPTION OF THE DESCRIPTO    | an and and and and                                                                                                    | 24                                                                                                    | AN AN ANALMINI N                                                                                                    |
| 1                                                                                                    | a com                                                                                                    | 74151                                                                                                    | alt on a biot of and                                                                                                    | at an address                                                                                                    | at an allowing                                                                                                    | the second                                                                                                    | 10 (0, e80) (                                               | no ( n                                                                                                    | and an address of the second                                                                                                    | an in a                                                                                                    | normality and the second                                                                                                    | alart alart                                                                                                    | The second                                                                                                    | All and a second                                                                                                    |                                                                                                    | and the second                                                                                                    | No. of Concession, States, States, Sta    | and a second second                                                                                                    | No. 1                                                                                                    | the second second                                                                                                    |
| a maininini                                                                                                    | an and highly                                                                                                    |                                                                                                    | an of an an an an an an an an an an an an an                                                                                                    | an antipagana                                                                                                    | an <u>Brits</u> a                                                                                                    | AR CALLER                                                                                                    | a and a second                                              | 23 85 = a                                                                                                    | ал ( <sup>36</sup> на на<br>10 <u>на страно</u><br>10 на странова (10)                                                                                                    | 26 20 10 10 10 10 10 10 10 10 10 10 10 10 10                                                                                                    | 20 0 = m                                                                                                    | ······································                                                                                                    | 25                                                                                                    | in militaria                                                                                                    | 20 <b>300</b> * 10<br>10 <u>100</u><br>10 <u>100</u> (0)(0)                                                                                                    | an and an an and an an an and an an an an an an an an an an an an an                                                                                                    | 25 18*** =<br>31                                                                                                    | 25 <b>5</b> * * *                                                                                                    | 20 01 00 00                                                                                                    | an and and any and                                                                                                    |
| and a second second sec | and a star - star                                                                                                    | and the second second s | a dar a dar - dan<br>observation -                                                                                                    | an an an an an an an an an an an an an a                                                                                                    | a dan a dan - dan<br>adam a dan a                                                                                                    | in die enter - die<br>Note, aller i                                                                                                    | a dar a nin - cia<br>olan a late a<br>an                    | and a size - size                                                                                                    | in the second second se | and a second                                                                                                    | and an a                                                                                                    | and a state of the state of the | and a state of the state of the                                                                                                    |                                                                                                    | in the second second                                                                                                    | and a state of the state of the | and a second second sec    | and a second second                                                                                                    | and a second second sec | The second second                                                                                                    |
| ······································                                                                                                    | a free                                                                                                    | 1                                                                                                    | a sight a                                                                                                    | 20 (1000)                                                                                                    |                                                                                                    |                                                                                                    | an and a second                                             | an and a second second                                                                                                    | 10                                                                                                    | 20 00 00 00 00 00 00 00 00 00 00 00 00 0                                                                                                    | 23 4 <sup>06</sup> * =                                                                                                    |                                                                                                    | 25 <b>1 1 1 1 1 1 1 1 1 1</b>                                                                                                    | 10 Mar =                                                                                                    |                                                                                                    | ······································                                                                                                    |                                                                                                    |                                                                                                    |                                                                                                    |                                                                                                    |
| and a set of the set of the set o | Constant and a second second s | Constant and                                                                                                    | (This This is a star<br>inclusion patients)<br>the This patients                                                                                                    | The second second secon | Conception (                                                                                                    | and a state of the state of the | and a second                                                |                                                                                                    | The second second secon | The second second                                                                                                    | The state of the state of the s | The state of the state of the s | The second second secon                                                                                                    | Take water - take<br>Take patients                                                                                                    | The state of the state of the s | California - La<br>La galera                                                                                                    | Contraction - And<br>Annual Annual - Annual - Annua | The second second secon | (* de s de s de<br>S de sites                                                                                                    | an and an                                                                                                    |
| a gree                                                                                                    | a desta                                                                                                    | a 8000                                                                                                    | a stra                                                                                                    | a 2000 -                                                                                                    | n strang                                                                                                    | a file                                                                                                    | n Arma                                                      | 10 10 10 10 10 10 10 10 10 10 10 10 10 1                                                                                                    | ··· ···                                                                                                    | - 16-                                                                                                    | ······                                                                                                    | · · · ·                                                                                                    | a 🏄                                                                                                    | a                                                                                                    |                                                                                                    | - 4                                                                                                    | a gray                                                                                                    | a there                                                                                                    | a Stores                                                                                                    | - +++                                                                                                    |
| in and a country of a                                                                                                    |                                                                                                    |                                                                                                    |                                                                                                    | The second second secon | an Anni Ar (ar (ar<br>ar an an ar ar ar ar ar ar ar ar ar ar ar ar ar                                                                                                    | The second second secon |                                                             | In Add Accesses                                                                                                    |                                                                                                    | The second second secon | In And (AL(AL))                                                                                                    | and description (a) (a) (a)                                                                                                    | Anne ( al ( al ( al ( al )                                                                                                    | an Andria (a) (a)<br>T also t also - the<br>-lase t also -<br>t also t also -                                                                                                    | in the (a)(a)(a)                                                                                                    |                                                                                                    | in sector(a)(a)                                                                                                    |                                                                                                    |                                                                                                    | and and an original and an original an original an original an original an original an origina |
| in alfores                                                                                                    |                                                                                                    | a ging                                                                                                    |                                                                                                    | α <b>Υ΄</b> − α                                                                                                    |                                                                                                    | a Stars                                                                                                    |                                                             | a lips - a                                                                                                    |                                                                                                    | 1. Jan                                                                                                    | u 👘                                                                                                    | a free                                                                                                    | n pli-n                                                                                                    |                                                                                                    | a forme                                                                                                    | a spece                                                                                                    | - 4                                                                                                    | 24 - <b>125</b> - 4                                                                                                    |                                                                                                    | and plate                                                                                                    |
| ni socializione<br>tenente che<br>vincente                                                                                                    | en Mar(At) At[At]                                                                                                    | an provide a second second sec | nn (nnet ar (nt) at (nt)<br>(i din a tin - din<br>din alter -                                                                                                    | (Jergie Stergenen um<br>beite - wie e wie e<br>beite - wiele, e do                                                                                                    | ini MARCACAUCAU<br>A sink a size - size<br>-sine, size;                                                                                                    | A DATE OF A DATE OF A DATE | in and coccercion<br>in the series - dia<br>close, allow, a |                                                                                                    | er and (ACACACA)                                                                                                    | init Add(20(10(20)<br>The state - state<br>-state, state - state<br>-state, state - state                                                                                                    | HE AND DEPARTURE                                                                                                    |                                                                                                    |                                                                                                    |                                                                                                    |                                                                                                    | 10 000(3)(3)(3)<br>1 14 0 (4 ) (4 )<br>1 14 0 (4 ) (4 )<br>1 14 0 (4 ) (4 )                                                                                                    | an and All All All All All All All All All Al                                                                                                    | en meritensen<br>(en produktion en produktion)<br>(en produktion en produktion)<br>(en produktion en produktion)<br>(en produktion)                                                                                                    | en jaka (m)<br>(m) (m)<br>(m)<br>(m)<br>(m)<br>(m)<br>(m)<br>(m)<br>(m)<br>(m)<br>(m)                                                                                                    | and sold sold and an and sold sold sold sold sold sold sold sol                                                                                                    |
| a Sine                                                                                                    | a fra                                                                                                    |                                                                                                    | a lora                                                                                                    | - g                                                                                                    | - 18 <sup>1</sup>                                                                                                    | - 8m                                                                                                    | - 22-                                                       | a dere                                                                                                    | a 🙀 🖓                                                                                                    | n 1911 - 1                                                                                                    | a lane                                                                                                    | in some                                                                                                    | a statu                                                                                                    | a do -                                                                                                    | - 540 m                                                                                                    | a there                                                                                                    | a deres                                                                                                    |                                                                                                    |                                                                                                    | a starter                                                                                                    |
| an an an an an an an an an an an an an a                                                                                                    |                                                                                                    | an and a second second                                                                                                    | at an and a set of a set of a | AN IN A CONTRACT OF A CONTRACT OF A CONTRACT | AN UN AND CALLER<br>AND CALLER<br>AND CALLER |                                                                                                    |                                                             | an and an an                                                                                                    | an and a first a first |                                                                                                    | an <u>and</u> (ar(ar))<br>a and (ar(ar))                                                                                                    |                                                                                                    |                                                                                                    | a do a do - do                                                                                                    |                                                                                                    | an and a constants                                                                                                    | an and an and an an and an and an and an an and an and an and an an an an an an an an an an an an an                                                                                                    |                                                                                                    | an and an and an and an and an and an and an an an an an an an an an an an an an                                                                                                    | an and an an an an an an an an an an an an an                                                                                                    |
|                                                                                                    | - da -                                                                                                    | a Theres                                                                                                    | a the sea                                                                                                    | 3-6-2                                                                                                    | a taken                                                                                                    | at pro-                                                                                                    |                                                             |                                                                                                    |                                                                                                    |                                                                                                    |                                                                                                    |                                                                                                    |                                                                                                    |                                                                                                    |                                                                                                    |                                                                                                    |                                                                                                    |                                                                                                    |                                                                                                    |                                                                                                    |
| an and a set of a set of a set | an and all all all all all all all all all al                                                                                                    | an <u>Na</u><br>in and N(N(N))<br>[a data dat : dat                                                                                                    | 24<br># (and (21) 21(21)<br>[* (1 + 2 21) - (1 +                                                                                                    | an and an and a star                                                                                                    | 40                                                                                                    | AL SEALANDA                                                                                                    | 10 (00) 00(0)<br>(0) 00 0 00 (0)                            |                                                                                                    |                                                                                                    |                                                                                                    |                                                                                                    |                                                                                                    |                                                                                                    |                                                                                                    |                                                                                                    |                                                                                                    |                                                                                                    |                                                                                                    |                                                                                                    |                                                                                                    |
| DH DV DF WM WD RD ト G1の項目                                                                                                    |                                                                                                    |                                                                                                    |                                                                                                    |                                                                                                    |                                                                                                    |                                                                                                    |                                                             |                                                                                                    |                                                                                                    |                                                                                                    | ▶ G共通項目_約                                                                                                    | 爽込み用                                                                                                    |                                                                                                    |                                                                                                    |                                                                                                    |                                                                                                    |                                                                                                    |                                                                                                    |                                                                                                    |                                                                                                    |
| ▶ 美元月                                                                                                    |                                                                                                    |                                                                                                    |                                                                                                    |                                                                                                    | ▶ 表示曜日                                                                                                    |                                                                                                    |                                                             | 1                                                                                                    | ▶ 表示日                                                                                                    |                                                                                                    |                                                                                                    |                                                                                                    | ▶ 表示時刻                                                                                                    |                                                                                                    |                                                                                                    |                                                                                                    |                                                                                                    |                                                                                                    |                                                                                                    |                                                                                                    |

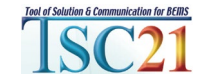

#### 月別→1・8月→平日昼間→平日夜間の風向頻度を表示

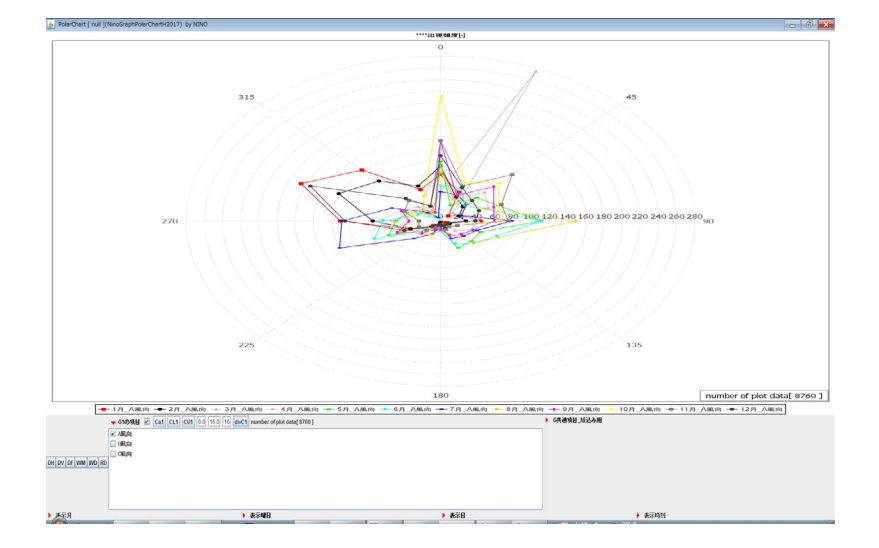

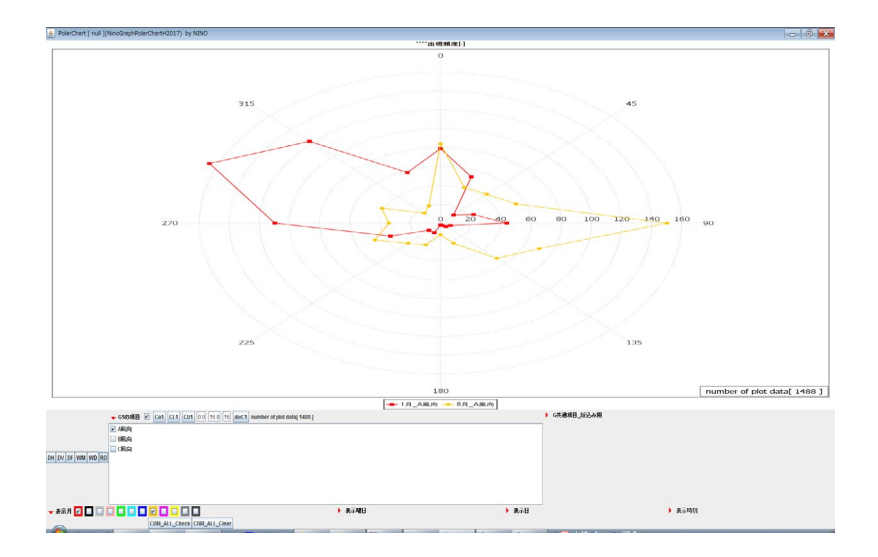

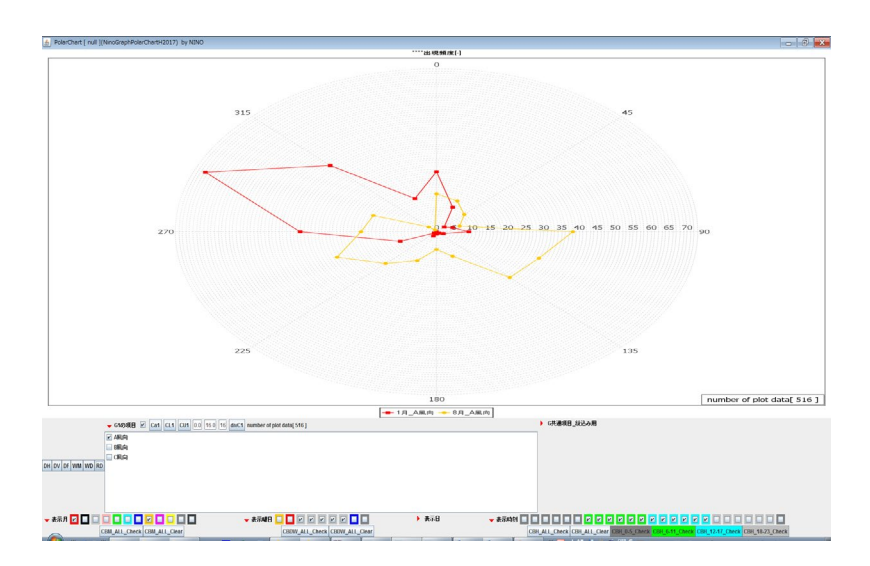

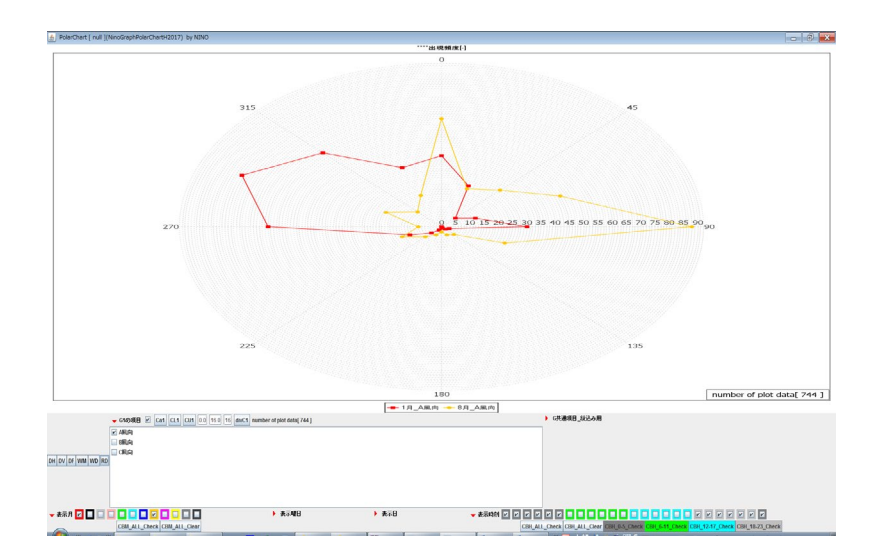

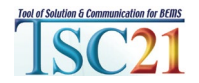

\*表示月欄、表示時刻欄の指定により再集計しPolarChartで表示

# こちらから体験版が ダウンロードできます。→

会員版はこちらです。 -

2020年10月21日

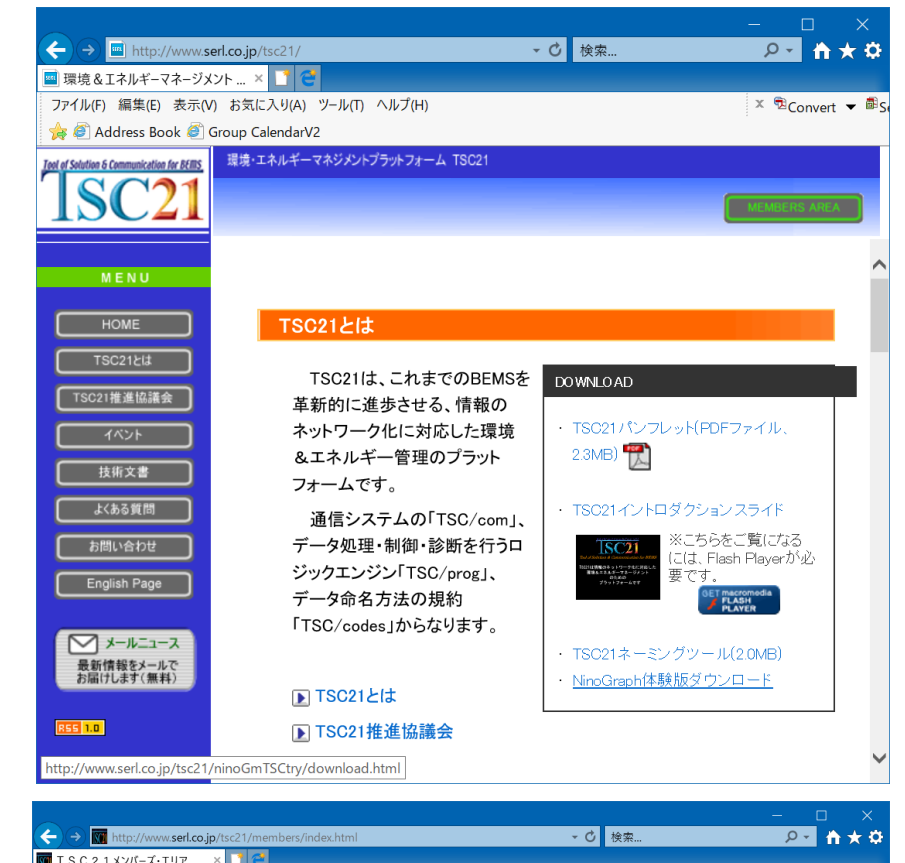

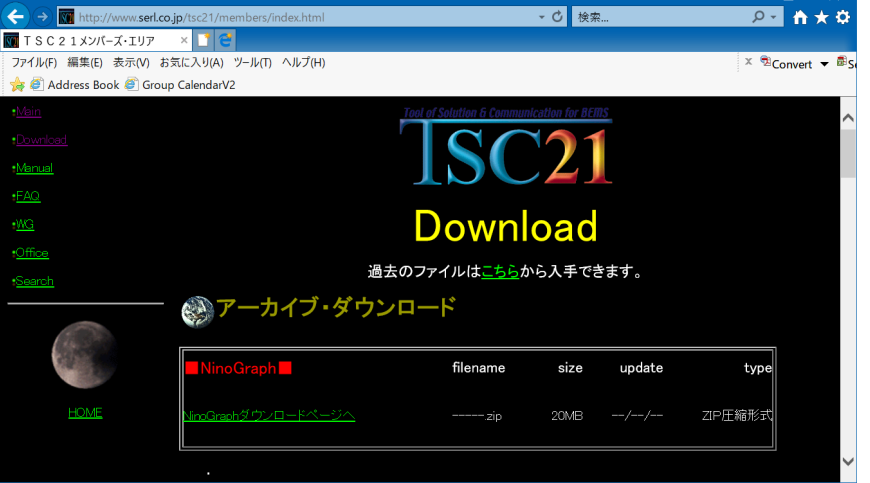

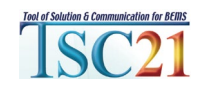

TSC21推進協議会

#### 分析ツールの改良について

ユーザーのご要望、ご意見をもとに改良検討を行う予定 例えば次のようなことができると・・

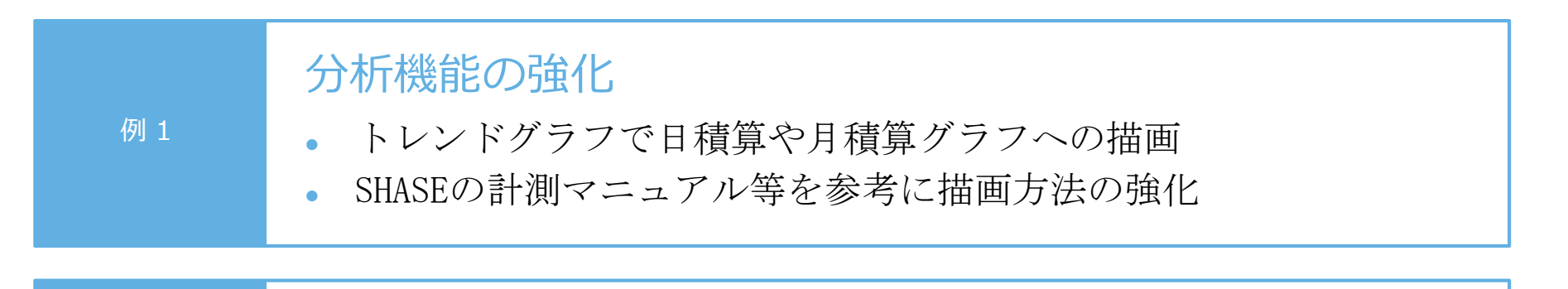

#### 二次データ作成機能の強化

例2

データファイルの項目名から、作成可能な二次データを自動作成
シルゴークの反測の思覚体の自動検知なとびこのゴーク知知

計測データの欠測や異常値の自動検知およびそのデータ処理

#### 分析グラフの自動作図

例 3

- データファイルの項目名から、作成可能な分析グラフを自動作成
- 不具合などの自動検知とメッセージ化

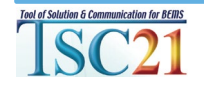

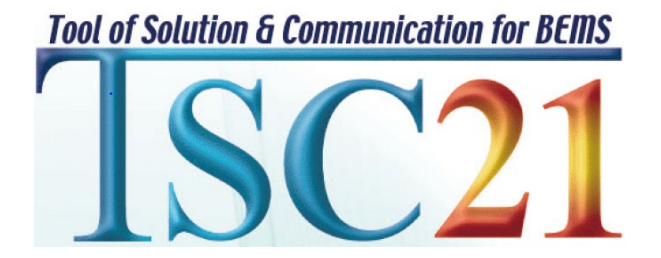